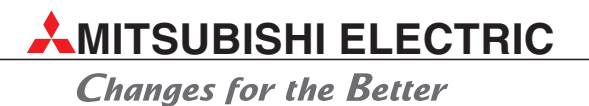

# **Bedienungsanleitung**

Kabelgebundene Fernbedienung PAR-21 MAA

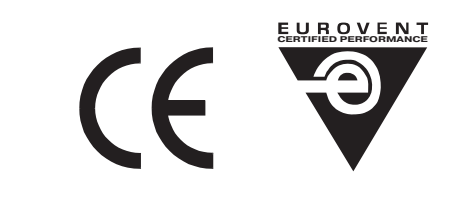

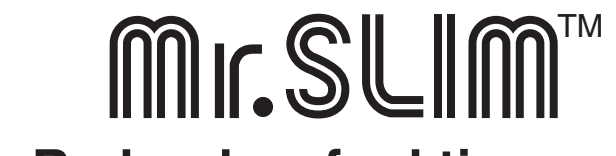

# Mit erweiterten Redundanzfunktionen

# PAR-21MAA

MITSUBISHI ELECTRIC EUROPE B.V.

# **Zu diesem Handbuch**

Die in diesem Handbuch vorliegenden Texte, Abbildungen, Diagramme und Beispiele dienen ausschließlich der Bedienung der kabelgebundenen Fernbedienung PAR-21 MAA für der Mr. Slim-Serie mit der neuen Mikroprozessorsteuerung A-Control von MITSUBISHI ELECTRIC.

Alle Angaben und Hinweise wurden so ausführlich wie möglich erstellt und überprüft. Sollten sich dennoch Fragen zu den in diesem Handbuch beschriebenen Geräten ergeben, zögern Sie nicht, folgende Adresse zu kontaktieren:

#### MITSUBISHI ELECTRIC EUROPE B.V. AIR CONDITIONING GOTHAER STR. 8 D-40880 RATINGEN

#### Tel.: 0180 586 00022 Fax: (0 21 02) 486-9390 www.mitsubishi-electric-aircon.de

Verwenden Sie dazu bitte einfach das beiliegende Faxformular.

Ohne vorherige ausdrückliche schriftliche Genehmigung der MITSUBISHI ELECTRIC EUROPE B.V. dürfen keine Auszüge dieses Handbuchs vervielfältigt, in einem Informationssystem gespeichert oder weiter übertragen werden.

Die MITSUBISHI ELECTRIC EUROPE B.V. behält sich vor, jederzeit technische Änderungen der beschriebenen Geräte in dieses Handbuch ohne besondere Hinweise aufzunehmen.

© 10/2008 3. überarbeitete und erweiterte Auflage

# FAXANTWORT

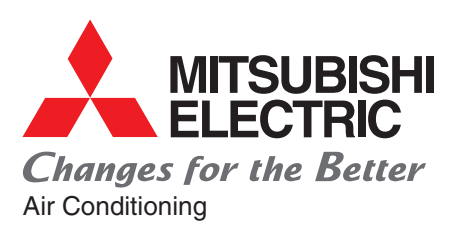

Ref.: PAR-21MAA Art.-Nr. 169569

Mitsubishi Electric Europe B.V. Niederlassung Deutschland Aircon Technical Department Gothaer Str. 8 D-40880 Ratingen

Fax: 02102/486 - 9390

#### Wir brauchen Ihre Unterstützung!

Haben Sie Fragen zu unseren Klimageräten? Oder etwas nicht verstanden? Was fehlt Ihrer Meinung nach in diesem Handbuch? Oder denken Sie, dass etwas falsch beschrieben ist? Trotz der größtmöglichen Sorgfalt bei der Erstellung und intensivster Prüfung vor der Veröffentlichung unserer Dokumentationen kann sich leider auch der Fehlerteufel eingeschlichen haben. Teilen Sie uns doch einfach mit, was Ihnen aufgefallen ist. Was können wir das nächste Mal besser machen? Oder ist etwas so gut gelungen, dass Sie uns einfach loben wollen?

Wir freuen uns auf Ihre Anregungen.

#### Mitsubishi Electric – Mehr als Klimatechnik.

| Anregungen, Vorschläge | □ <u>M-Serie</u>    |
|------------------------|---------------------|
| □ <u>Kritik</u>        | □ <u>Mr. Slim</u>   |
| □ <u>Fragen</u>        | □ <u>City Multi</u> |
| □ <u>Fehler</u>        | □ <u>Lossnay</u>    |
|                        | □ anderes           |
|                        |                     |

# Inhalt

| 1  | Vorstellung                                |
|----|--------------------------------------------|
|    |                                            |
| 2  | Display und Tasten                         |
| 0  |                                            |
| 3  | Fernbedienung einrichten                   |
| 4  | Funktionseinstellungen für Innengeräte     |
|    |                                            |
| 5  | Testlauf                                   |
|    |                                            |
| 6  | Selbstdiagnose                             |
| 7  | Detrickedeter enderen Der Oreternereiter   |
| 1  | Betriebsdaten auslesen – Der Systemmonitor |
| 8  | Wartungshilfe                              |
|    |                                            |
| 9  | Steuerungssysteme                          |
|    |                                            |
| 10 | Abmessungen                                |

# 1 Vorstellung

# Anwendungen und Vorteile

| 1.1 | Wochentimer                      |                                    |  |  |  |  |  |
|-----|----------------------------------|------------------------------------|--|--|--|--|--|
| 1.2 | Wartungshilfe – Easy Maintenance |                                    |  |  |  |  |  |
| 1.3 | Neues                            | Display                            |  |  |  |  |  |
|     | 1.3.1                            | Punktmatrixanzeige (LCD) 10        |  |  |  |  |  |
|     | 1.3.2                            | Mehrsprachige Anzeigen             |  |  |  |  |  |
| 1.4 | Weitere                          | e neue Funktionen                  |  |  |  |  |  |
|     | 1.4.1                            | Begrenzbare Temperaturbereiche10   |  |  |  |  |  |
|     | 1.4.2                            | Ausschalttimer (Auto off)10        |  |  |  |  |  |
|     | 1.4.3                            | Tastensperre                       |  |  |  |  |  |
|     | 1.4.4                            | Erweiterte Redundanzfunktionen10   |  |  |  |  |  |
|     | 1.5                              | Übersicht aller neuen Funktionen11 |  |  |  |  |  |

## 1.1 Wochentimer

Mit dem Wochentimer können Sie nicht nur Ein- und Ausschaltvorgänge einrichten, sondern auch Temperatureinstellungen für diese Zeiten vornehmen. Sie können bis zu acht Schaltproramme für jeden Wochentag einrichten.

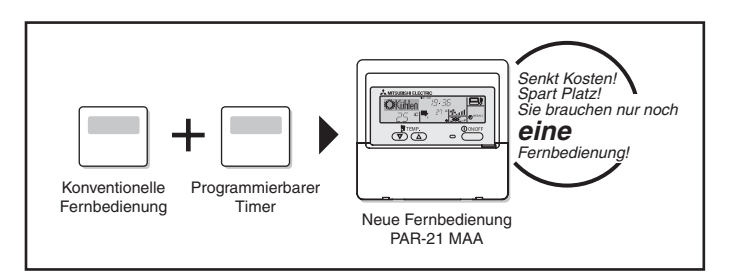

#### Beispiel Ein Restaurant im Sommer:

Effizienter Einsatz der Klimaanlage durch Temperaturanpassung an den Betrieb im Lokal

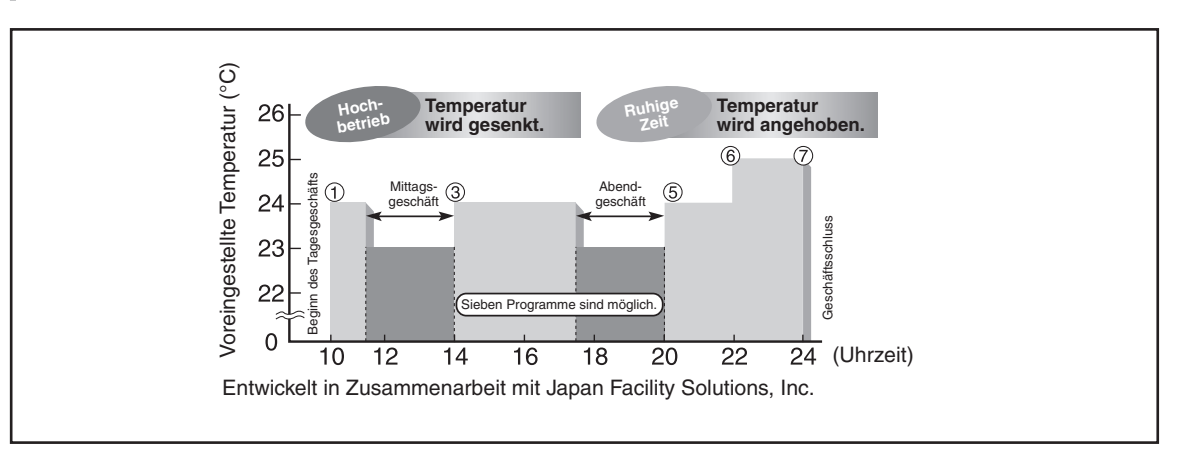

### 1.2 Wartungshilfe – Easy Maintenance

#### (Nur für Mr. Slim Power Inverter)

Die neue Wartungshilfe – Easy Maintenance ermöglicht Ihnen, alle wichtigen Betriebs- und Anschlussdaten in Klartext an der Fernbedienung abzufragen und daraus auf den Wartungsbedarf zu schließen, ohne die Klimageräte direkt vor Augen zu haben.

#### Anzeigen von Betriebs- und Anschlussdaten an der Fernbedienung

Wichtige Informationen des Außengerätes können Sie bequem im Gebäude abfragen. Dazu bietet Ihnen die Fernbedienung die konstante Betriebsfrequenz für einen stabilen Betrieb des Außengerätes während der Ermittlung der Betriebs- und Anschlussdaten.

#### Anzeige von neun relevanten Datenbereichen

| Verdichterinformationen                                                                                         | Außengeräteinformationen                                                                            | Innengeräteinformationen                                                                     |
|----------------------------------------------------------------------------------------------------|----------------------------------------------------------------------------------------------------|----------------------------------------------------------------------------------------------|
| <ul> <li>Summierte Betriebsstunden</li> <li>Anzahl der Ein-/Ausschaltvorgänge</li> <li>Betriebsstrom</li> </ul> | <ul> <li>Wärmetauschertemperatur</li> <li>Heißgastemperatur</li> <li>Außenlufttemperatur</li> </ul> | <ul> <li>Wärmetauschertemperatur</li> <li>Raumtemperatur</li> <li>Filterstandzeit</li> </ul> |

#### Anzeige der Telefonnummer des Störungsdienstes

Bei Auftreten einer Störung kann dem Nutzer der Anlage an der Fernbedienung eine frei einstellbare Telefonnummer, z.B. des Störungsdienstes angezeigt werden, die der Anwender dann problemlos anrufen kann. Im Störungsfall kann z.B. die Nummer des Störungsdienstes angezeigt werden. Prüfen

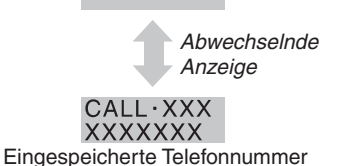

### 1.3 Neues Display

Die neue Gestaltung der LCD-Anzeige erlaubt jetzt Meldungen in Klartext, auch in deutsch.

#### **1.3.1 Punktmatrixanzeige (LCD)**

#### Meldungen in Klartext

Die Punktmatrixanzeige in der linken oberen Ecke der LCD-Anzeige zeigt Ihnen auf eine Blick den Betriebsstatus Ihrer Klimaanlage.

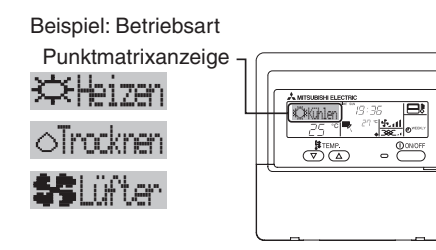

#### 1.3.2 Mehrsprachige Anzeigen

#### Acht Sprachen

Alternativ zu der englischen Sprache (Standard) können Sie die Klartextanzeigen in sieben weiteren Sprachen anzeigen lassen. Das kann sehr hilfreich sein, wenn Ihr Unternehmen z.B. eine eigene Abteilung ausschließlich mit Fremdsprachlern haben.

| Beispiel: Kühlbetrieb |            |             |                  |  |  |  |  |  |
|-----------------------|------------|-------------|------------------|--|--|--|--|--|
| Englisch              | Deutsch    | Spanisch    | Russisch         |  |  |  |  |  |
| <pre>COOL</pre>       | ¢⊅Kühlen   | ©¥FRÍO .    | 🗱 Холоа          |  |  |  |  |  |
| Italienisch           | Chinesisch | Französisch | Japanisch<br>心冷房 |  |  |  |  |  |

### 1.4 Weitere neue Funktionen

#### 1.4.1 Begrenzbare Temperaturbereiche

#### Komfortable Klimatisierung zu jeder Zeit

Legen Sie obere und untere Temperaturgrenzen fest, in denen der Anwender sich frei eine Temperatur einstellen kann. So werden zu hohe oder zu niedrige Temperaturen vermieden. Das spart zusätzlich wertvolle Energie und senkt die Kosten.

#### 1.4.2 Ausschalttimer (Auto off)

#### Vermeidet unnötige Laufzeiten

Die Klimaanlage wird nach Ablauf der eingestellten Zeit abgeschaltet, und vermeidet damit unnötige Laufzeiten. Der Timer ist programmierbar in 30-min-Schritten bis max. vier Stunden.

#### 1.4.3 Tastensperre

#### Schutz vor unerlaubtem Eingriff

Mit Ausnahme der Ein- und Ausschalttaste können alle Tasten der Fernbedienung gesperrt werden, um nicht autorisierten Benutzen die Bedienung der Anlage zu verbieten.

#### 1.4.4 Erweiterte Redundanzfunktionen

#### **Gesicherte Klimatisierung**

Rotation, Back-Up und 2nd Stage Cut-in bieten erhöhten Klimakomfort bei sichergestellter Klimatisierung.

# 1.5 Übersicht aller neuen Funktionen

|                                                  |                                                                                                    | Verfügbar für                                                                                                    |                   |                  |          |
|--------------------------------------------------|----------------------------------------------------------------------------------------------------|----------------------------------------------------------------------------------------------------|-------------------|------------------|----------|
| Funktion                                         |                                                                                                    | Beschreibung                                                                                                    | Power<br>Inverter | Non-<br>Inverter | Referenz |
|                                                  |                                                                                                    |                                                                                                    |                   | R407C            |          |
|                                                  | Ermöglicht die Anzeig<br>nen, als da wären:                                                                                                    | e von für die Wartung nötigen Informatio-                                                                                                    |                   |                  |          |
|                                                  | <ul> <li>Verdichter</li> </ul>                                                                                                    | <ul> <li>Summierte Betriebsstunden</li> <li>Anzahl der Ein-/Ausschaltvorgänge</li> <li>Betriebsstrom (A)</li> </ul>                                |                   |                  |          |
| Wartungshilfe                                    | <ul> <li>Außengerät</li> </ul>                                                                                                    | <ul> <li>Wärmetauschertemperatur</li> <li>Heißgastemperatur</li> <li>Außenlufttemperatur</li> </ul>                                                | •                 | ×                | S. 80    |
|                                                  | <ul> <li>Innengerät</li> </ul>                                                                                                    | <ul> <li>Wärmetauschertemperatur</li> <li>Raumtemperatur</li> <li>Filterstandzeit</li> </ul>                                                       |                   |                  |          |
| Betriebsdaten abfragen                           | Ermöglicht die Anzeig<br>im laufenden Betrieb.                                                                                                    | e von für die Wartung nötigen Betriebsdaten                                                                                                    |                   |                  | S. 84    |
| Betriebsfrequenz fixieren                        | Um Betriebsdaten in e<br>erhalten, kann die Bet                                                                                                    | inem stabilen Zustand der Power Inverter zu<br>riebsfrequenz zu Testzwecken fixiert werden.                                                        |                   |                  | S. 83    |
| Fehlercode anzeigen                              | Im Fehlerspeicher ent<br>Wartung abgefragt we                                                                                                    | haltene Störungsmeldungen können bei der<br>erden.                                                                                                 | •                 | •                | S. 62    |
| Telefonnummer des Stö-<br>rungsdienstes anzeigen | Im Störungsfall kann de<br>rungsdienstes angezeig                                                                                                    | em Anwender eine Notrufnummer, z.B. des Stö-<br>gt werden, um so schnell Kontakt aufzunehmen.                                                      | •                 | •                | S. 41    |
| Sprache auswählen                                | Neben Englisch können Sie eine von sieben weitere Sprachen<br>auswählen, in denen die Klartextanzeigen im LCD-Display darge-<br>stellt werden:                                                 |                                                                                                    |                   |                  | S. 18    |
|                                                  | <ul> <li>Englisch, Deutsch,<br/>Chinesisch, Franzö</li> </ul>                                                                                                    | Spanisch, Russisch, Italienisch,<br>sisch, Japanisch                                                                                               |                   |                  |          |
| Temperatureinheit<br>auswählen                   | Ermöglicht die Auswa<br>°F angezeigt werden.                                                                                                    | hl, ob die Temperaturangaben in °C oder in                                                                                                    | •                 | •                | S. 43    |
| Raumtemperatur<br>anzeigen                       | Die Anzeige der Raun<br>oder unterdrückt werd                                                                                                    | ntemperatur (am Einlass) kann angezeigt<br>en.                                                                                                    | •                 | •                | S. 44    |
| Betriebsart im Automatik-<br>betrieb anzeigen    | Ermöglicht die Auswa<br>Betriebsart "Kühlen" o<br>zeigt oder nicht angez                                                                                                    | hl, ob im Automatikbetrieb die aktuelle<br>der "Heizen" an der Fernbedienung ange-<br>reigt wird.                                                  | •                 | •                | S. 45    |
| Wochentimer                                      | Mit dem eingebauten<br>Ausschaltzeiten der A<br>Zusätzlich können daz<br>gerichtet werden.                                                                                                    | Wochentimer können bis zu acht Ein- und<br>nlage pro Wochentag programmiert werden.<br>zu jeweils eigenen Raumtemperaturen ein-                    | •                 | •                | S. 29    |
| Wählbare Tastensperre                            | Mit Ausnahme der Eir<br>Fernbedienung gespe<br>die Bedienung der An                                                                                                    | - und Ausschalttaste können alle Tasten der<br>rrt werden, um nicht autorisierten Benutzen<br>lage zu verbieten.                                   | •                 | •                | S. 20    |
| Temperaturbereich<br>einschränken                | Ermöglicht die Einrich<br>raturen, in denen der<br>kann. Damit wird eine<br>vermieden und spart v                                                                                              | tung von oberen und unteren Grenztempe-<br>Anwender die Raumtemperatur einstellen<br>zu hohe oder zu niedrige Raumtemperatur<br>vertvolle Energie. | •                 | •                | S. 24    |
| Wählbare Uhrfunktion                             | Die eingebaute Uhrfu                                                                                                    | nktion kann genutzt oder gesperrt werden.                                                                                                    |                   |                  | S. 27    |
| Abschalttimer mit<br>Countdown                   | Die Klimaanlage wird nach Ablauf der eingestellten Zeit abge-<br>schaltet, und vermeidet damit unnötige Laufzeiten. Der Timer ist<br>programmierbar in 30-min-Schritten bis max. vier Stunden. |                                                                                                    | •                 | •                | S. 33    |
|                                                  | Als Standard ist der V<br>Abschalttimer kann al                                                                                                    | ereintachte Timer eingerichtet. Der<br>s Sonderfunktion eingerichtet werden.                                                                       |                   |                  |          |
| Vereinfachter Timer                              | Erlaubt das Einrichten<br>1-StdSchritten bis m                                                                                                    | von Ein- und Ausschaltzeiten in<br>ax. 72 Stunden                                                                                                  | •                 | •                | S. 36    |
| Master/Slave-FB                                  | Die Fernbedienung kan<br>Neben- (untergeordnet                                                                                                    | nn als Haupt- (übergeordnete, Master) oder<br>e, Slave) Fernbedienung eingestellt werden.                                                          |                   |                  | S. 26    |

# 2 Display und Tasten

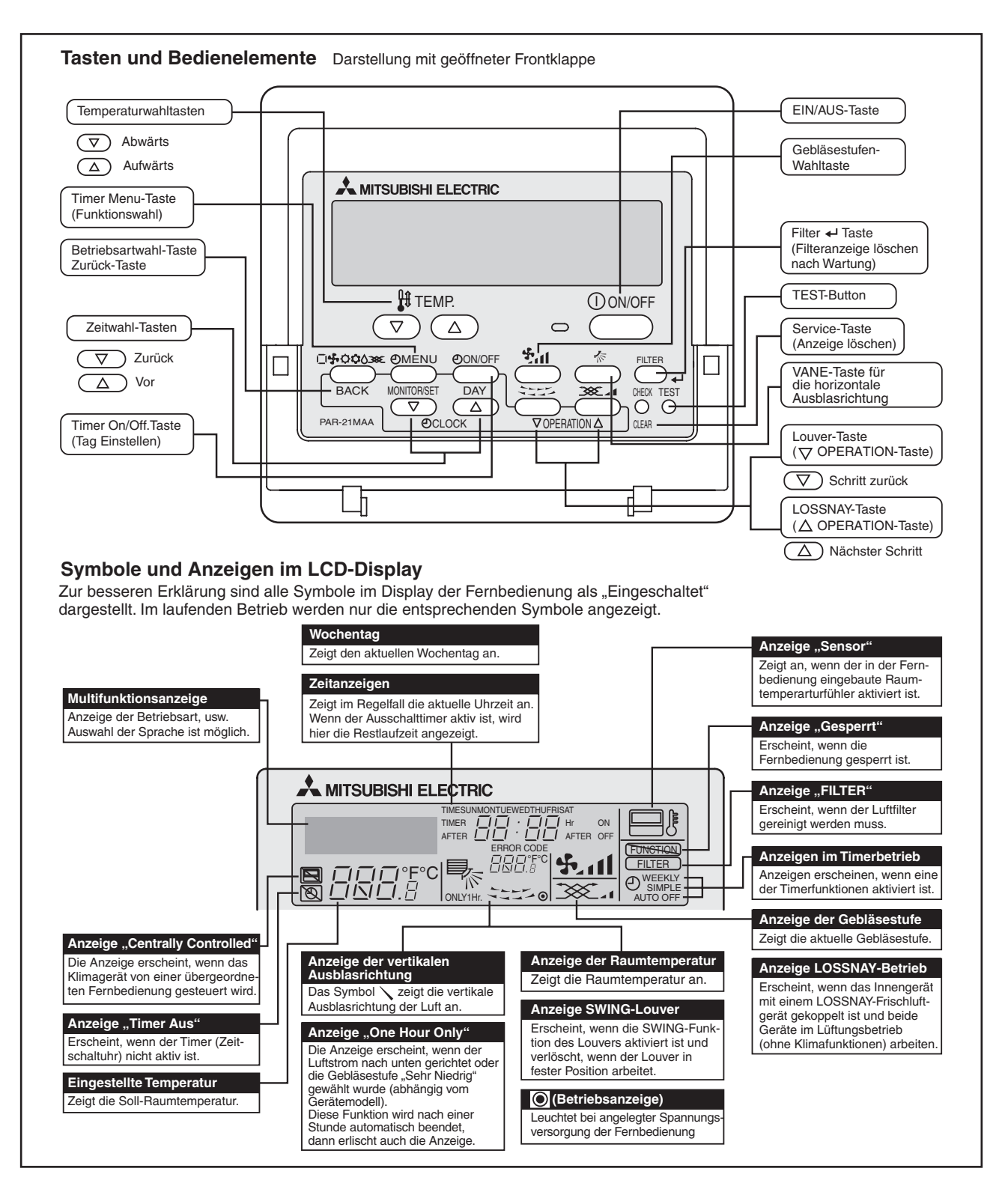

HINWEISE

Ist eine Funktion am Klimagerät nicht verfügbar, und die Taste der Funktion wird betätigt, erscheint die Meldung "Nicht verfügbar" bzw. "NOT AVAILABLE" in der Multifunktionsanzeige. Wird die Fernbedienung zur Steuerung von mehreren Innengeräten verwendet, erscheint die Meldung "Nicht verfügbar" bzw. "NOT AVAILABLE" nur dann, wenn die Funktion an dem Innengerät nicht verfügbar ist, an dem die Fernbedienung angeschlossen ist.

# 3 Fernbedienung einrichten

## Nützliche Sonderfunktionen

| 3.1 | Vorste    | ellung                                               | 14 |  |  |  |  |
|-----|-----------|------------------------------------------------------|----|--|--|--|--|
| 3.2 | Übersicht |                                                      |    |  |  |  |  |
| 3.3 | Flusso    | diagramm "Fernbedienung einrichten"                  | 15 |  |  |  |  |
| 3.4 | Einste    | Ilschema                                             | 16 |  |  |  |  |
|     | 3.4.1     | Bildschirmbezeichnungen (LCD-Anzeige)                | 16 |  |  |  |  |
|     | 3.4.2     | Umschalten zwischen den Bildschirmen                 | 17 |  |  |  |  |
| 3.5 | Einrich   | hten der Fernbedienung                               | 18 |  |  |  |  |
|     | 3.5.1     | Sprache einstellen                                   | 18 |  |  |  |  |
|     | 3.5.2     | Tastensperre einrichten                              | 20 |  |  |  |  |
|     | 3.5.3     | Automatikbetrieb sperren                             | 22 |  |  |  |  |
|     | 3.5.4     | Einstellbereich der Raumtemperatur einschränken      | 24 |  |  |  |  |
| 3.6 | Grund     | Ifunktionen einstellen                               | 26 |  |  |  |  |
|     | 3.6.1     | Haupt- und Nebenfernbedienung einstellen             | 26 |  |  |  |  |
|     | 3.6.2     | Uhrfunktion aktivieren                               | 27 |  |  |  |  |
|     | 3.6.3     | Uhrzeit einstellen                                   | 28 |  |  |  |  |
|     | 3.6.4     | Timereinstellungen – Übersicht                       | 29 |  |  |  |  |
|     | 3.6.5     | Wochentimer                                          | 29 |  |  |  |  |
|     | 3.6.6     | Ausschalttimer                                       | 33 |  |  |  |  |
|     | 3.6.7     | Einfacher Timer                                      | 36 |  |  |  |  |
|     | 3.6.8     | Timerfunktionen ausschalten                          | 40 |  |  |  |  |
|     | 3.6.9     | Anzeigen einer Servicetelefonnummer im Störungsfall  | 41 |  |  |  |  |
| 3.7 | Anzeię    | geneinstellungen                                     | 43 |  |  |  |  |
|     | 3.7.1     | Einheit der Temperaturangaben                        | 43 |  |  |  |  |
|     | 3.7.2     | Anzeige der Lufteintrittstemperatur (Raumtemperatur) | 44 |  |  |  |  |
|     | 3.7.3     | Anzeige der Betriebsart im Automatikbetrieb          | 45 |  |  |  |  |

### 3.1 Vorstellung

Die Kabelfernbedienung PAR-21 MAA kann individuell je nach Bedarf (Was soll speziell angezeigt werden?) und Einsatzort (Wer darf was bedienen?) eingerichtet werden. Ein besonderes Highlight stellt die neue Punktmatrix-Anzeige dar, die Funktionen und Meldungen in Klartext ausgeben kann. Selbstverständlich können Sie für die Anzeigen und Meldungen der Kabelfernbedienung PAR-21 MAA verschiedene Sprache auswählen, darunter auch Deutsch.

Der Einfachheit halber werden die ersten Schritte hier in der englischen Sprachversion erläutert. Die Umstellung in die deutsche Sprachversion finden Sie ausführlich in Abs. 3.5.1 ab Seite 18.

# 3.2 Übersicht

HINWEIS Sehen Sie dazu das Flussdiagramm "Fernbedienung einrichten" auf Seite 15.

| Merkmal 1                 | Merkmal 2                                  | Merkmal 3: Auswahlmöglichkeiten                                                                                                    |  |
|---------------------------|--------------------------------------------|----------------------------------------------------------------------------------------------------|--|
| 1. Sprache ändern         | Sprache für die Anzeigen auswählen         | Es stehen acht verschiedene Sprachen zur<br>Auswahl.                                                                                                    |  |
| 2. Bedienung einschränken | (1) Optionen zur Tastensperre              | Drei Möglichkeiten, Tasten zu sperren oder freizugeben, stehen zur Auswahl.                                                                                                    |  |
|                           | (2) Optionen zum Automatikbetrieb          | Der Automatikbetrieb kann gewählt oder<br>nicht gewählt werden.                                                                                                    |  |
|                           | (3) Optionen zur Temperatureinstellung     | Es können obere und untere Grenzen der Temperatureinstellung gewählt werden.                                                                                                    |  |
| 3. Betriebseinstellungen  | (1) Master/Slave-Optionen                  | Die Fernbedienung kann als Master- oder<br>Slave-FB gewählt werden.<br>Befinden sich zwei oder mehr Fernbedie-<br>nungen in einer Gerätegruppe, muss eine<br>FB als Master, die andern als Slave-FB ein-<br>gerichtet werden. |  |
|                           | (2) Optionen der Uhrzeitfunktion           | Die Uhrfunktion kann verwendet oder nicht verwendet werden.                                                                                                    |  |
|                           | (3) Timer-Optionen                         | Es stehen verschiedene Timer zur Auswahl.                                                                                                    |  |
|                           | (4) Hilfe im Störungsfall                  | Es kann eine Telefonnummer des Störungs-<br>dienstes eingegeben und im Störungsfall<br>angezeigt werden.                                                                                                    |  |
| 4. Anzeigeeigenschaften   | (1) Einheit der Temperatur °C/°F           | Die Anzeige der Temperaturen erfolgt in °C<br>oder °F.                                                                                                    |  |
|                           | (2) Raumtemperaturanzeige                  | Zur Auswahl, ob die Raumlufttemperatur (Luft-<br>ansaug) angezeigt werden soll oder nicht.                                                                                                    |  |
|                           | (3) Betriebsartanzeige im Automatikbetrieb | Zur Auswahl, ob im Automatikbetrieb die<br>Betriebsart Kühlen oder Heizen angezeigt<br>werden soll oder nicht.                                                                                                    |  |

# 3.3 Flussdiagramm "Fernbedienung einrichten"

| Beispiel ir               | Englisch  | Stand             | lardanzeige                                                    |                       |                                                                                                    |
|---------------------------|-----------|-------------------|----------------------------------------------------------------|-----------------------|----------------------------------------------------------------------------------------------------|
|                           | Tast      | (Anze<br>e 6 betä | tige, wenn das Klimagerät nich<br>tigen und halten, dann Taste | mind. 2 s. betätigen. | e 5 betätigen und halten, dann Taste 4 mind. 2 s. betätigen.                                                  |
| Einste                    |           | tellmodu          | s "Kabelfernbedienung einr                                     | ichten"               | <ul> <li>5 Taste MODE (Betriebsart) betätigen.</li> <li>7 Taste TIMER MENU betätigen.</li> </ul>              |
| Carecho                   | Merkmal 1 | 0                 | Merkmal 2                                                      |                       | 4 Taste TIMER ON/OFF betätigen.                                                                               |
| Spracne<br>ändern         |           |                   |                                                                |                       | Punktmatrix-Anzeige                                                                                           |
|                           |           |                   | LANGUAGE<br>Deutsch(D) GE                                      |                       |                                                                                                    |
|                           |           |                   | LANGUAGE<br>ESPAÑOL(E) ES                                      |                       |                                                                                                    |
|                           |           |                   |                                                                |                       |                                                                                                    |
|                           |           | 0                 |                                                                |                       |                                                                                                    |
|                           | 6         |                   |                                                                |                       |                                                                                                    |
|                           |           |                   |                                                                |                       |                                                                                                    |
|                           |           |                   | LANGUAGE<br>FRENCH (F)                                         |                       |                                                                                                    |
|                           |           |                   | LANGUAGE JA<br>L#DJ'(JP)                                       |                       | <b>8 9</b>                                                                                                    |
| Dedienung                 |           | 0                 |                                                                | Merkmal 3             |                                                                                                    |
| einschränken              | FUNCTION  |                   |                                                                |                       | Tastensperre ist abgeschaltet (Die Bedienung ist möglich).<br>(Grundeinstellung)                              |
|                           |           |                   |                                                                | no1                   | Tastensperre aktiv, Ausnahme ON/OFF-Taste                                                                     |
|                           |           |                   | Ø                                                              | no2                   | Tastensperre für alle Tasten aktiv.                                                                           |
|                           |           |                   |                                                                |                       |                                                                                                    |
|                           |           |                   | AUTOMODE                                                       |                       | Grundeinstellung)                                                                                             |
|                           |           |                   | 0                                                              |                       | Betriebsart "Automatik" wird nicht angeboten.                                                                 |
|                           | 6         |                   |                                                                |                       | Einstellbereich der Raumtemperatur ist nicht beschränkt<br>(Grundeinstellung)                                 |
|                           | 6         |                   |                                                                |                       | Einstellbereich der Raumtemperatur kann im Kühl-/<br>Trocknungsbetrieb eingeschränkt werden.                  |
|                           |           |                   | 0                                                              |                       | Einstellbereich der Raumtemperatur kann im Heizbetrieb<br>eingeschränkt werden.                               |
|                           |           |                   |                                                                |                       | Einstellbereich der Raumtemperatur kann im<br>Automatikbetrieb eingeschränkt werden.                          |
|                           |           |                   |                                                                |                       | Bedienung des Filterlifts<br>Keine Einstellungen nötig. Siehe entsprechende Beschreibungen                    |
|                           |           |                   |                                                                |                       | in diesem Handbuch.<br>Luftausblasrichtng fixiert                                                             |
|                           |           | •                 | SET                                                            | •                     | Keine Einstellungen nötig. Siehe entsprechende Beschreibungen<br>in diesem Handbuch.                          |
| Betriebs-                 | MODE      |                   | →Controller<br>→ main                                          |                       | Master (Haupt-) Fernbedienung<br>(Grundeinstellung)                                                           |
| einstellungen             |           |                   | Ø                                                              |                       | Slave (untergeordnete) Fernbedienung                                                                          |
|                           |           |                   |                                                                |                       | Uhrfunktion kann verwendet werden.<br>(Grundeinstellung)                                                      |
|                           |           |                   | Ø                                                              |                       | Uhrfunktion kann nicht verwendet werden.                                                                      |
|                           |           |                   | TIMER SET                                                      |                       | Wochentimer kann verwendet werden.<br>(Grundeinstellung)                                                      |
|                           | 6         | Ø                 | Eine der rechts                                                |                       | Ausschalttimer kann verwendet werden.                                                                         |
|                           |           |                   | <ul> <li>mit * bezeich-<br/>neten Optionen</li> </ul>          |                       | Einfacher Timer kann verwendet werden.                                                                        |
|                           |           |                   | (Aktuelle<br>Einstellung)                                      | Timer mode *          | Timerbetrieb kann nicht verwendet werden.                                                                     |
|                           |           |                   | CALL.                                                          |                       | Telefonnummer für Service wird im Störungsfall nicht                                                          |
|                           |           |                   |                                                                | 4 CALL-               | angezeigt. (Grundeinstellung)<br>Telefonnummer für Service wird im Störungsfall angezeigt.                    |
|                           | Dise work | Ø                 |                                                                |                       | Tomporaturanzoigo in °C (Grupdoinstallung)                                                                    |
| Anzeige-<br>eigenschaften | SETTING   |                   |                                                                |                       |                                                                                                    |
|                           |           |                   |                                                                |                       | remperaturanzeige in °F                                                                                       |
|                           |           | 0                 | ROOM TEMP<br>DISP SELECT                                       |                       | Raumtemperatur wird angezeigt. (Grundeinstellung)                                                             |
|                           |           |                   | Ø                                                              |                       | Raumtemperatur wird nicht angezeigt.                                                                          |
|                           |           |                   | RUTO MODE<br>DISP C/H                                          |                       | Im Automatikbetrieb wird entweder "Automatic cooling"<br>oder Automatic heating" angezeigt (Grundeinstallung) |
|                           |           |                   |                                                                |                       | Im Automatikbetrieb wird nur "Automatic" angezeigt.                                                           |
|                           |           | L                 |                                                                |                       | j li li li li li li li li li li li li li                                                                      |

### 3.4 Einstellschema

#### 3.4.1 Bildschirmbezeichnungen (LCD-Anzeige)

- Bildschirm "Funktionsauswahl"
   Wird benötigt, um Sonderfunktionen einzurichten, z.B. Timereinstellungen, Tastensperre, usw.
- Bildschirm "Wochentag/Zeit einstellen"
   Wird benötigt, um Wochentage und Uhrzeiten einzustellen.
- Bildschirm "Normalbetrieb"

Wird benötigt, um das Klimagerät zu bedienen.

• Bildschirm "Timereinstellungen"

Wird benötigt, um die Einstellungen des Timers anzuzeigen.

• Bildschirm "Timer einstellen"

Wird benötigt, um den Timer einzustellen (Art des Timers, Schaltzeiten, usw.)

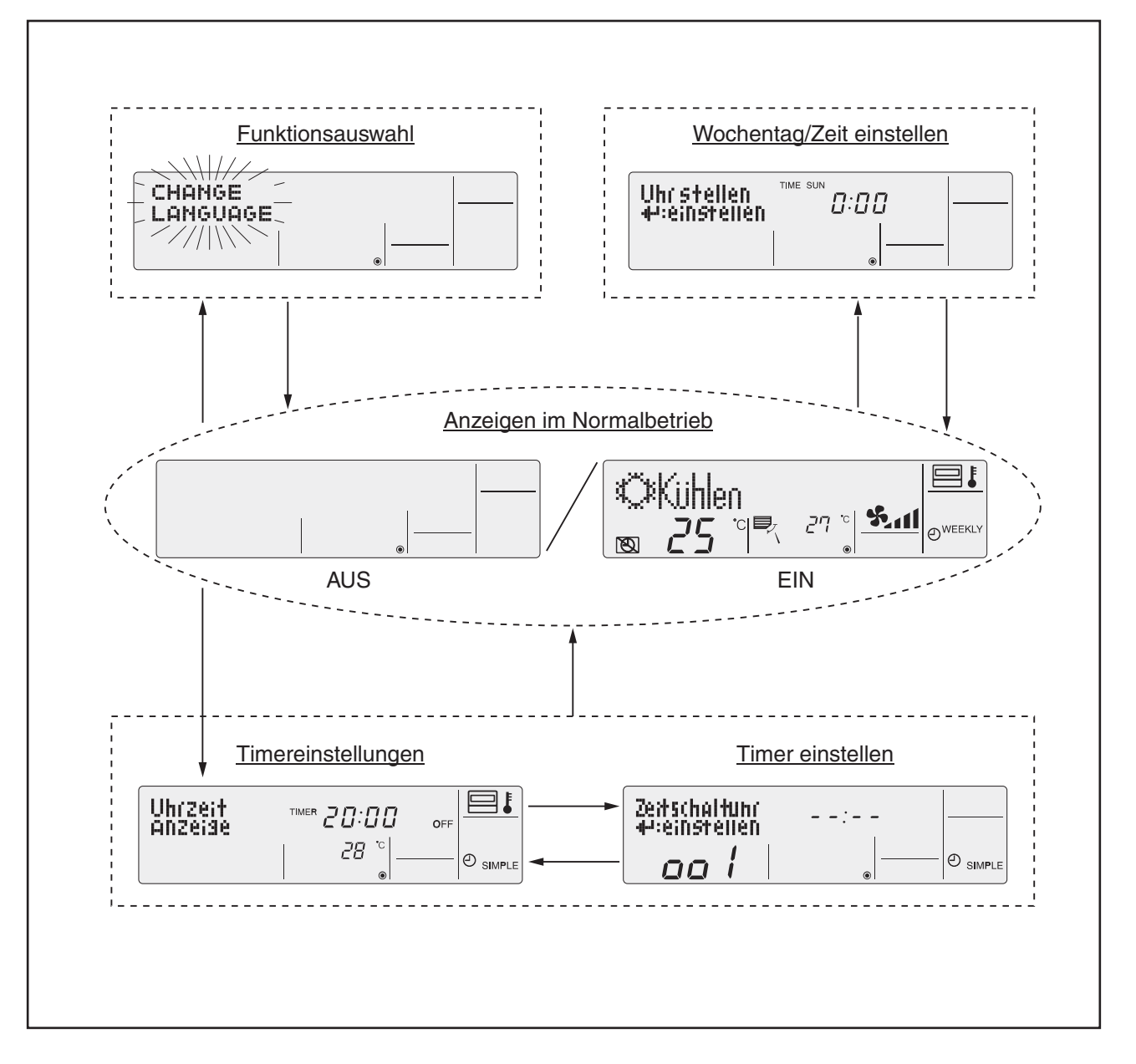

#### 3.4.2 Umschalten zwischen den Bildschirmen

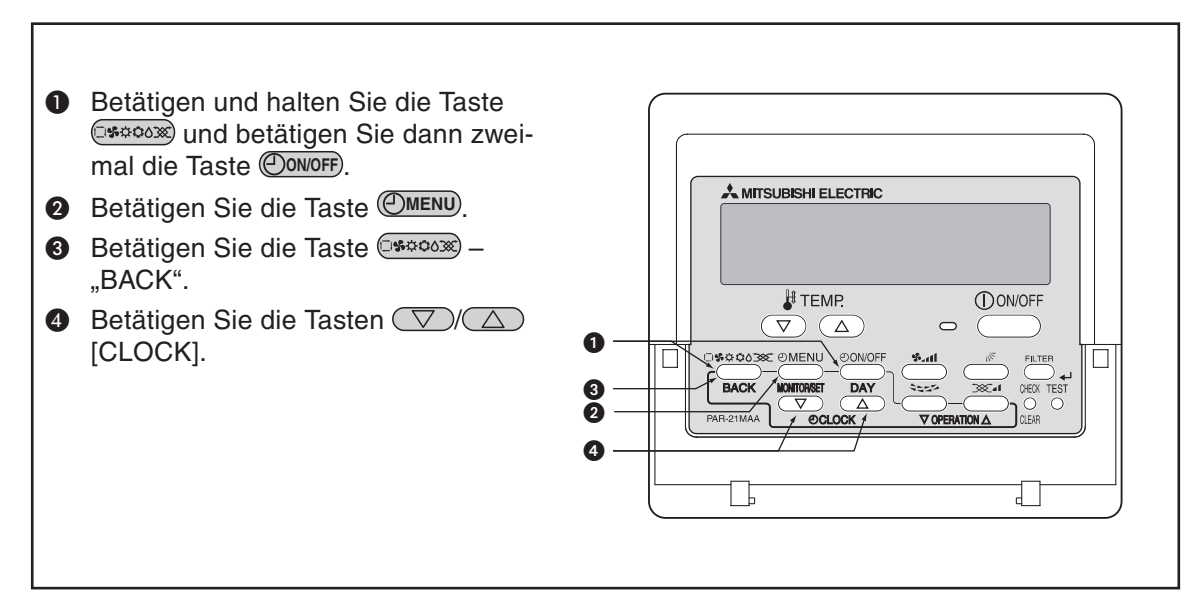

### 3.5 Einrichten der Fernbedienung

#### 3.5.1 Sprache einstellen

#### Sie können für die Textanzeigen der Punktmatrixanzeige folgende Sprachen auswählen:

| 1 Englisch (GB),   | 2 Deutsch (D),     | 3 Spanisch (E),    | 4 Russisch (RU), |
|--------------------|--------------------|--------------------|------------------|
| 5 Italienisch (I), | 6 Chinesisch (CH), | 7 Französisch (F), | 8 Japanisch (JP) |

Werkseinstellung ist Englisch.

#### **Tasten und Anzeigen**

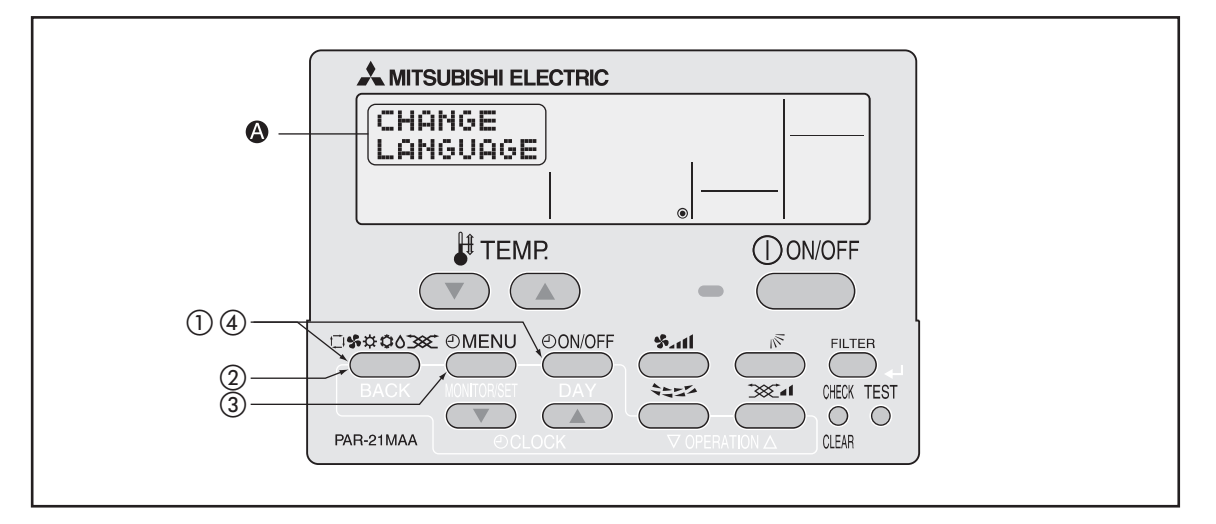

#### Gehen Sie wie folgt vor:

- 1 Betätigen Sie die Taste warm und dann zusätzlich die Taste Omore für mind. 2 Sekunden, um den Einstellmodus der Fernbedienung zu starten.

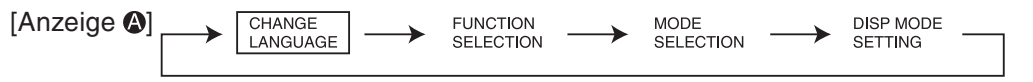

③ Betätigen Sie die Taste ( um eine Sprache auszuwählen. Mit jedem Betätigen springt die Anzeige um eine Auswahl weiter.

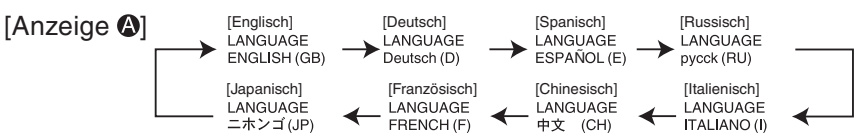

(4) Betätigen Sie die Taste und dann zusätzlich die Taste Onvorr für mind. 2 Sekunden, um den Einstellmodus der Fernbedienung zu beenden. Die Einstellungen sind jetzt vollständig.

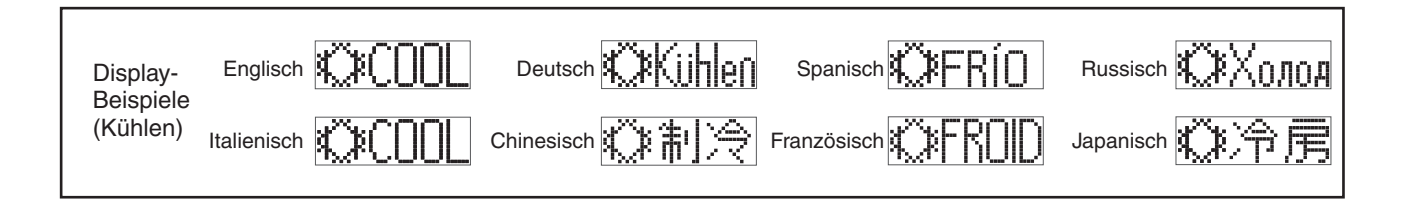

#### Englisch Deutsch Spanisch Russisch Italienisch Chinesisch Französisch Japanisch Sprache PLEASE WAIT Betriebsstart 4 4 4 4 4 4 ← ÖCOOL ©COOL **Ö**Kühlen ©FRÍ0 ФХолод ②制冷 ©FR0ID 心冷虎 Betriebsart Kühlen Trocknen OTrocknen 0ドライ O DRY ОСушка O DRY ○除湿 ODESHU Heizen ≿HFAT ☆Heizen ¦⊅:CALOR ☆Тепло i≭heat 登制热 ;¤(HAUD ☆暖房 ↑→AUTO-←↓MÁTICO Automatik £式AUTO £;‡AUTO £;;Авто £式AUTO は自动 ‡;tauto は自動 Automatik (Kühlen) 1:1COUL t‡tKühlen ₽ĴFRÍO ДЗХолоа £‡COOL は制冷 £式FROID 試冷房 Automatik (Heizen) £式HEAT t≓tHeizen ‡‡(ALOR ‡́↓Тепло ttHEAT (1) 制热 2‡(HAUD SLüfter S LACIÓN \$\$Вент Gebläse \$\$FAN \$\$送风 舒送風 Gebläse mit LOSSNAY +---Gebläse 382LACIÓN \$\$\$\$换気 382 LATION **₩Венти**-燹换气 382 LATION STAND BY STAND BY STAND BY CALENTANDO OBOFPEB: Aufheizbetrieb 准备中 準備中 PRE DEFROST Altaven DESCONGE -LACIÓN ОТТАИВАНИЕ DEGIVRAGE SBRINA MENTO Abtaubetrieb 除霜中 雷取中 SET TEMP TEMP einstellen ЦЕЛЕВАЯ Температура TEMP. CONSIGNA IMPOSTAZIONE TEMPERTURO 设定温度 REGLAGE TEMPERATURE 設定温度 Eingestellte Temperatur VELOCIDAD VENTILADOR FAN SPEED Lüftergesch windigkeit скорость вентилятора Gebläsestufe VELOCITA' VENTILATORE 凤速 VITESSE DE VENTILATION 風速 NOT AVAILABLE NiCh† Verfusbar 无效按钮 NON DISPONIBLE 無効的ソ "Nicht verfügbar" NO DISPONIBLE NON Disponibile АОСТУПНО COMPROBAR CONTROLE Снеск Prüfen ПРОВЕРКА Снеск 检査 点樈 Prüfen (Störung) TEST FUNCIO NAMIENTO TEST RUN Testbetrieb TEST RUN TEST Тестовый запуск 试运转 試ウソテソ Testlauf AUTO REVISIÓN SELF CHECK SELF CHECK Selbst-diagnose Еамодиаг-Ностика 自我论断 AUTO CONTROLE 自ジパリ Selbstdiagnose FUNCTION SELECTION FUNKTION SAUSWANI SELECCIÓN DE FUNCIÓN Выбор Функции SELEZIONE FUNZIONI 功能选择 SELECTION もり選択 Funktionsauswahl CONFIG. VENTILACIÓN SETTING OF VENTILATION Lüfterstufen НАЕТРОЙКА ВЕНТУСТАН 换气碇 SELECTION VENTILATION 換氮淀 Lüfterstufen wählen IMPOSTAZIONE ARIA ESTERNA Sprache Deutsch Russisch Italienisch Chinesisch Französisch Japanisch Englisch Spanisch CHANGE LANGUAGE Sprache ändern 4 4 ← ← 4 4 4 Funktion auswahien SELECCIÓN DE FUNCIONES Вывор Функции SELEZIONE FUNZIONI 功能限制 SELECTION Funktionsauswahl FUNCTION SELECTION もり制限 LOCKING FUNCTION SPerr -FUNKtion ФУНКЦИЯ Блокировки BLOCAGE FONCTIONS FUNCIÓN BLOQUEADA BLOCCO FUNZIONI 操作限制 操作器 Tastensperre SELECT AUTO MODE Auswahi Autobetrieb SELECCIÓN MODO AUTO ВЫБОР Режима Авто SELECTION DU MODE AUTO SELEZIONE MODO AUTO 自动模式 自動話 Automatikbetrieb sperren LIMIT TEMP FUNCTION Limit Temp Funktion LÍMIT TEMP CONSIGNA ОГРАНИЧЕНИЕ УСТ. ТЕМПЕРАТ LIMITAZIONE 温度限制 LIMITATION 温度制限 Temp.-Bereich einschränken Limit Kuhl Temp LÍMIT TEMP MODO FRIO ОГРАНИЧЕНО ОХЛАЖАЕНИЕ LIMITAZIONE MODO COOL LIMIT TEMP COOL MODE 制冷范围 LIMITE TEMP MODE FROID 獄冷房 Kühltemp. begrenzen LIMIT TEMP HEAT MODE Limit Heiz Temp LÍMIT TEMP MODO CALOR ОГРАНИЧЕН ОБОГРЕВ LIMITAZIONE MODO HEAT LIMITE TEMP MODE CHAUD 制热范围 獄暖房 Heiztemp. begrenzen LÍMIT TEMP MODO AUTO ОГРАНИЧЕН РЕЖИМ АВТО LIMITAZIONE MODO AUTO LIMITE TEMP MODE AUTO LIMIT TEMP AUTO MODE Limit AUto Temp 自动范围 悲自動 Automatikb. begrenzen Betriebsart Wahlen SELEZIONE MODO MODE SELECTION SELECCIÓN DE MODO Выбор Режима 基本模式 SELECTION DU MODE 基本もりつ Betriebsart wählen CONTROL PRINCIPAL 畑田従 CONTROLLER Haupt controller Основной Пульт CONTROLLO 遥控 主 TELCOMMANDE Hauptfernbedienung CONTROL SECUNDARIO 「ビン」主题 CONTROLLER CONTROLLO Neben controller Дополните-Льнын пульт 涩控 鋪 TELCOMMANDE Nebenfernbedienung RELOJ Сгоск Uhr Часы OROLOGIO 时钟 AFFICHAGE HORLOGE 時計調力 Uhr verwenden TIME SET Uhrstellen #:einstellen ЧАСЫ: УЕТ. OROLOGIO トケイセッテイ 44: カクテイ 时间都福 Uhr einstellen TEMPORIZA -DOR#:CONFIG TIMER SET Zeitschaltuhr Hieinstellen Таймер:уст. ₩:ввод PROG HORAIRE タイマーセッティ H:カフティ Timer einstellen TIMER 44:ENTER 定据 inter VISUALIZAR Temporizad. VISUALIZ TIMER TIMER MONITOR Uhrzeit Anzeise ПРОЕМОТР ТАЙМЕРА AFFICHAGE PROG HORAIRE **泡揺状**态 917-E=9-Timer prüfen TEMPORIZA -DOR SEMANAL WEEKLY НЕДЕЛЬНЫЙ ТАЙМЕР PROG HEBDO MADAIRE 212-週間 Wochenzeit Wochentimer TIMER Settimanale 每周跑攜 TEMPORIZA -Dor apagado PROG HORAIRE TIMER MODE Zeitschaltuhr <sup>917-</sup>無効 Таймер выкл. Timer AUS TIMER 定擺放 AUTO OFF Auto Zeit funktion aus APAGADO Automático Автоотключ. По таймер у AUTO OFF PROG HORAIRE ARRET AUTO タイマ-ケシウスレ ポウシ 解除定时 Ausschalttimer PROG HORAIRE SI MPLIFIE <sup>91マ-</sup>カンイ TEMPORIZA DOR SIMPLE ПРОЕТОЙ ТАЙМЕР Einfache 2017fUnktion TIMER SEMPLIFICATO 简易跑播 Einfacher Timer CALL Service-Tel.-Nr. bei Störung <del>(</del> ← <del>(</del> ← ← ← ← MOSTRAR MODO DISP MODE SETTING Anzeise Befriebsart НАСТРОЙКА ИНД РЕЖИМА IMPOSTAZIONE MODO DISPLAY AFFICHAGE SOUS MENU 表示切替 转换表示 Anzeige wechseln Wethsel \*CZ\*F TEMPGRADOS EANH.TEMDER TEMPERATURA \*CZ\*F TEMPERATURE 温度℃~ 温度℃~ Temp.-Anzeigen in °C/°F

MOSTRAR

MOSTRAR F/C EN AUTO

TEMP

ПОКАЗЫВАТЬ Темп.в комн.

Инд.Т/Х в Режиме авто TEMPERATURA AMBIENTE

吸入温度

自动表示

Raum TEMP sewahit

Auto Betrieb

ROOM TEMP DISP SELECT

AUTO MODE DISP C/H

#### Übersicht: Alle Symbole in allen Sprachen in der Punktmatrixanzeige

Anzeige im Autom.-Betrieb

Testlauf

スイコミオンド とヨウジ

自動認

TEMPERATURE AMBIANTE

AFFICHAGE AUTO F/C

#### 3.5.2 Tastensperre einrichten

#### Sie können zwischen folgenden Optionen wählen:

1 no1: Alle Tasten außer der Taste OON/OFF sind gesperrt.

2 no2: Alle Tasten ohne Ausnahme sind gesperrt.

3 OFF: Die Tastensperre ist aufgehoben, alle Tasten sind freigegeben (Grundeinstellung).

#### **Tasten und Anzeigen**

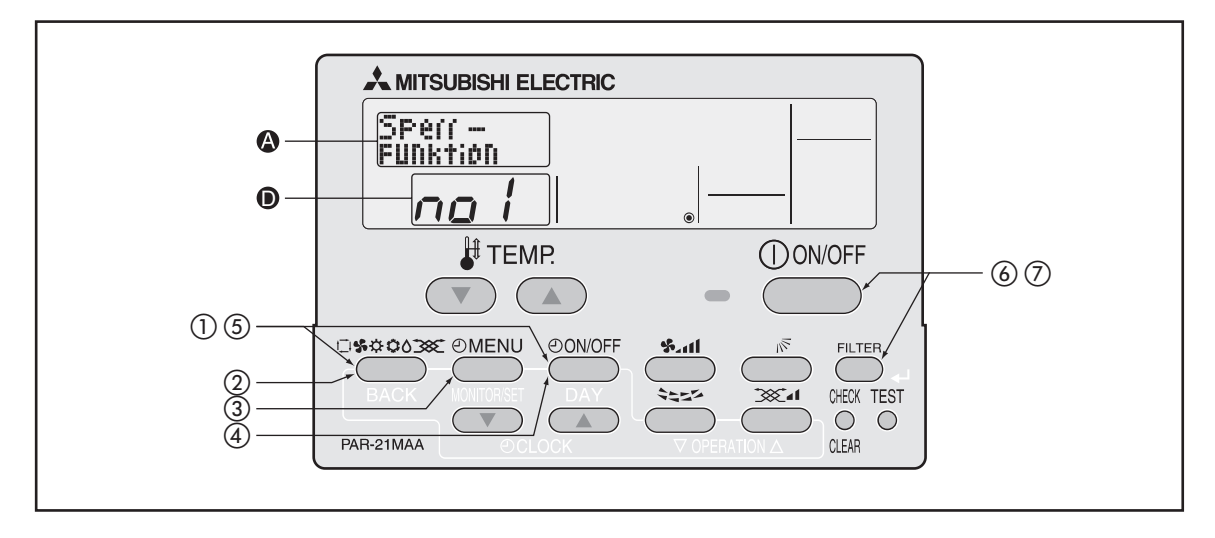

#### Gehen Sie wie folgt vor, um die Tastensperre einzurichten:

- 1 Betätigen Sie die Taste warm und dann zusätzlich die Taste Onvor für mind. 2 Sekunden, um den Einstellmodus der Fernbedienung zu starten.
- 2 Lassen Sie beide Tasten wieder los und betätigen Sie so oft die Taste state, bis im Display die Anzeige state erscheint.

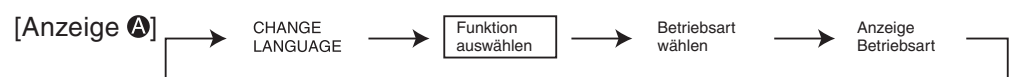

3 Betätigen Sie so oft die Taste OMENU, bis im Display & die Anzeige sertinktion erscheint.

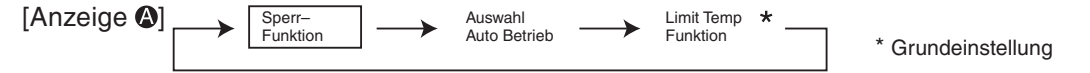

4 Betätigen Sie die Taste (DoNOFF), um eine Option auszuwählen. Mit jedem Betätigen springt die Anzeige um eine Option weiter.

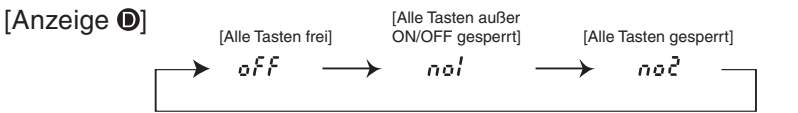

(5) Betätigen Sie die Taste (1983) und dann zusätzlich die Taste (1980) für mind. 2 Sekunden, um den Einstellungen sind jetzt vollständig.

Mit den Schritte (1-5) wird die Fernbedienung soweit vorbereitet, dass die Tastensperre aktiviert oder deaktiviert werden kann. Bis jetzt sind noch keine Tasten gesperrt.

- Um die Tasten zu sperren, fahren Sie mit Schritt 6 auf der nächsten Seite fort.
- Um die Tastatursperre wieder zu lösen, fahren Sie mit Schritt ⑦ auf der nächsten Seite fort.

#### Tastensperre aktivieren

6 Betätigen Sie die Taste FILTER und dann zusätzlich die Taste Onvorff für mind. 2 Sekunden, um die Tasten der Fernbedienung zu sperren. In der LCD-Anzeige (an Pos. ) der Fernbedienung erscheint zur Bestätigung das Symbol Filestow.

Wenn bei aktivierter Tastensperre eine Taste an der Fernbedienung betätigt wird, blinkt das Symbol *Function* in der LCD-Anzeige.

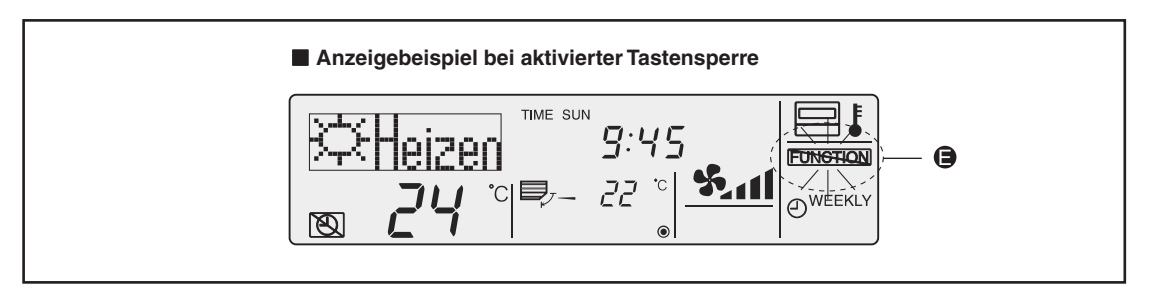

#### Tastensperre wieder aufheben

⑦ Betätigen Sie die Taste FILTER und dann zusätzlich die Taste Onvorff für mind. 2 Sekunden, um die Tasten der Fernbedienung wieder freizugeben. In der LCD-Anzeige (an Pos. ) der Fernbedienung erlischt das Symbol Roman wieder.

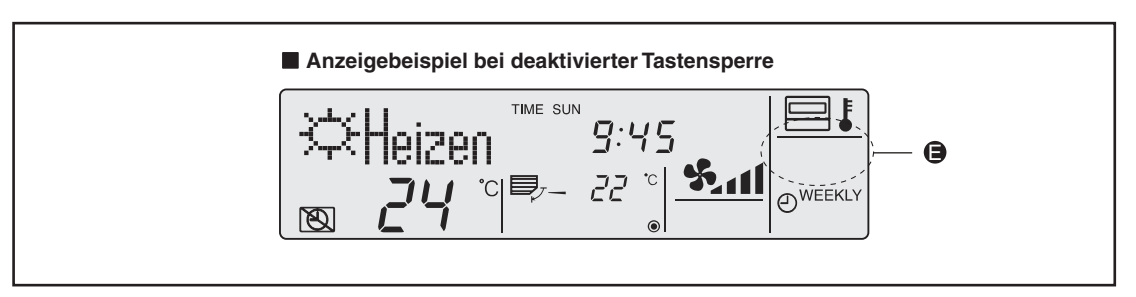

#### 3.5.3 Automatikbetrieb sperren

#### Sie können zwischen folgenden Optionen wählen:

1 on: Der Automatikbetrieb kann gewählt werden und das Symbol [AUTO] erscheint im Display der Betriebsarten (Grundeinstellung), wenn das Innengerät den Automatikbetrieb unterstützt.

Bei jeden Betätigen der Taste springt die Auswahl einen Schritt weiter.

→ Kühlen → Trocknen → Lüfter → Heizen → AUTO ──

**2** off: Der Automatikbetrieb kann nicht gewählt werden, das Symbol [AUTO] wird im Display der Betriebsarten unterdrückt.

Bei jeden Betätigen der Taste springt die Auswahl einen Schritt weiter.

→ Kühlen → Trocknen → Lüfter → Heizen ¬

#### Tasten und Anzeigen

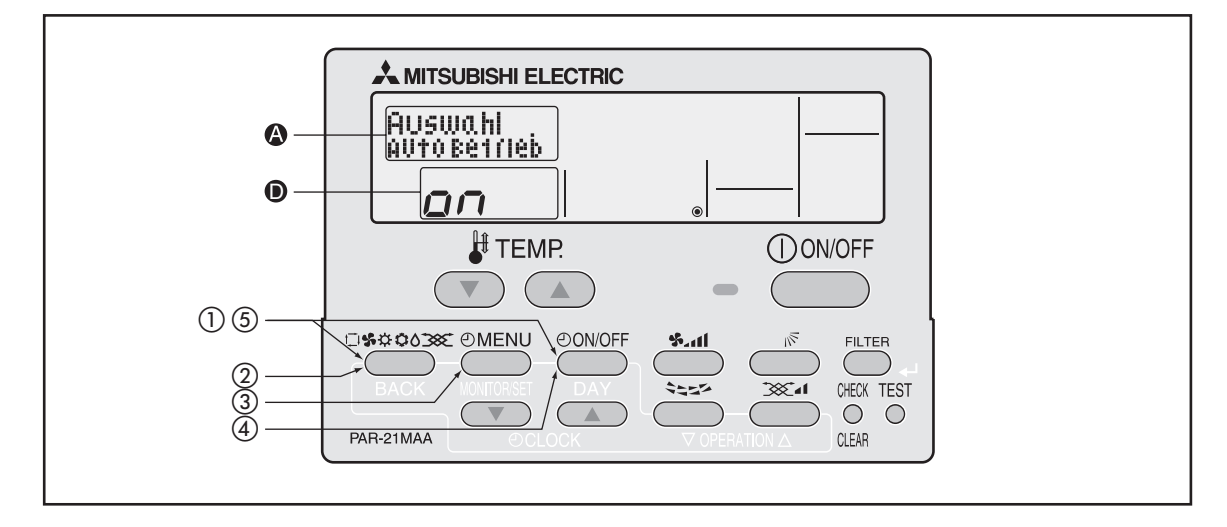

#### Gehen Sie wie folgt vor, um den Automatikbetrieb zu sperren:

- ① Betätigen Sie die Taste und dann zusätzlich die Taste Onvor für mind. 2 Sekunden, um den Einstellmodus der Fernbedienung zu starten.
- (2) Lassen Sie beide Tasten wieder los und betätigen Sie so oft die Taste so oft die Taste die Anzeige funktion erscheint.

|   | [Anzeige 🚱]                   |                    | CHANGE<br>LANGUAGE                | <b>→</b>          | Funktion<br>auswählen   | ]                      | Betriebsart<br>wählen  | $\rightarrow$                 | Anzeige<br>Betriebsart   |                   |                      |
|---|-------------------------------|--------------------|-----------------------------------|-------------------|-------------------------|------------------------|------------------------|-------------------------------|--------------------------|-------------------|----------------------|
| 3 | Betätigen Si                  | e so of            | t die Taste                       | ()<br>MEN         | <b>D</b> , bis im       | Display                | (A) die A              | nzeige 🖁                      | uswahl<br>uto Betrieb    | scheir            | nt.                  |
|   | [Anzeige 🚱]                   |                    | Sperr–<br>Funktion                |                   | Auswahl<br>Auto Betrieb | ]                      | Limit Temp<br>Funktion |                               |                          |                   |                      |
| 4 | Betätigen Si<br>Anzeige um    | e die Ta<br>eine O | aste <b>Onvoff</b><br>ption weite | ), um e<br>r.     | eine Optio              | on auszı               | uwählen.               | . Mit jede                    | em Betäti                | gen sp            | oringt die           |
|   | [Anzeige 🏼]<br>[Anzeige D]    |                    | uswahl<br>uto Betrieb             | Aus<br>Aut        | wahl<br>o Betrieb<br>ON |                        |                        |                               |                          |                   |                      |
| 4 | Betätigen Si<br>den Einstellr | e die Ta<br>nodus  | ste <u>ssow</u><br>der Fernbe     | ) und d<br>edienu | lann zusä<br>Ing zu be  | tzlich die<br>enden. [ | e Taste (<br>Die Einst | <u>Dowoff</u> fü<br>tellunger | r mind. 2<br>n sind jetz | Sekur<br>zt voll: | nden, um<br>ständig. |

HINWEIS Wenn Sie die Taste Owoff vor der Taste stellungen wieder gelöscht.

#### Anzeigebeispiel, wenn der Automatikbetrieb gesperrt ist

1) Betätigen Sie die Taste (DONOFF).

Die Betriebsanzeige-LED (grün) und das LCD-Display leuchten auf.

- ② Betätigen Sie die Taste streichten, um eine Betriebsart auszuwählen. Mit jedem Betätigen springt die Anzeige um eine Betriebsart weiter. Die Betriebsart [AUTO] wird auch angezeigt\*.
  - $\rightarrow$  Kühlen  $\rightarrow$  Trocknen  $\rightarrow$  Lüfter  $\rightarrow$  Heizen  $\rightarrow$  AUTO  $\neg$
  - \* Bei reinen Kühlgeräten ohne Wärmepumpe werden die Betriebsarten [Heizen] und [AUTO] – Automatik erst gar nicht angezeigt und können dementsprechend nicht gewählt werden.

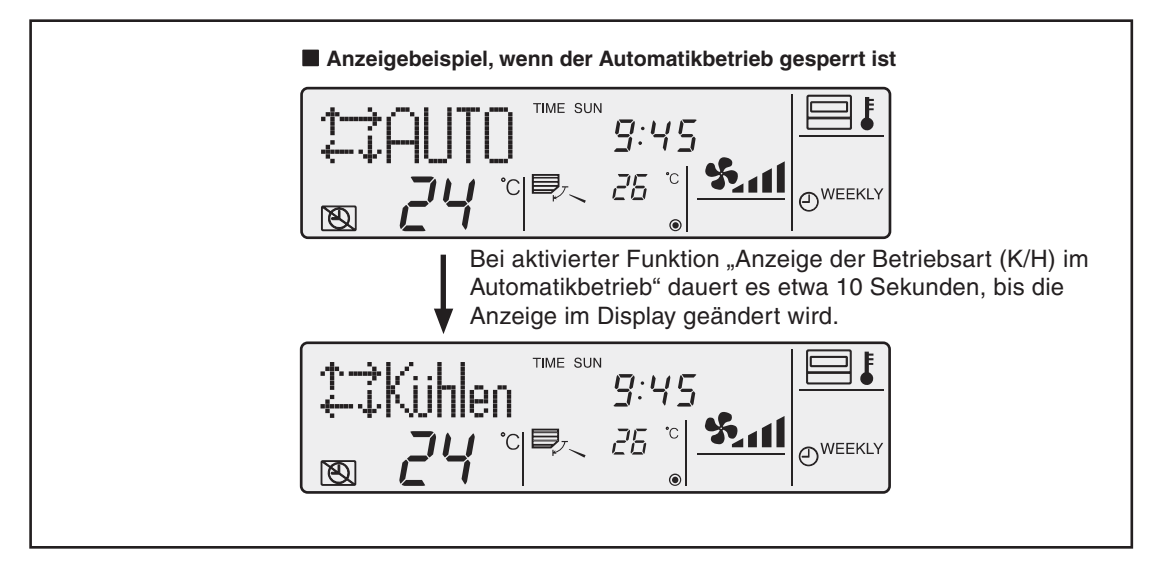

Anzeigebeispiel, wenn der Automatikbetrieb nicht gesperrt ist

1) Betätigen Sie die Taste (DON/OFF).

Die Betriebsanzeige-LED (grün) und das LCD-Display leuchten auf.

② Betätigen Sie die Taste . um eine Betriebsart auszuwählen. Mit jedem Betätigen springt die Anzeige um eine Betriebsart weiter. Die Betriebsart [AUTO] wird nicht angezeigt.

→ Kühlen → Trocknen → Lüfter → Heizen -

\* Bei reinen Kühlgeräten ohne Wärmepumpe wird die Betriebsart [Heizen] erst gar nicht angezeigt und kann dementsprechend nicht gewählt werden.

#### 3.5.4 Einstellbereich der Raumtemperatur einschränken

#### Sie können zwischen folgenden Optionen wählen:

1 Limit Kühl Temp: Der Einstellbereich der Raumtemperatur im Kühlbetrieb kann eingeschränkt werden.

2 Limit Heiz Temp: Der Einstellbereich der Raumtemperatur im Heizbetrieb kann eingeschränkt werden.

**3** Limit Auto Temp: Der Einstellbereich der Raumtemperatur im Automatikbetrieb kann eingeschränkt werden.

4 off: Keine Einschränkung des Einstellbereichs der Raumtemperatur (Grundeinstellung)

In den Optionen 1 bis 3 werden die Einstellbereiche für die Betriebsarten Kühlen, Heizen und Automatik gleichzeitig begrenzt. Die Funktion muss erst aktiviert werden, erst dann können die Einstellbereiche eingeschränkt werden.

#### Einstellbereiche für die Raumtemperatur

| Betriebsart      | Einst         | Standardbereich |             |  |  |
|------------------|---------------|-----------------|-------------|--|--|
| Kühlen, Trocknen | Untere Grenze | 19 °C – 30 °C   | 10 °C 20 °C |  |  |
|                  | Obere Grenze  | 30 °C – 19 °C   | 19 0 - 30 0 |  |  |
| Heizen           | Untere Grenze | 17 °C – 28 °C   | 17 % 00 %   |  |  |
|                  | Obere Grenze  | 28 °C – 17 °C   | 17 0 - 28 0 |  |  |
| Automatik        | Untere Grenze | 19 °C – 28 °C   | 10.00 00.00 |  |  |
|                  | Obere Grenze  | 28 °C – 19 °C   | 19 0 - 28 0 |  |  |

#### **Tasten und Anzeigen**

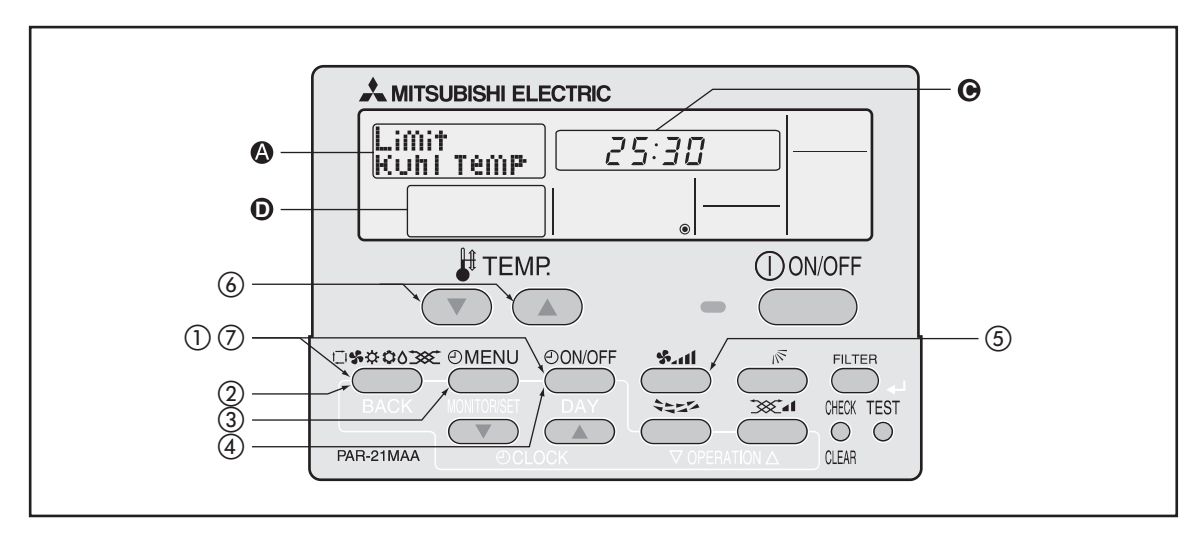

#### Gehen Sie wie folgt vor, um den Einstellbereich der Raumtemperatur einzuschränken:

- 1 Betätigen Sie die Taste warm und dann zusätzlich die Taste Ouvoff für mind. 2 Sekunden, um den Einstellmodus der Fernbedienung zu starten.
- 2 Lassen Sie beide Tasten wieder los und betätigen Sie so oft die Taste so oft die Taste die Anzeige Funktion erscheint.

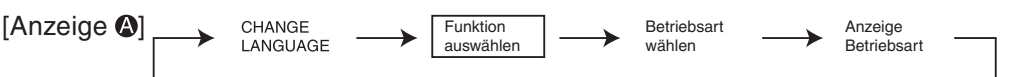

3 Betätigen Sie so oft die Taste (DMENU), bis im Display (2) die Anzeige Limit Temp Funktion erscheint.

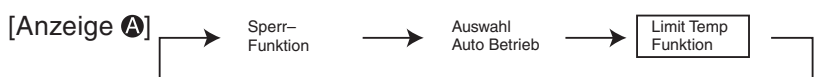

④ Betätigen Sie die Taste (DoNOFF), um eine Option auszuwählen. Mit jedem Betätigen springt die Anzeige um eine Option weiter.

Wurde früher hier eine Änderung vorgenommen, erscheint diese Option als erste.

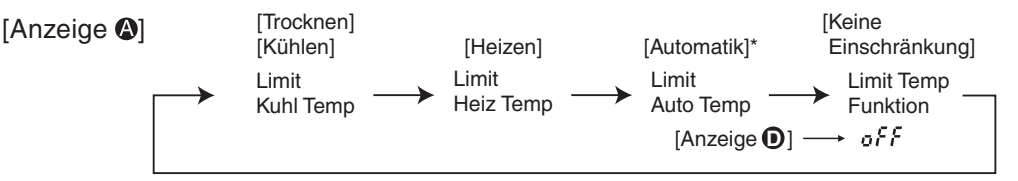

\* Bei [off] – Keine Einschränkung erscheinen keine Anzeigen der Betriebsart, wenn der Automatikbetrieb gesperrt ist.

(5) Mit der Taste senken Sie die untere oder obere Temperaturgrenze, die an der Fernbedienung gewählt werden darf.

#### Einstellbeispiel für eine untere Temperaturgrenze

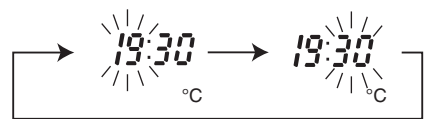

6 Mit den Tasten 🔍 🛆 stellen Sie die gewünschten Temperaturen ein.

$$[\text{Anzeige} \odot] \xrightarrow[]{1}{]{2}} \xrightarrow[]{3}{3} \xrightarrow[]{0}{]{3}} \xrightarrow[]{0}{]{3}} \xrightarrow[]{1}{3} \xrightarrow[]{1}{3}$$

- ⑦ Betätigen Sie die Taste warm und dann zusätzlich die Taste Onvoff für mind. 2 Sekunden, um den Einstellmodus der Fernbedienung zu beenden. Die Einstellungen sind jetzt vollständig.
- HINWEISE Wenn Sie die Taste Ouvoff vor der Taste steinstellungen wieder gelöscht.

Wenn jetzt versucht wird, eine Temperatur außerhalb der zulässigen Grenzen einzustellen, blinkt im Display der Fernbedienung die [Anzeige 🔊] [Limit Temp].

#### Beispielanzeige, wenn der Einstellbereich der Raumtemperatur eingeschränkt ist

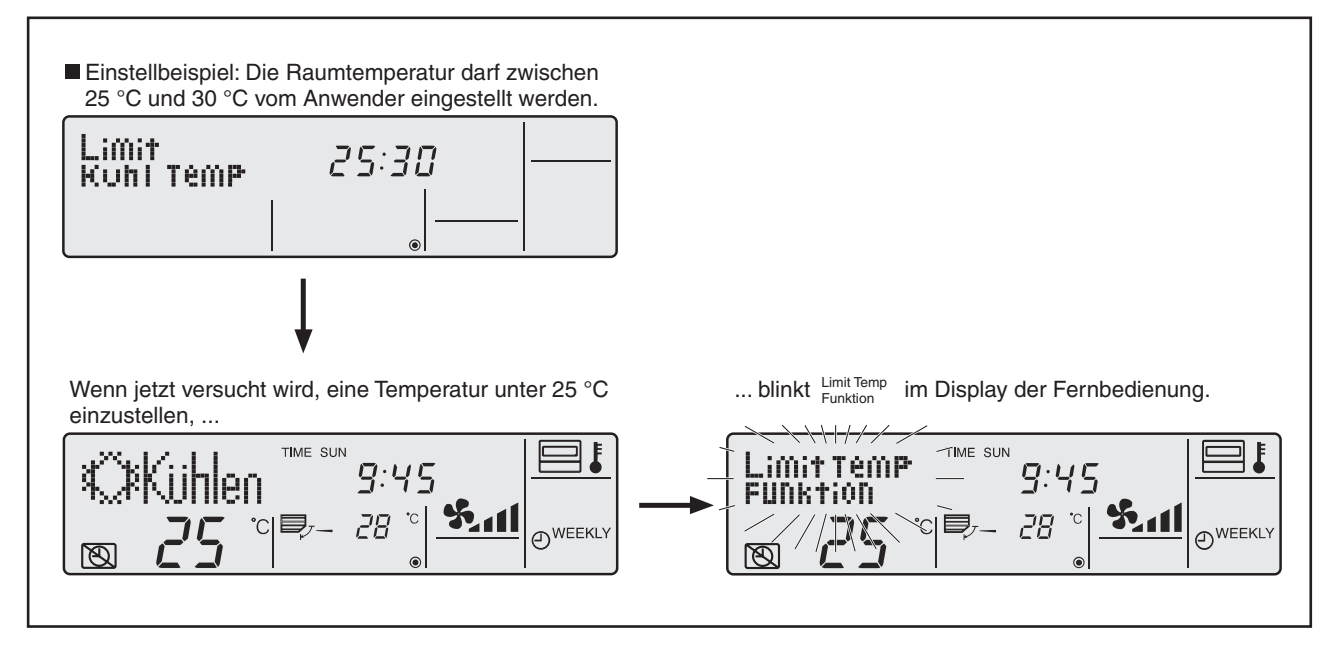

### 3.6 Grundfunktionen einstellen

#### 3.6.1 Haupt- und Nebenfernbedienung einstellen

Wenn zwei Fernbedienungen verwendet werden, muss eine als Hauptfernbedienung (Master) eingerichtet werden und die andere als Nebenfernbedienung (Slave).

#### Sie können zwischen folgenden Optionen wählen:

- 1 Haupt controller: Die Fernbedienung ist die Hauptfernbedienung (Master).
- 2 Neben controller: Die Fernbedienung ist eine Nebenfernbedienung (Slave).

#### Tasten und Anzeigen

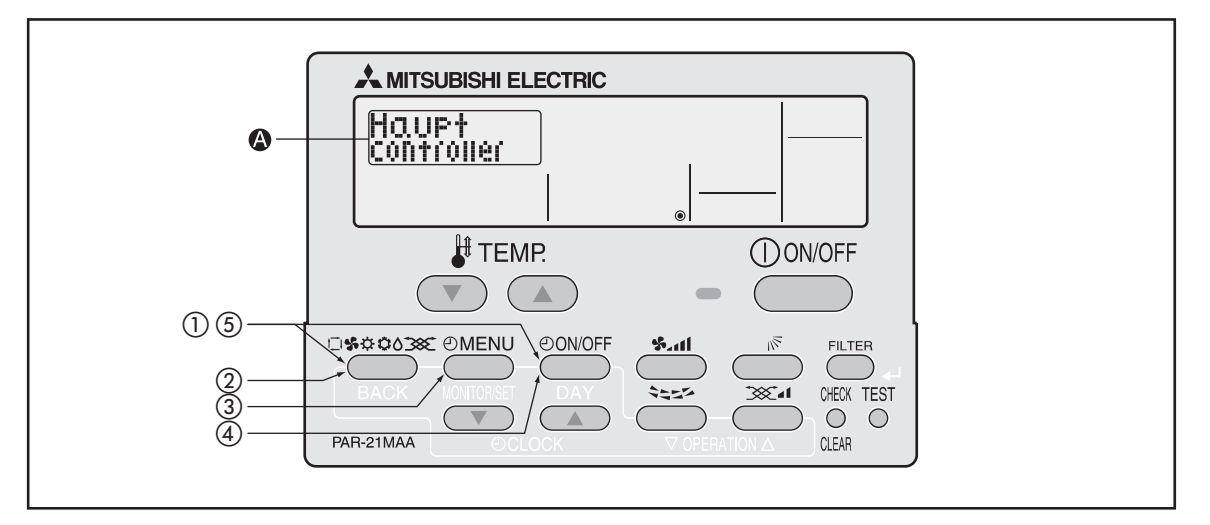

#### Gehen Sie wie folgt vor, um die Haupt- und Nebenfernbedienung einzustellen:

- 1 Betätigen Sie die Taste und dann zusätzlich die Taste Onvorf für mind. 2 Sekunden, um den Einstellmodus der Fernbedienung zu starten.
- 2 Lassen Sie beide Tasten wieder los und betätigen Sie so oft die Taste state, bis im Display die Anzeige die Anzeige der Scheint.

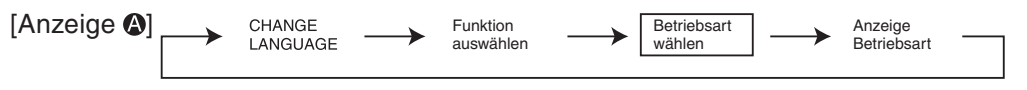

- 3 Betätigen Sie die Taste (MENU), bis im Display (3 die Anzeige Gontroller oder Controller erscheint.
- 4 Betätigen Sie die Taste ONVOFF, um eine Option auszuwählen. Mit jedem Betätigen springt die Anzeige um eine Option weiter.

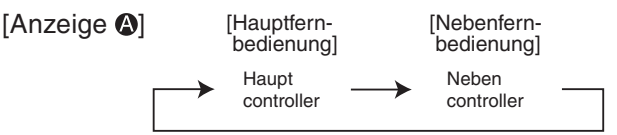

(5) Betätigen Sie die Taste (1988) und dann zusätzlich die Taste (1988) für mind. 2 Sekunden, um den Einstellmodus der Fernbedienung zu beenden. Die Einstellungen sind jetzt vollständig.

#### 3.6.2 Uhrfunktion aktivieren

#### Sie können zwischen folgenden Optionen wählen:

1 on: Die Uhrfunktion kann verwendet werden.

2 off: Die Uhrfunktion kann nicht verwendet werden.

Bei abgeschalteter Uhrfunktion können Sie den Wochentimer nicht verwenden, und Sie können keine Uhrzeit und Wochentag sehen und einstellen.

#### **Tasten und Anzeigen**

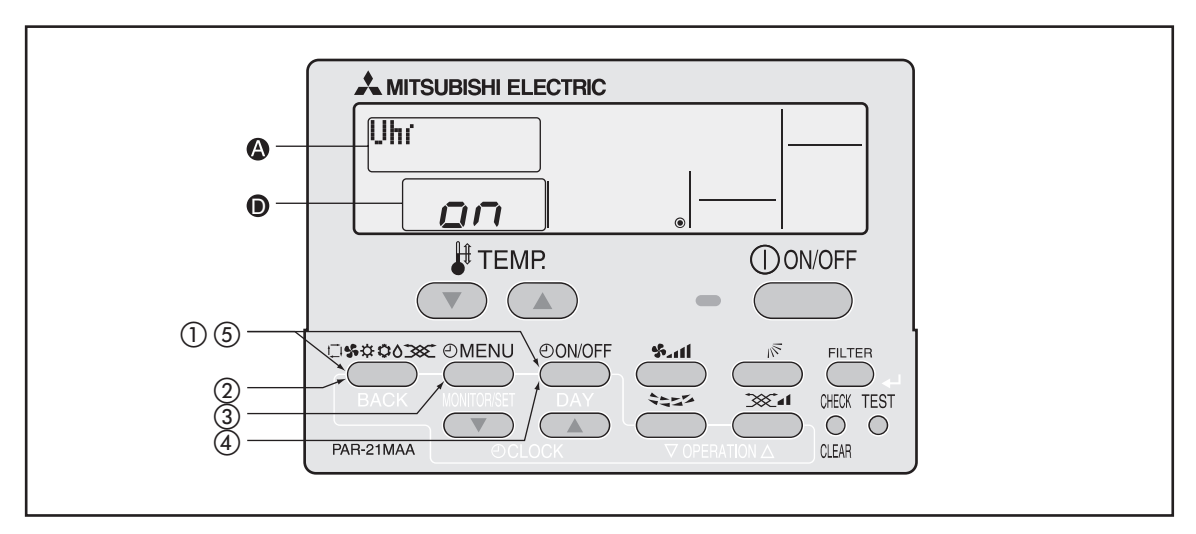

#### Gehen Sie wie folgt vor, um die Uhrfunktion zu aktivieren:

- 1 Betätigen Sie die Taste und dann zusätzlich die Taste OwoFF für mind. 2 Sekunden, um den Einstellmodus der Fernbedienung zu starten.
- 2 Lassen Sie beide Tasten wieder los und betätigen Sie so oft die Taste , bis im Display die Anzeige Betriebsart erscheint.

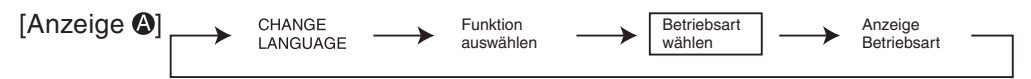

- ③ Betätigen Sie die Taste @MENU, bis im Display die Anzeige [Uhr] erscheint.
- 4 Betätigen Sie die Taste (Dowoff), bis **2***n* im Display **()** erscheint. Mit jedem Betätigen springt die Anzeige um eine Option weiter.

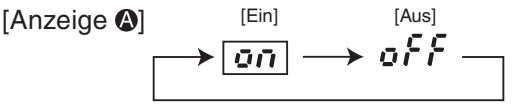

- (5) Betätigen Sie die Taste und dann zusätzlich die Taste Onvoff für mind. 2 Sekunden, um den Einstellmodus der Fernbedienung zu beenden. Die Einstellungen sind jetzt vollständig.
- HINWEIS Wenn Sie die Taste Ouvoff vor der Taste seiter betätigen, werden Ihre Einstellungen wieder gelöscht.

#### 3.6.3 Uhrzeit einstellen

Hier können Uhrzeit und Wochentag eingestellt werden. Die Uhrzeit kann in 1-Minuten-Schritten eingestellt werden.

HINWEISE Die Uhrzeit kann nicht eingestellt werden, wenn die Uhrfunktion abgeschaltet ist.

Uhrzeit und Wochentag werden nicht angezeigt, wenn die Uhrfunktion abgeschaltet ist.

Die Einstellung von Zeit und Tag kann nicht erfolgen, wenn der Einfache Timer oder der Ausschalttimer aktiv sind.

#### Tasten und Anzeigen

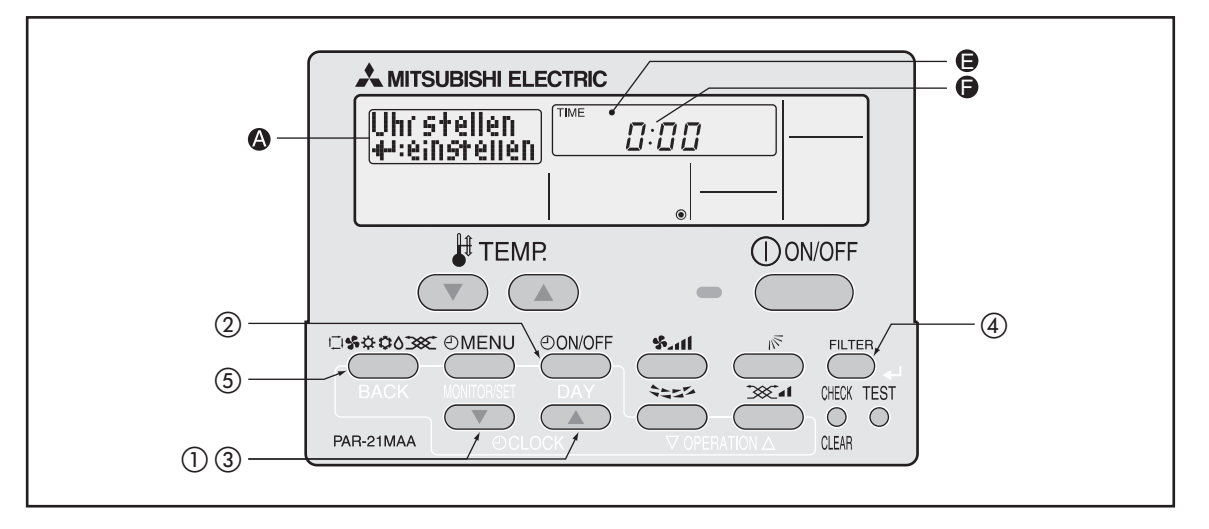

#### Gehen Sie wie folgt vor, um die Uhrzeit einzustellen:

- Um die Uhrzeit einzustellen, betätigen Sie gleichzeitig die Tasten ♥ und △ [CLOCK], bis im Display ● <sup>Uhrstellen</sup> erscheint.
- 2 Betätigen Sie die Taste Onvor so oft, bis im Display G der gewünschte Wochentag erscheint.

[Son] [Mon] [Die] [Mit] [Don] [Fre] [Sam] $\longrightarrow Sun \longrightarrow Mon \longrightarrow Tue \longrightarrow Wed \longrightarrow Thu \longrightarrow Fri \longrightarrow Sat$ 

③ Mit den Tasten \u2252/\u2264 [CLOCK] stellen Sie die gewünschte Uhrzeit ein. Bei jeden Betätigen der Tasten springt die Zeitanzeige eine Ziffer zurück/weiter.

Wenn Sie die Tasten V/ [CLOCK] länger betätigen, ändert sich die Zeitanzeige schneller, wie die folgende Abbildung zeigt:

ightarrow 1-Minutenschritte ightarrow 10-Minutenschritte ightarrow 1-Stundenschritte -

- HINWEIS Mit der Taste (BACK] an dieser Stelle verwerfen Sie Ihre Eingaben ohne Übernahme.
  - ④ Mit der Taste FILTER [←] bestätigen Sie Ihre Eingabe.
  - (5) Mit der Taste [BACK] kehren Sie zurück zur zuvor eingestellten Anzeige der Fernbedienung. Die Uhrzeiteinstellungen sind beendet.

Wochentag und Uhrzeit werden jetzt im Display der Fernbedienung angezeigt.

#### 3.6.4 Timereinstellungen – Übersicht

#### Wochentimer / Ausschalttimer / Einfacher Timer

Sie können zwischen folgenden Optionen wählen:

- 1 Wochenzeitschalt Uhr: Wochentimer (Zeitschaltuhrbetrieb für verschiedene Wochentage)
- 2 Auto Zeitfunktion AUS: Ausschaltimer/Countdown-Timer
- 3 Einfache Zeitfunktion: Einfacher Timer (Grundeinstellung)
- 4 Zeitschaltuhr Aus: Kein Timer

Wenn die Uhrfunktion abgeschaltet ist, kann der Wochentimer nicht verwendet werden.

#### 3.6.5 Wochentimer

Der Wochentimer ermöglicht die Planung von bis zu acht Schaltvorgängen pro Wochentag. Dazu gehören Einschalten, Ausschalten und Temperatureinstellung. Einschalttimer, Ausschalttimer und Temperatur können individuell eingestellt werden.

Die Timerzeit kann in 1-Minuten-Schritten eingestellt werden. Die Timerzeit kann nicht eingestellt werden, wenn die Uhrfunktion abgeschaltet ist (siehe Seite A-27).

HINWEIS

Mit dem Wochentimer kann keine Betriebsart eingestellt werden. Die Klimageräte arbeiten in der zuletzt eingestellten Betriebsart.

#### Tasten und Anzeigen (Beispiel für יוֹיס וֹי)

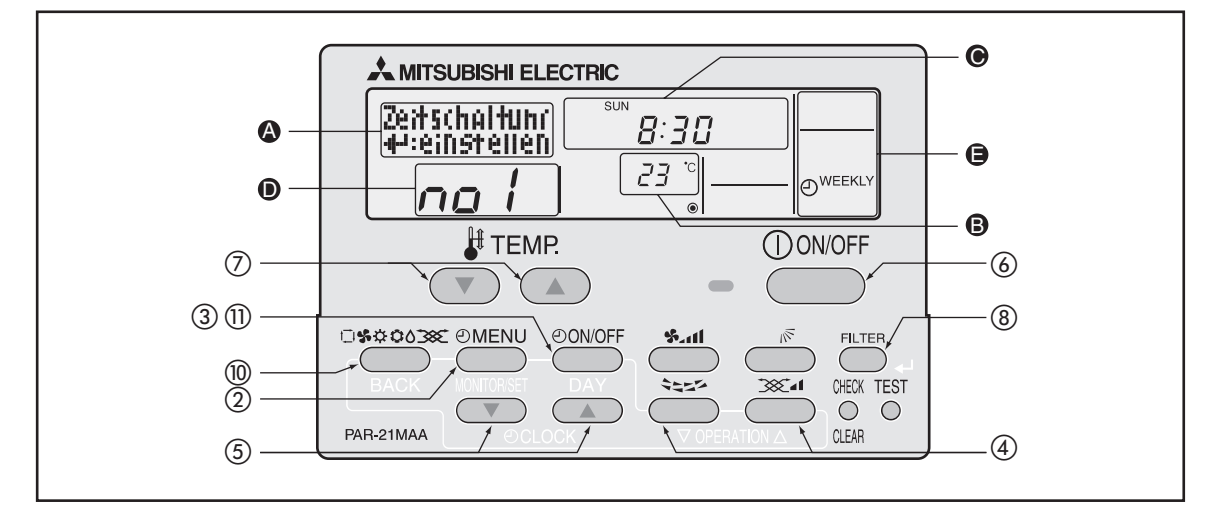

#### Gehen Sie wie folgt vor, um den Wochentimer einzurichten:

① Stellen Sie sicher, dass im Display 🕒 "WEEKLY" angezeigt wird.

2 Betätigen Sie die Taste (2) so oft, bis im Display (2) die Anzeige (2) erscheint.

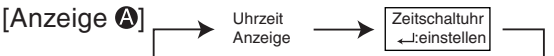

③ Betätigen Sie die Taste Onvorr so oft, bis im Display O der gewünschte Wochentag erscheint.

[Anzeige **③**] → Sun-Sat → Sun → Mon → - → Fri → Sat → So-Sa So Mo Fr Sa

 $[\text{Anzeige } \bullet] \longrightarrow \text{nol} \longleftrightarrow \text{nol} \longleftrightarrow \text{nol} \longleftrightarrow \text{nol} \longleftrightarrow \text{nol} \longleftrightarrow$ 

Aus den Angaben, die Sie in den Schritten ② und ③ gemacht haben, wird eine Zelle aus der folgenden Tabelle (Schaltmustermatrix) bestimmt, für die Sie die Timereinstellungen vornehmen können.

Schaltmusterplan

| Muster-Nr.     | Sonntag        | Montag   |          | Samstag  |          | []                                      |
|----------------|----------------|----------|----------|----------|----------|-----------------------------------------|
| Nr. 1          | ●8:30 h        |          |          |          |          | - Bedeutung -                           |
| (no1)          | ●EIN<br>●23 °C |          |          |          |          | eingestellten Raumtemperatur 23 °C ein. |
| Nr. 2          | •10:00 h       | ●10:00 h | ●10:00 h | •10:00 h |          |                                         |
| (no2)          | ●AUS           | •AUS     | ●AUS     | ●AUS     | <b>→</b> | - Bedeutung -                           |
|                |                |          |          |          |          | Schaltet das Klimagerat um 10:00 h aus. |
|                |                |          | ▲        |          |          |                                         |
| Nr. 8<br>(no8) |                |          |          |          |          |                                         |
|                |                |          |          |          | •        |                                         |

Wenn in Schritt (3) "Sun-Sat" – "Sonntag bis Samstag " ausgewählt ist, kann das gleiche Schaltmuster allen Wochentagen zugewiesen werden.

Hier in diesen Beispiel gilt das grau unterlegte Muster für jeden Tag: Auswahl in Schritt (3): "Sun-Sat" und in Schritt (4): "no2"

5 Mit den Tasten () () (CLOCK] stellen Sie die gewünschte Uhrzeit zwischen 0:00 h und 23:59 h ein. Bei jeden Betätigen der Tasten springt die Zeitanzeige eine Ziffer zurück/weiter.

 $[\text{Anzeige } \Theta] \longrightarrow 9:00 \leftrightarrow 9:01 \leftrightarrow 23:59 \leftrightarrow 0:00 \leftrightarrow 0:01 \leftrightarrow - \leftrightarrow 8:58 \leftrightarrow 8:59 \leftarrow 0:00 \leftrightarrow 0:00 \leftrightarrow 0:00 \circ 0:00 \circ 0:00\circ 0:00 \circ 0:00 \circ 0:00\circ 0:00\circ 0$ 

6 Mit der Taste ONNOFF wählen Sie aus, ob der Betrieb zu der angegebenen Zeit gestartet (ON) oder gestoppt (OFF) werden soll. Bei jeden Betätigen der Taste springt die Anzeige eine Auswahl weiter.

 $[Anzeige \odot] \longrightarrow [Ieer] \longrightarrow ON \longrightarrow OFF \_$ 

⑦ Mit den Tasten ♥/(△) [TEMP] stellen Sie die gewünschte Temperatur zwischen 12 °C und 30 °C ein. Bei jeden Betätigen der Tasten springt die Temperaturanzeige eine Ziffer zurück/weiter.

 $[\text{Anzeige } \textbf{B}] \longrightarrow [\text{leer}] \longleftrightarrow 24 \longleftrightarrow 25 \longleftrightarrow \cdots \longleftrightarrow 30 \bigstar 12 \longleftrightarrow \cdots \longleftrightarrow 22 \longleftrightarrow 23 \bigstar$ 

Einstellbereich der Temperatur: Die Temperatur kann im Bereich zwischen 12 °C und 30 °C eingestellt werden. Dabei kann es in Abhängigkeit von dem verwendeten Innengerät zu Abweichungen kommen.

Wenn Sie alle Einstellungen in den Schritten (4) bis (7) vorgenommen haben, bestätigen Sie die Einstellungen mit der Taste FILTER [-].

Um die Einstellungen zu verwerfen, betätigen Sie die Taste CHECK (CLEAR). Die Zeitanzeige geht zurück auf "--:--", ON, OFF und die Temperaturanzeigen verlöschen.

Um alle Einstellungen im Wochentimer zu löschen, betätigen und halten Sie die Taste (CHECK) (CLEAR) für mind. zwei Sekunden, bis die Anzeigen beginnen zu blinken. Dann sind alle Einstellungen gelöscht.

#### HINWEIS Die zuletzt gemachten Einstellungen werden auch gelöscht, wenn Sie die Taste (BACK) VOR der Taste (FILTER) [] betätigen.

Wenn Sie zwei oder mehr unterschiedliche Schaltmuster für die gleiche Uhrzeit eingerichtet haben, wird nur das Schaltmuster mit der höchsten Schaltmusternummer aktiviert.

- ⑨ Wiederholen Sie die Schritte ③ bis ⑧ beliebig oft, um die benötigten Schaltmuster zu erstellen und die Schaltmustermatrix (Tabelle in Schritt ④) zu vervollständigen.
- 10 Mit der Taste [BACK] kehren Sie zurück zur zuvor eingestellten Anzeige der Fernbedienung. Die Wochentimereinstellungen sind beendet.
- 1) Mit der Taste Onvorr starten Sie der Timerbetrieb. Die Anzeige "Timer Off" im Display muss verlöschen. Stellen Sie sicher, dass die Anzeige "Timer Off" verloschen ist.

#### Gehen Sie wie folgt vor, um die Einstellungen im Wochentimer zu überprüfen:

- ① Stellen Sie sicher, dass im Display 🖨 "WEEKLY" angezeigt wird.
- 2 Betätigen Sie die Taste (MENU) so oft, bis im Display ( die Anzeige Unzeit erscheint.
- ③ Betätigen Sie die Taste Oovorr so oft, bis im Display O der gewünschte Wochentag erscheint.
- ④ Betätigen Sie die Tasten 2007, um das gewünschte Schaltmuster auszuwählen. Bei jedem Betätigen springt die Anzeige um ein Schaltmuster weiter, aufsteigend mit der eingegebenen Schaltzeit.
- (5) Mit der Taste [BACK] beenden Sie den Timer-Monitor und kehren zurück zur zuvor eingestellten Anzeige der Fernbedienung.

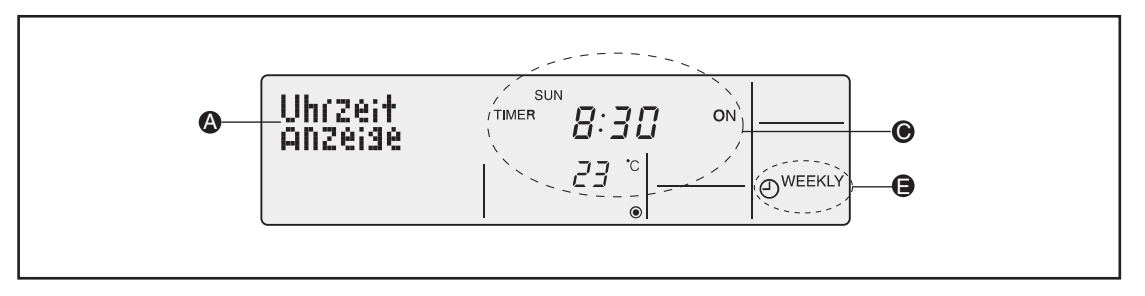

#### Gehen Sie wie folgt vor, um den Wochentimer abzustellen:

1) Betätigen Sie die Taste Owverf, und im Display G erscheint 🕲. Der Timer ist abgeschaltet.

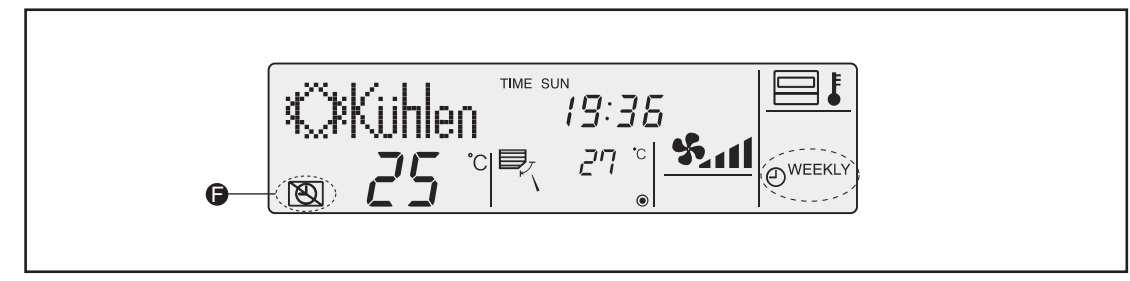

#### Gehen Sie wie folgt vor, um den Wochentimer einzustellen:

1) Betätigen Sie die Taste Owvorf, und im Display G soll die Anzeige 🕲 verlöschen.

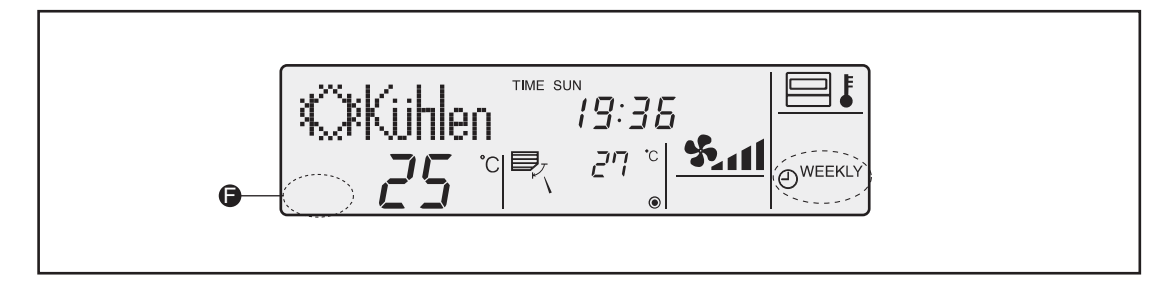

#### Planungshilfe: Wochentimer-Einstellung

Um die Einstellungen für den Wochentimer zu erleichtern und die Übersicht nicht zu verlieren, empfehlen wir, die Schaltvorgänge (Wochentag, Uhrzeit, Ein oder Aus) zuerst zu planen und anschließend in die folgende Tabelle als Schaltmuster einzutragen.

| Na 1. 8                  |                     | a line with a last a second al 🗖 |              |
|--------------------------|---------------------|----------------------------------|--------------|
| Ne konnen nro vvocnentar | acht Schaltvordande | einrichten lind 5                | h nro vvocne |
|                          |                     |                                  |              |

| Pos.                                                                                                    | Muster-<br>Nr. | Merkmal    | Sonntag | Montag | Dienstag | Mittwoch | Donnerstag | Freitag | Samstag |
|----------------------------------------------------------------------------------------------------|----------------|------------|---------|--------|----------|----------|------------|---------|---------|
|                                                                                                    |                | Uhrzeit    |         |        |          |          |            |         |         |
| Pos.       Mu         ①       N         ②       N         ③       N         ③       N         ⑤       N         ⑤       N         ⑥       N         ⑧       N         ⑧       N                                                                                                    | Nr. 1          | Ein/Aus    |         |        |          |          |            |         |         |
|                                                                                                    |                | Temperatur |         |        |          |          |            |         |         |
|                                                                                                    |                | Uhrzeit    |         |        |          |          |            |         |         |
| 2                                                                                                    | Nr. 2          | Ein/Aus    |         |        |          |          |            |         |         |
|                                                                                                    |                | Temperatur |         |        |          |          |            |         |         |
|                                                                                                    |                | Uhrzeit    |         |        |          |          |            |         |         |
| 3                                                                                                    | Nr. 3          | Ein/Aus    |         |        |          |          |            |         |         |
|                                                                                                    |                | Temperatur |         |        |          |          |            |         |         |
|                                                                                                    |                | Uhrzeit    |         |        |          |          |            |         |         |
| 4                                                                                                    | Nr. 4          | Ein/Aus    |         |        |          |          |            |         |         |
|                                                                                                    |                | Temperatur |         |        |          |          |            |         |         |
|                                                                                                    |                | Uhrzeit    |         |        |          |          |            |         |         |
|                                                                                                    | Nr. 5          | Ein/Aus    |         |        |          |          |            |         |         |
|                                                                                                    |                | Temperatur |         |        |          |          |            |         |         |
|                                                                                                    |                | Uhrzeit    |         |        |          |          |            |         |         |
| Pos.       Mu         ①       N         ②       N         ③       N         ③       N         ③       N         ⑤       N         ⑥       N         ③       N         ③       N | Nr. 6          | Ein/Aus    |         |        |          |          |            |         |         |
|                                                                                                    |                | Temperatur |         |        |          |          |            |         |         |
|                                                                                                    |                | Uhrzeit    |         |        |          |          |            |         |         |
| Ø                                                                                                    | Nr. 7          | Ein/Aus    |         |        |          |          |            |         |         |
|                                                                                                    |                | Temperatur |         |        |          |          |            |         |         |
|                                                                                                    |                | Uhrzeit    |         |        |          |          |            |         |         |
| 8                                                                                                    | Nr. 8          | Ein/Aus    |         |        |          |          |            |         |         |
|                                                                                                    |                | Temperatur |         |        |          |          |            |         |         |

#### Erläuterungen

| Muster-Nr.:       | Wählen Sie mit den Tasten 🞯 und 🚞 die gewünschte Schaltmusternummer aus.                                                                                             |
|-------------------|----------------------------------------------------------------------------------------------------|
| Wochentag:        | Wählen Sie mit der Taste Onvoff den gewünschten Wochentag aus. Wählen Sie zwischen "Sun to Sat", "Sun", "Mon", "Tue", "Wed", "Thu", "Fri" oder "Sat" aus.            |
| Uhrzeit:          | Stellen Sie mit den Tasten V/ [CLOCK] die gewünschte Schaltzeit ein. Die Uhrzeiten können von 0:00 bis 23:59 in 1-Minuten-Schritten eingestellt werden.              |
| Ein-/Ausschalten: | Wählen Sie mit der Taste (Dowoff), ob die Klimageräte ein- oder ausgeschaltet werden sollen oder unverändert bleiben sollen. Wählen Sie zwischen "ON", "OFF" und "". |
| Temperatur:       | Stellen Sie mit den Tasten V/ [TEMP] die gewünschte Raumtemperatur ein.                                                                                              |

#### 3.6.6 Ausschalttimer

Die Klimageräte werden (von Hand oder durch die Steuerung) gestartet. Wird dann der Ausschalttimer gestartet, werden die Klimageräte nach Ablauf der eingestellten Dauer ausgeschaltet. Der Ausschalttimer kann zwischen 30 Minuten und vier Stunden in 30-Minuten-Schritten einstellt werden.

Um den Ausschalttimer zu verwenden, muss in den Funktionseinstellungen der Fernbedienung zuerst der Ausschalttimer ausgewählt werden.

#### HINWEISE

Solange der Ausschalttimer ausgewählt ist, können Wochentimer oder Einfacher Timer nicht verwendet werden.

Der Timerbetrieb ist nicht möglich, wenn

eine andere Timerfunktion aktiv ist, eine Störung aufgetreten ist, die Klimageräte arbeiten, die Selbstdiagnosefunktion der Fernbedienung eine Störung festgestellt hat, Funktionseinstellungen an der Fernbedienung vorgenommen werden, Timereinstellungen vorgenommen werden oder die Fernbedienung sich unter zentraler Steuerung befindet (Ein- und Ausschalten ist unter den oben genannten Bedingungen gesperrt).

#### **Tasten und Anzeigen**

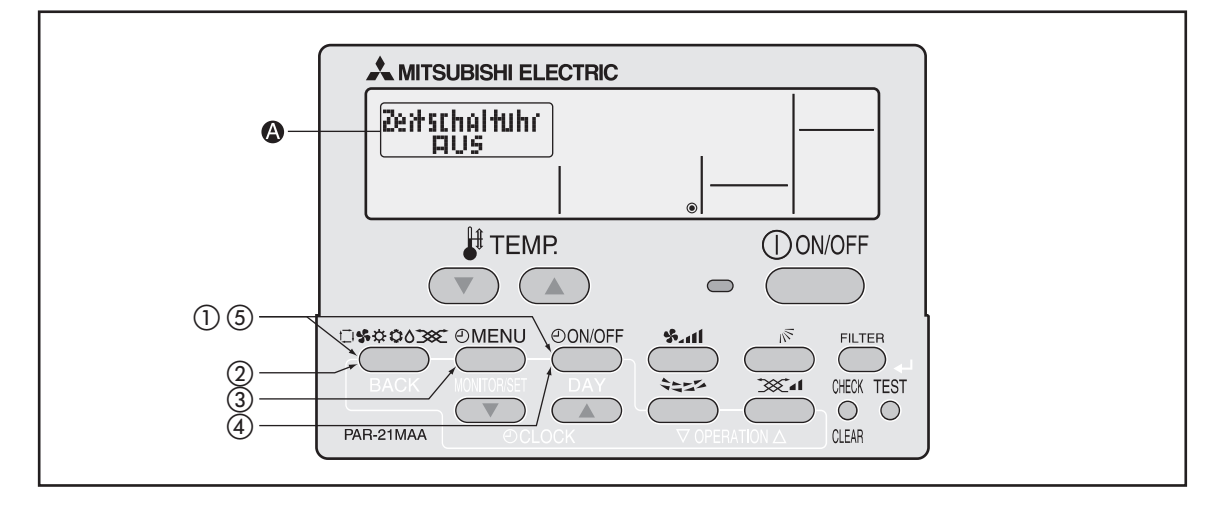

#### Gehen Sie wie folgt vor, um den Ausschalttimer auszuwählen:

Die Schritte ② bis ⑤ sind notwendig, wenn Sie aus einer der Timerfunktionen *Kein Timer, Ausschalttimer, Einfacher Timer* oder *Wochentimer* (s.a. Schritt ④) den *Ausschalttimer* auswählen wollen.

- 1 Betätigen Sie die Taste und dann zusätzlich die Taste Onvoff für mind. 2 Sekunden, um den Einstellmodus der Fernbedienung zu starten.
- 2 Lassen Sie beide Tasten wieder los und betätigen Sie so oft die Taste , bis im Display die Anzeige die Anzeige der erscheint.

|   | [Anzeige 	]                    | <b>→</b>         | CHANGE                               | <b>→</b>       | Funktion<br>auswählen                         | $\rightarrow$       | Betriebsart<br>wählen                      | ]                             | Anzeige<br>Betriebsart                     |               |                      |
|---|--------------------------------|------------------|--------------------------------------|----------------|-----------------------------------------------|---------------------|--------------------------------------------|-------------------------------|--------------------------------------------|---------------|----------------------|
| 3 | Betätigen Sie                  | e die T          | aste @menu,                          | bis            | im Display                                    | (a) die             | Anzeige                                    | Zeitschaltuhr<br>←:einstellen | erscheint                                  |               |                      |
|   | [Anzeige 🙆]                    |                  | Uhrzeit<br>Anzeige                   | Zeitso<br>↓:ei | chaltuhr<br>instellen                         |                     |                                            |                               |                                            |               |                      |
| 4 | Betätigen Sie                  | e die T          | aste (DON/OFF),                      | bis            | im Display                                    | 🕼 die               | Anzeige                                    | AUTO OFF<br>TIMER             | erscheint.                                 |               |                      |
|   | [Anzeige <b>(A</b> )]          | <b>→</b>         | Zeitschaltuhr<br>AUS<br>[Kein Timer] | →<br>          | Auto Zeit<br>funktion Aus<br>[Ausschalttimer] |                     | Einfache<br>Zeitfunktion<br>Einfacher Time | ər] [V                        | Wochenzeit _<br>schalt Uhr<br>Vochentimer] |               |                      |
| 5 | Betätigen Sie<br>den Einstelln | edie Ta<br>∩odus | aste 🕬 u<br>der Fernbed              | ind d<br>lienu | lann zusätz<br>Ing zu beer                    | zlich di<br>nden. I | e Taste @<br>Die Einste                    | )owoff) für<br>ellungen       | mind. 2 Se<br>sind jetzt                   | ekun<br>volls | iden, um<br>ständig. |

HINWEIS Wenn Sie die Taste Owoff vor der Taste stellungen wieder gelöscht.

#### Tasten und Anzeigen

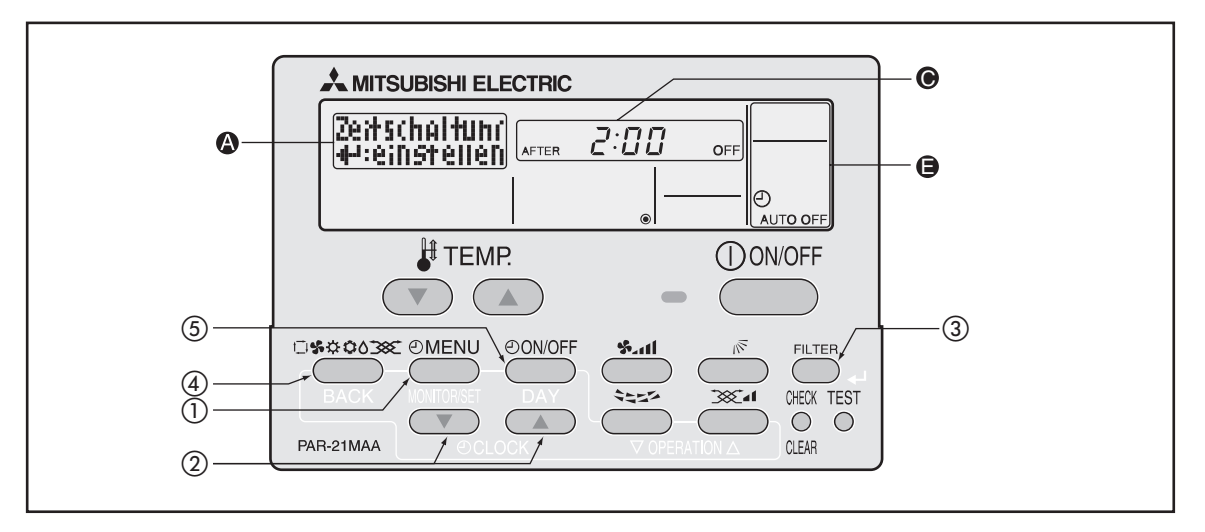

#### Gehen Sie wie folgt vor, um den Ausschalttimer einzustellen:

1) Betätigen Sie die Taste (MENU), bis im Display () die Anzeige erscheint.

| [Anzeige 🔕] | $\rightarrow$ | Uhrzeit<br>Anzeige | $\rightarrow$ | Zeitschaltuhr<br>Leinstellen |  |
|-------------|---------------|--------------------|---------------|------------------------------|--|
|             |               |                    |               |                              |  |

② Stellen Sie mit den Tasten ♥/△ [④ CLOCK] die gewünschte Betriebsdauer ein. Die Betriebsdauer kann bis zu 4:00 h in 30-Minuten-Schritten eingestellt werden.

 $[Anzeige \odot] 0:30 \leftrightarrow 1:00 \leftrightarrow \cdots \leftrightarrow 3:30 \leftrightarrow 4:00$ 

- ③ Bestätigen Sie die Einstellungen mit der Taste (FILTER) [↓].

| [Anzeige | 91        |                |       | [Anzeige 🕒 ] |          |  |
|----------|-----------|----------------|-------|--------------|----------|--|
| A        | -<br>FTER | 2:00           | OFF   |              | AUTO OFF |  |
| 1]       | NACH]     | [Zwei Stunden] | [AUS] |              |          |  |

Lesebeispiel: Nach Zwei Stunden AUS

#### Gehen Sie wie folgt vor, um die Einstellungen des Ausschalttimers zu überprüfen:

- ① Stellen Sie sicher, dass im Display G "AUTO OFF" angezeigt wird.
- ② Betätigen Sie die Taste OMENU für mind. drei Sekunden, bis im Display A die Anzeige erscheint.

Im Display () wird die von Ihnen eingestellte Betriebsdauer im Ausschalttimer angezeigt.

③ Mit der Taste [BACK] beenden Sie den Timer-Monitor und kehren zurück zur zuvor eingestellten Anzeige der Fernbedienung.

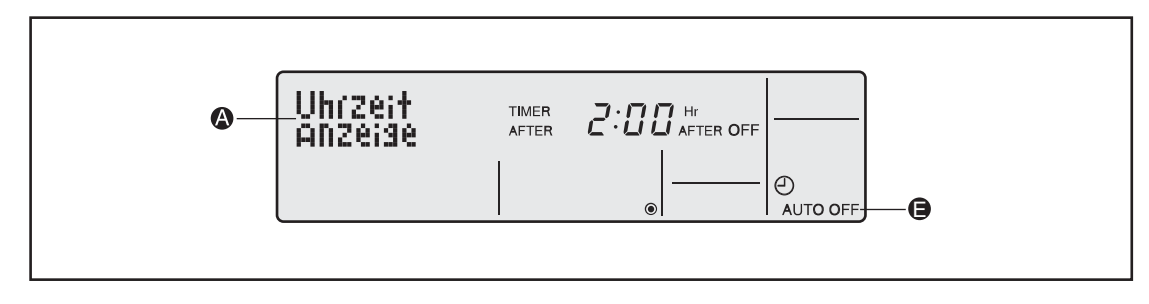

#### Gehen Sie wie folgt vor, um den Ausschalttimer auszuschalten:

1 Betätigen Sie die Taste Onvor für mind. drei Sekunden, bis im Display O die restliche Betriebsdauer im Ausschalttimer verlischt.

Wenn der Ausschalttimer abgeschaltet ist, erscheint 🕲 im Display 🕒 .

Der Ausschalttimer wird wieder aktiviert, wenn das Klimagerät das nächste Mal eingeschaltet wird. Die Einstellungen werden nicht gelöscht.

Beispielanzeige: Der Ausschalttimer ist AUS.

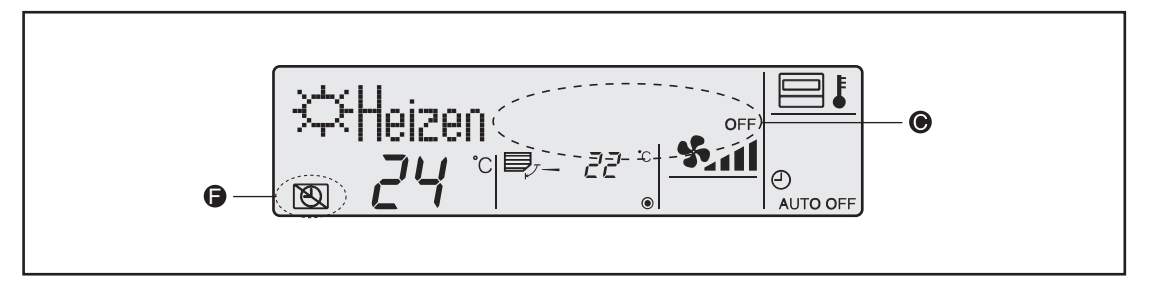

#### Gehen Sie wie folgt vor, um den Ausschalttimer einzuschalten:

Wenn der Ausschalttimer abgeschaltet ist, betätigen Sie die Taste OowoFF für mind. drei Sekunden, bis (mind bisplay) (representation of the set in the set in the s

Im Display Im Wird die von Ihnen eingestellte Betriebsdauer im Ausschalttimer angezeigt.

Beispielanzeige: Der Ausschalttimer ist AN.

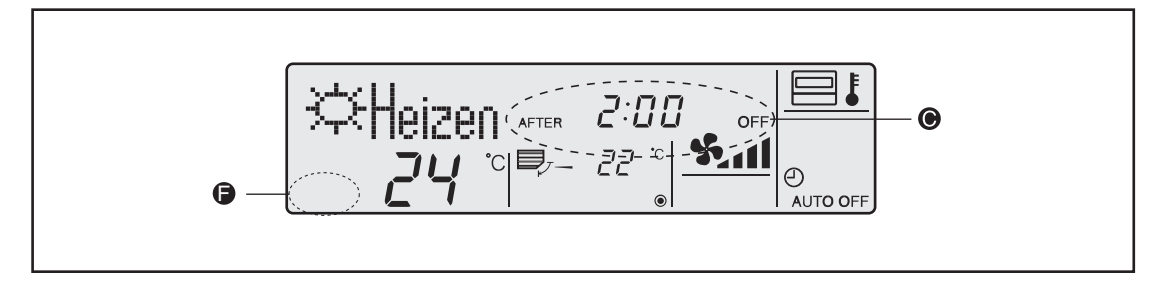

#### 3.6.7 Einfacher Timer

Der Einfache Timer (Einfache Zeitfunktion) kann auf drei Arten verwendet werden:

- Starttimer Die Klimageräte werden zur eingegebenen Zeit eingeschaltet. (Nur mit einer Einschaltzeit):
- Stopptimer Die Klimageräte werden zur eingegebenen Zeit ausgeschaltet. (Nur mit einer Ausschaltzeit):
- Start- und Stopptimer Die Klimageräte werden zu den eingegebenen Zeiten ein- oder (Mit Ein- und Ausschaltzeit): ausgeschaltet

HINWEISE Der Einfache Timer kann nur mit jeweils einer Ein- oder Ausschaltzeit für den Zeitraum von 72 Stunden programmiert werden. Die Uhrzeiten können Sie nur in 1-Stunden-Schritten einstellen.

#### Der Timerbetrieb ist nicht möglich, wenn

eine andere Timerfunktion aktiv ist, eine Störung aufgetreten ist, die Klimageräte arbeiten, die Selbstdiagnosefunktion der Fernbedienung eine Störung festgestellt hat, Funktionseinstellungen an der Fernbedienung vorgenommen werden, Timereinstellungen vorgenommen werden oder die Fernbedienung sich unter zentraler Steuerung befindet (Ein- und Ausschalten ist unter den oben genannten Bedingungen gesperrt).

Um den Einfachen Timer zu verwenden, muss in den Funktionseinstellungen der Fernbedienung zuerst der Einfache Timer ausgewählt werden.

#### **Tasten und Anzeigen**

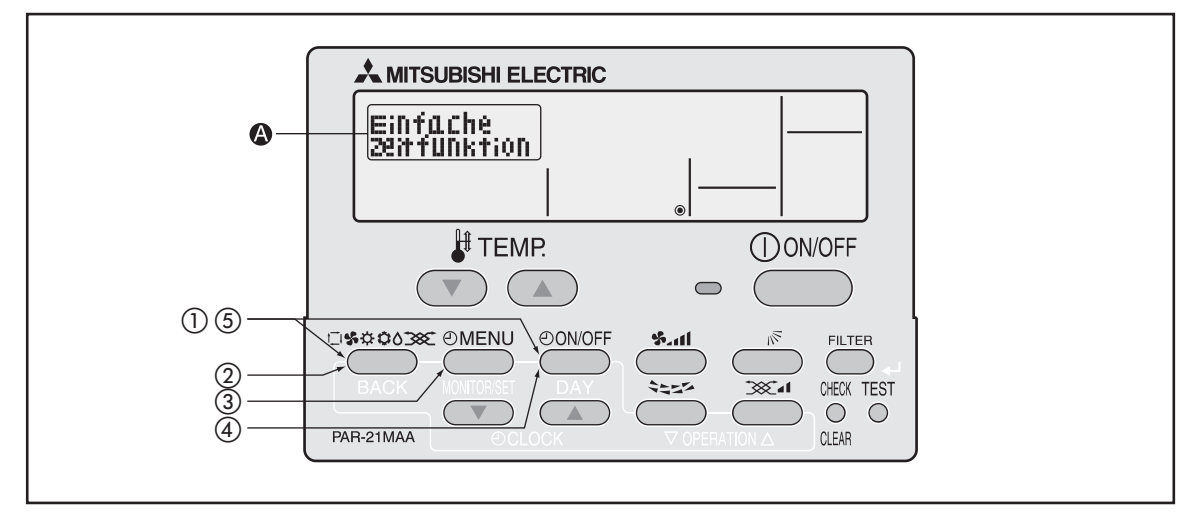

#### Gehen Sie wie folgt vor, um den Einfachen Timer auszuwählen:

Die Schritte ① bis ⑤ sind notwendig, wenn Sie aus einer der Timerfunktionen *Kein Timer, Ausschalttimer, Einfacher Timer* oder *Wochentimer* (s.a. Schritt ④) den *Einfachen Timer* auswählen wollen.

- 1 Betätigen Sie die Taste warm und dann zusätzlich die Taste Ouvoff für mind. 2 Sekunden, um den Einstellmodus der Fernbedienung zu starten.
- 2 Lassen Sie beide Tasten wieder los und betätigen Sie so oft die Taste , bis im Display die Anzeige Betriebaart wahen erscheint.

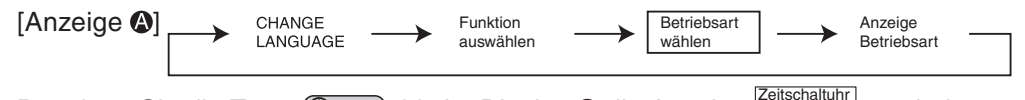

3 Betätigen Sie die Taste (MENU), bis im Display (2) die Anzeige (Leinstellen) erscheint.
(4) Betätigen Sie die Taste (Donoff), bis im Display (2) die Anzeige Einfache Zeitfunktion erscheint.

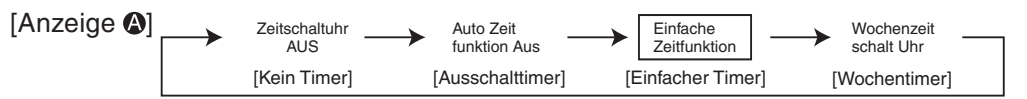

5 Betätigen Sie die Taste (1980) und dann zusätzlich die Taste (1980) für mind. 2 Sekunden, um den Einstellmodus der Fernbedienung zu beenden. Die Einstellungen sind jetzt vollständig.

#### **Tasten und Anzeigen**

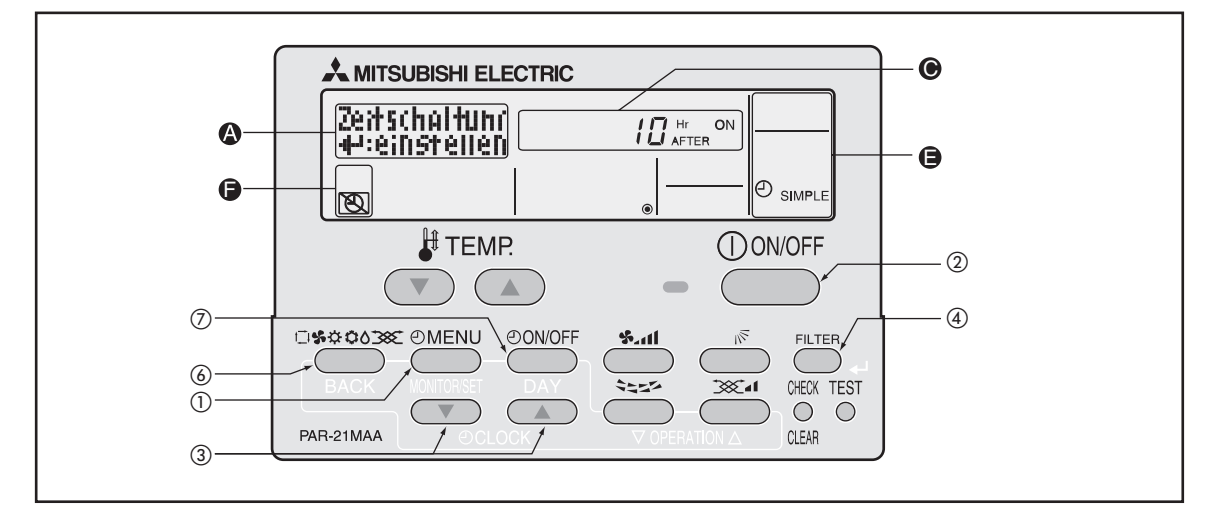

#### Gehen Sie wie folgt vor, um den Einfachen Timer einzustellen:

Stellen Sie sicher, dass im Display () "SIMPLE" angezeigt ist.

1) Betätigen Sie die Taste (2) bis im Display (3) die Anzeige (Zeitschaltuhr \_\_\_\_\_\_\_\_ erscheint.

[Anzeige ♠] → Uhrzeit Anzeige → Zeitschaltuhr →

2 Betätigen Sie die Taste Ouvorf, um den Start- oder Stopptimer auszuwählen.

$$[Anzeige \odot] \longrightarrow {}^{Hr}_{AFTER} {}^{ON} \longrightarrow {}^{Hr}_{AFTER} {}^{OFF}$$

- "Hr AFTER ON": **Starttimer**; Geben Sie die Zeit in Stunden ein, nach der die Klimageräte eingeschaltet werden sollen.
- "Hr AFTER OFF": Stopptimer; Geben Sie die Zeit in Stunden ein, nach der die Klimageräte ausgeschaltet werden sollen.
- ③ Stellen Sie mit den Tasten ♥/△ [④ CLOCK] die gewünschte Betriebsdauer ein. Die Betriebsdauer kann bis zu 72:00 h in 1-Stunden-Schritten eingestellt werden.

 $[Anzeige \odot] \longrightarrow 1 \leftrightarrow 2 \leftrightarrow - \leftrightarrow 71 \leftrightarrow 72 \longrightarrow 72$ 

Mit der Taste CHECK [CLEAR] löschen Sie Ihre Eingabe.

- ④ Bestätigen Sie die Einstellungen mit der Taste FLTER [+].
- HINWEISE Wollen Sie nur den Start- oder nur den Stopptimer nutzen, lassen Sie das Feld für die unbenötigte Zeit frei: "— —".

Mit der Taste CHECK [CLEAR] löschen Sie Ihre Eingabe. Bestätigen Sie dann die Einstellungen mit der Taste FILTER [+].

HINWEIS Wenn Sie die Taste Owoff vor der Taste stellungen wieder gelöscht.

- (5) Wenn Sie den Start- und den Stopptimer gemeinsam verwenden wollen, wiederholen Sie die Schritte (2) bis (4), um für beide Timer die Zeiten einzustellen. Es ist nicht möglich, für den Start- und den Stopptimer die gleichen Zeitdauern einzustellen.
- 6 Betätigen Sie die Taste (1990), um die Einstellungen zu vervollständigen.

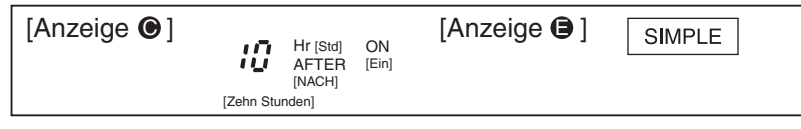

Lesebeispiel: Nach Zehn Stunden ElNschalten

Mit der Taste Owvorff starten Sie den Einfachen Timer. Im Display Owvorff wird die von Ihnen eingestellte Betriebsdauer im Einfachen Timer angezeigt.

Wenn Sie im Einfachen Timer sowohl den Start- wie den Stopptimer eingestellt haben, wird immer die Schaltzeit des zuerst eintretenden Schaltvorganges angezeigt.

#### Gehen Sie wie folgt vor, um die Einstellungen des Einfachen Timers zu überprüfen:

- ① Stellen Sie sicher, dass im Display 🖨 "SIMPLE" angezeigt wird.
- ② Betätigen Sie die Taste (MENU) für mind. drei Sekunden, bis im Display ( die Anzeige erscheint.

Im Display () wird die von Ihnen eingestellte Betriebsdauer im Einfachen Timer angezeigt.

③ Mit der Taste [BACK] beenden Sie den Timer-Monitor und kehren zurück zur zuvor eingestellten Anzeige der Fernbedienung.

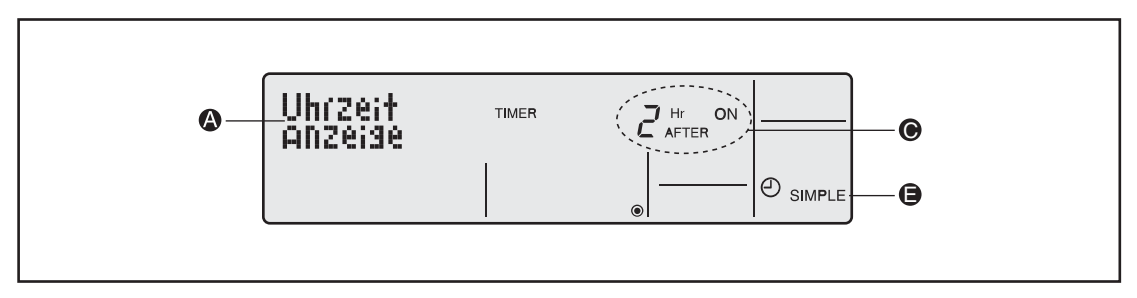

#### Gehen Sie wie folgt vor, um den Einfachen Timer auszuschalten:

1 Betätigen Sie die Taste Onvorff für mind. drei Sekunden, bis im Display 🖲 alle Anzeigen der Timerfunktionen verlöschen.

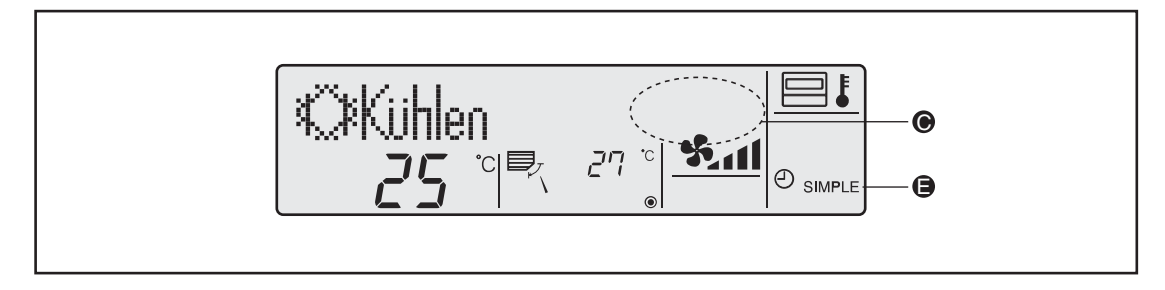

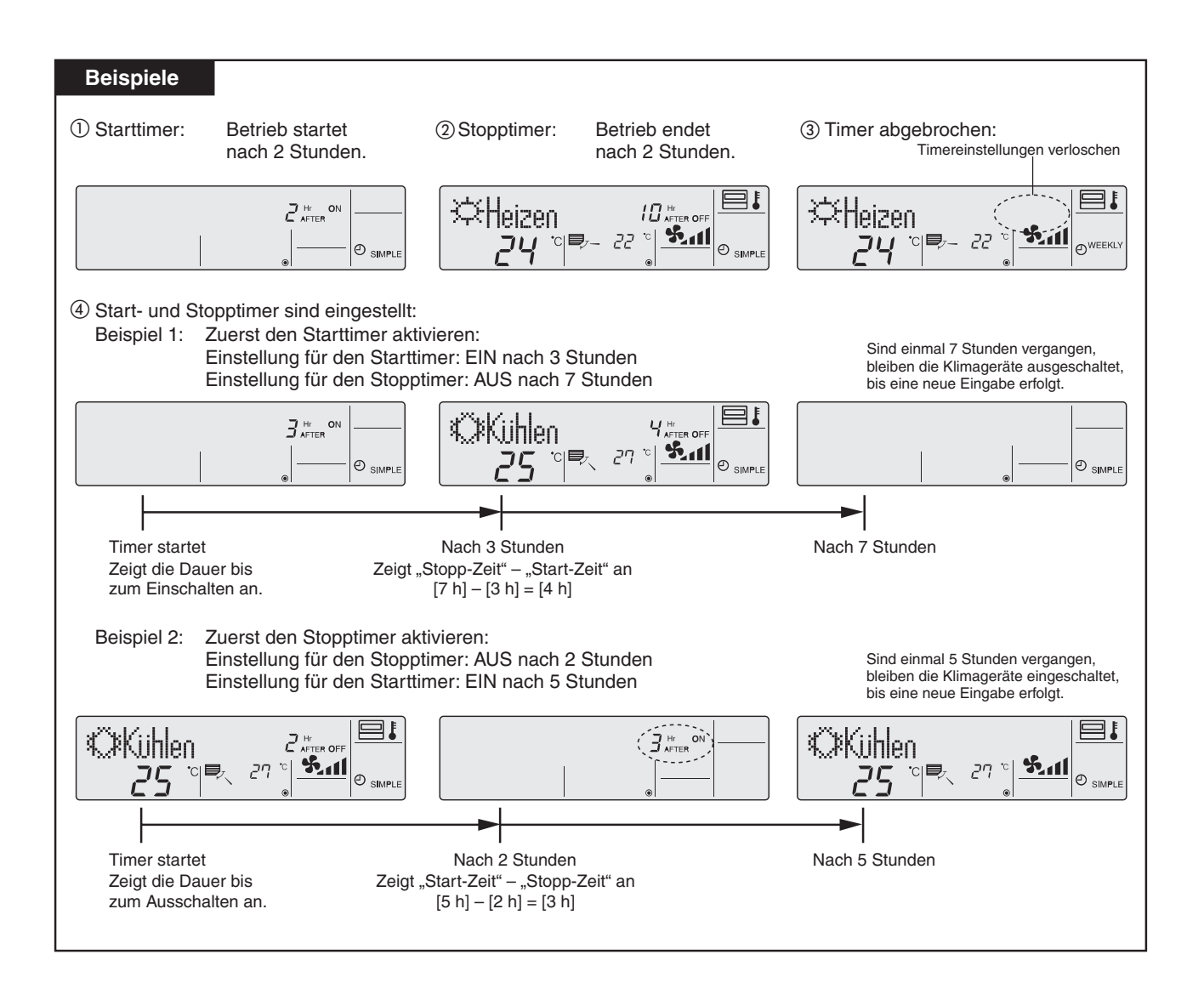

### 3.6.8 Timerfunktionen ausschalten

Die Timerfunktionen können dann nicht verwendet werden. Eingestellte Daten bleiben erhalten, so dass mit dieser Funktion auch ein kurzfristiges Abschalten des Timerbetriebes möglich ist.

#### **Tasten und Anzeigen**

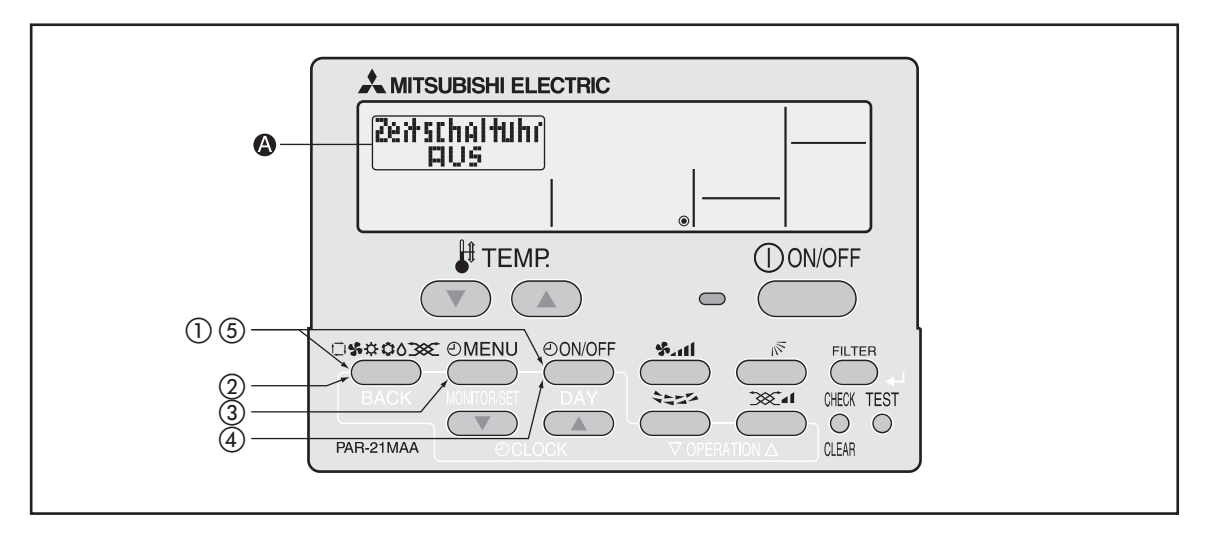

#### Gehen Sie wie folgt vor, um die Timerfunktionen auszuschalten:

- 2 Lassen Sie beide Tasten wieder los und betätigen Sie so oft die Taste , bis im Display die Anzeige wahen wahen

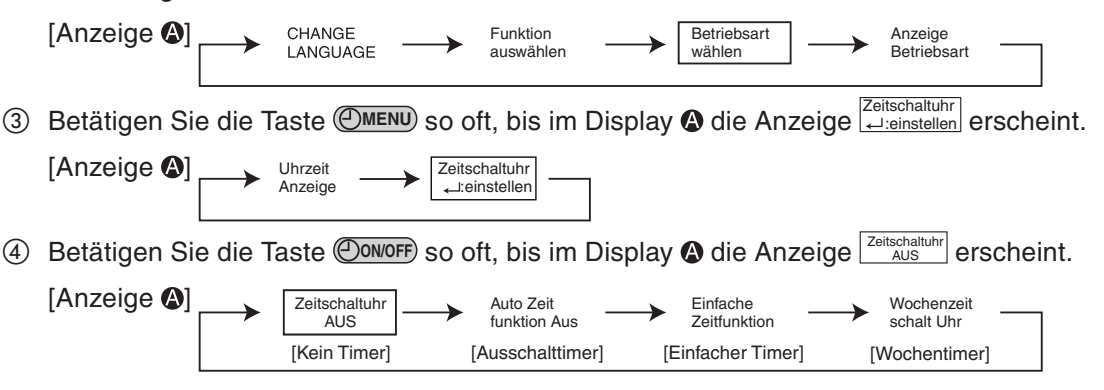

- (5) Betätigen Sie die Taste (1990) und dann zusätzlich die Taste (1990) für mind. 2 Sekunden, um den Einstellmodus der Fernbedienung zu beenden. Die Einstellungen sind jetzt vollständig.
- HINWEIS Wenn Sie die Taste ONVOFF vor der Taste stellungen wieder gelöscht.

### 3.6.9 Anzeigen einer Servicetelefonnummer im Störungsfall

Im Störungsfall kann die Fernbedienung eine Telefonnummer, z.B. des zuständigen Störungsdienstes, anzeigen, damit jeder Anwender sofort den richtigen Ansprechpartner erreichen kann.

Sie können zwischen folgenden Optionen wählen:

- 1 CALL OFF: Funktion abgeschaltet (Grundeinstellung)
- 2 CALL \*\*\*\*\*\*\*\*\*\*: Anzeige erfolgt im Störungsfall (max. 12 Stellen)
  - CALL -: Eingabe der Telefonnummer

#### Tasten und Anzeigen

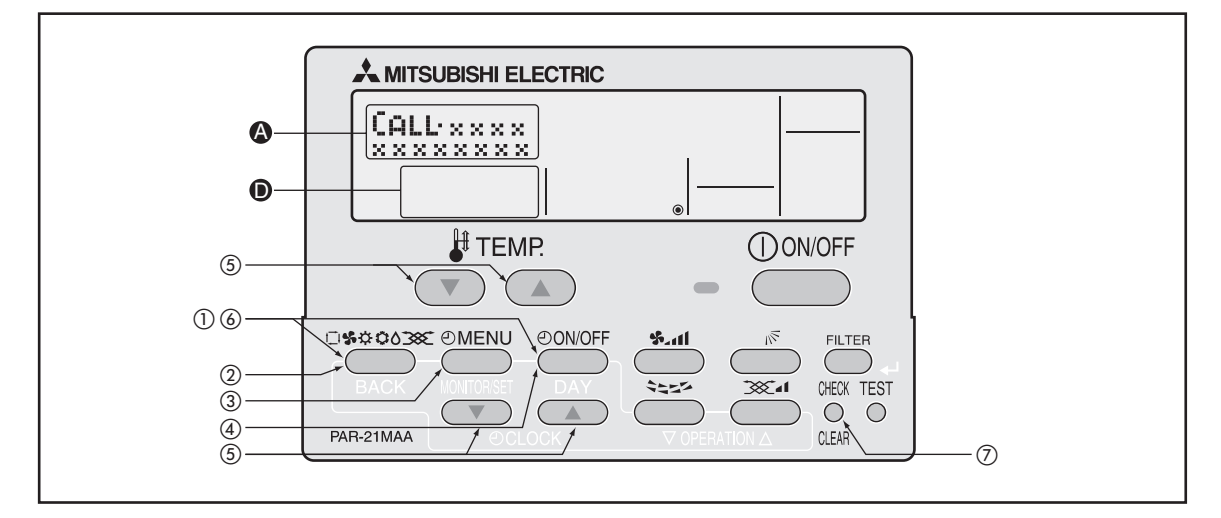

#### Gehen Sie wie folgt vor, um die Anzeige der Telefonnummer einzustellen:

- 1 Betätigen Sie die Taste warm und dann zusätzlich die Taste wird. 2 Sekunden, um den Einstellmodus der Fernbedienung zu starten.
- 2 Lassen Sie beide Tasten wieder los und betätigen Sie so oft die Taste , bis im Display die Anzeige Betriebsart wählen erscheint.

| [Anzeige 🚱] | <b>→</b> | CHANGE<br>LANGUAGE | $\rightarrow$ | Funktion<br>auswählen | $\rightarrow$ | Betriebsart<br>wählen | $  \longrightarrow$ | Anzeige<br>Betriebsart |  |
|-------------|----------|--------------------|---------------|-----------------------|---------------|-----------------------|---------------------|------------------------|--|
|             |          |                    |               |                       |               |                       |                     |                        |  |

③ Betätigen Sie die Taste @MENU so oft, bis im Display die Anzeige CALL\* erscheint.

| Anzeige 🚱] | Zeitschaltuhr | Haupt controller | → <sup>Uhr</sup> |  |
|------------|---------------|------------------|------------------|--|
|            |               |                  |                  |  |

4 Betätigen Sie die Taste Omore, um auszuwählen, ob die Telefonnummer des Störungsdienstes angezeigt werden soll oder nicht.

| [Anzeige 🚱]         | [Nicht anzeigen]<br>CALL                     | [Anzeigen] |
|---------------------|----------------------------------------------|------------|
| [Anzeige <b>D</b> ] | $\rightarrow _{o}$ $\beta \beta \rightarrow$ |            |

⑤ Stellen Sie mit den Tasten ♥/△ [O CLOCK] die gewünschte Telefonnummer ein, jeweils eine Ziffer, max. 12 Ziffern. Mit den Tasten ♥/△ [H TEMP] bewegen Sie die Einfügemarke um jeweils eine Stelle vor oder zurück.

$$[Anzeige \textcircled{a}] \longrightarrow 0 \longleftrightarrow 1 \longleftrightarrow - \longleftrightarrow 9 \longleftrightarrow [\_Leer]$$

ſ

Beispiel Eingabe von "012":

[Anzeige ] CALL • 012\_

Wenn Sie eine Ziffer korrekt eingestellt haben, bewegen Sie die Einfügemarke mit der Taste [# TEMP] um eine Stelle weiter nach rechts.

- Eingabe einer "1": Betätigen Sie zweimal die Taste △ [ CLOCK].
- Eingabe einer "2": Betätigen Sie dreimal die Taste △ [④ CLOCK].
- 6 Betätigen Sie die Taste wordt und dann zusätzlich die Taste Omore für mind. 2 Sekunden, um den Einstellmodus der Fernbedienung zu beenden. Die Einstellungen sind jetzt vollständig.

HINWEIS Wenn Sie die Taste ONVOFF vor der Taste steitigen, werden Ihre Einstellungen wieder gelöscht.

Wenn Sie die Taste CHECK [CLEAR] betätigen, wird die eingegebene Telefonnummer für etwa fünf Sekunden angezeigt.

#### Ergebnis

Wenn eine Störung aufgetreten ist, und die Funktion "Anzeigen einer Servicetelefonnummer im Störungsfall" aktiviert und eingerichtet ist, werden abwechselnd Fehler- und Gerätecode, die Nummer des betroffenen Innengerätes und die Telefonnummer angezeigt.

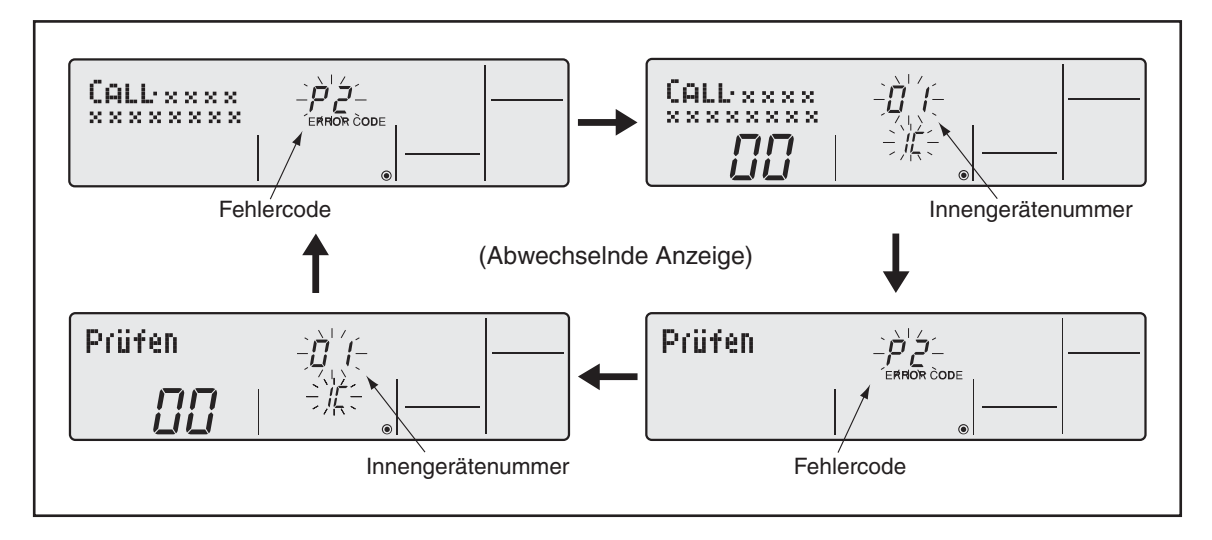

# 3.7 Anzeigeneinstellungen

## 3.7.1 Einheit der Temperaturangaben

Sie können zwischen folgenden Optionen wählen:

- 1 °C: Temperaturen werden in Grad Celsius angezeigt (Grundeinstellung).
- 2 °F: Temperaturen werden in Grad Fahrenheit angezeigt. Umrechnung: [°F] =  $1.8 \times [°C] + 32$

#### Tasten und Anzeigen

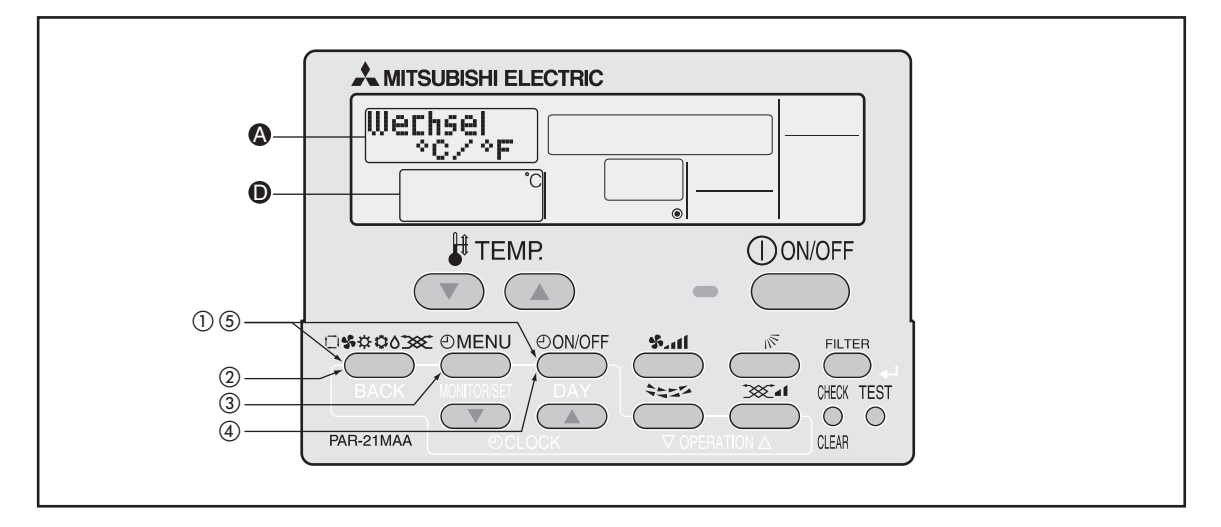

### Gehen Sie wie folgt vor, wenn Sie die Einheit der Temperaturanzeige ändern wollen:

- 1 Betätigen Sie die Taste und dann zusätzlich die Taste Onvor für mind. 2 Sekunden, um den Einstellmodus der Fernbedienung zu starten.
- 2 Lassen Sie beide Tasten wieder los und betätigen Sie so oft die Taste , bis im Display die Anzeige Anzeige erscheint.

[Anzeige (A)] CHANGE LANGUAGE LANGUAGE Funktion auswählen Betriebsart Wählen Anzeige Betriebsart Betriebsart Mazeige Betriebsart Betriebsart B

3 Betätigen Sie die Taste (MENU) so oft, bis im Display () die Anzeige erscheint.

| nzeige <b>()</b> ] | $\rightarrow$ | Wechsel<br>°C/°F | ]→ | Raum Temp<br>gewählt | $\rightarrow$ | Auto Betrieb<br>C/H |  |
|--------------------|---------------|------------------|----|----------------------|---------------|---------------------|--|
|                    | $\rightarrow$ | °C/°F            |    | gewählt              | $\rightarrow$ | C/H                 |  |

④ Betätigen Sie die Taste OovorF, um auszuwählen, ob die Temperaturen in °C oder in °F angezeigt werden sollen.

 $[Anzeige \bullet] \longrightarrow ^{\circ}C \longrightarrow ^{\circ}F \longrightarrow$ 

(5) Betätigen Sie die Taste und dann zusätzlich die Taste OwoFF für mind. 2 Sekunden, um den Einstellmodus der Fernbedienung zu beenden. Die Einstellungen sind jetzt vollständig.

HINWEIS Wenn Sie die Taste Owoff vor der Taste stellungen wieder gelöscht.

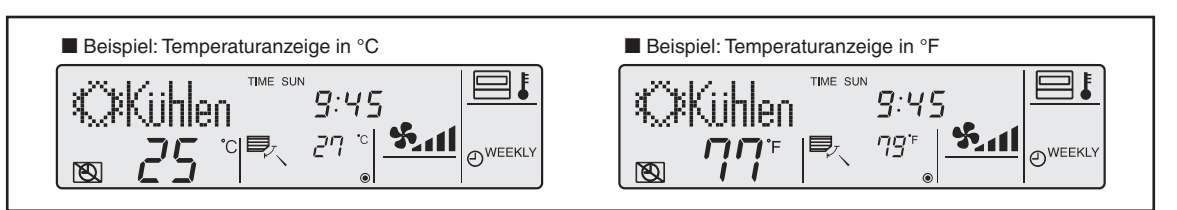

ſ

### 3.7.2 Anzeige der Lufteintrittstemperatur (Raumtemperatur)

Die Lufteintrittstemperatur (Raumtemperatur) kann angezeigt werden oder nicht.

Sie können zwischen folgenden Optionen wählen:

- 1 on: Lufteintrittstemperatur wird angezeigt (Grundeinstellung)
- 2 off: Lufteintrittstemperatur wird nicht angezeigt

#### **Tasten und Anzeigen**

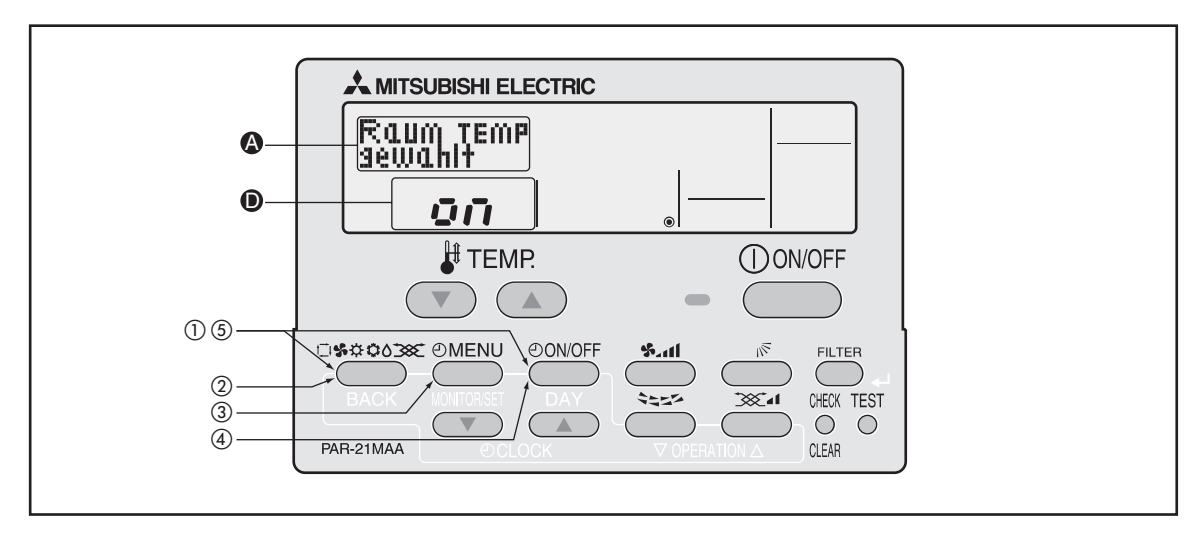

Gehen Sie wie folgt vor, wenn Sie die Einheit der Temperaturanzeige ändern wollen:

- 1 Betätigen Sie die Taste und dann zusätzlich die Taste Onvor für mind. 2 Sekunden, um den Einstellmodus der Fernbedienung zu starten.
- 2 Lassen Sie beide Tasten wieder los und betätigen Sie so oft die Taste , bis im Display die Anzeige Anzeige erscheint.

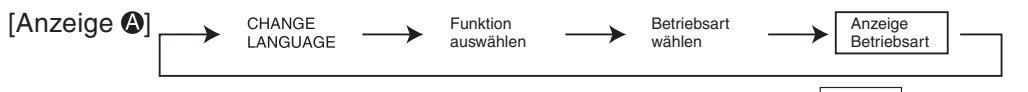

③ Betätigen Sie die Taste ( so oft, bis im Display ( die Anzeige ) erscheint.

| [Anzeige (A)] | <br>Wechsel | _ | Raum Temp | Auto Betrieb |
|---------------|-------------|---|-----------|--------------|
|               | °C/°F       |   | gewählt   | C/H          |
|               |             |   |           |              |

4 Betätigen Sie die Taste Ouvoff, um auszuwählen, ob die Lufteintrittstemperatur angezeigt werden soll ("on") oder nicht ("off").

 $[Anzeige \bullet] \longrightarrow \overline{on} \longrightarrow \overline{off} -$ 

5 Betätigen Sie die Taste (1990) und dann zusätzlich die Taste (1990) für mind. 2 Sekunden, um den Einstellmodus der Fernbedienung zu beenden. Die Einstellungen sind jetzt vollständig.

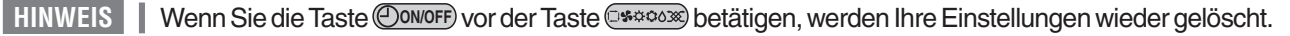

| ■ Beispiel: Lufteintrittstemperatur soll | ■ Beispiel: Lufteintrittstemperatur soll nicht |
|------------------------------------------|------------------------------------------------|
| angezeigt werden → on                    | angezeigt werden → off                         |
|                                          |                                                |

### 3.7.3 Anzeige der Betriebsart im Automatikbetrieb

In der Betriebsart "Automatik" kann die aktuelle Betriebsart "Automatik Kühlen" oder "Automatik Heizen" angezeigt werden oder die Anzeige kann unterdrückt werden.

Sie können zwischen folgenden Optionen wählen:

1 on: "Automatik Kühlen" oder "Automatik Heizen" wird angezeigt (Grundeinstellung)

2 off: "Automatik Kühlen" oder "Automatik Heizen" wird nicht angezeigt

#### **Tasten und Anzeigen**

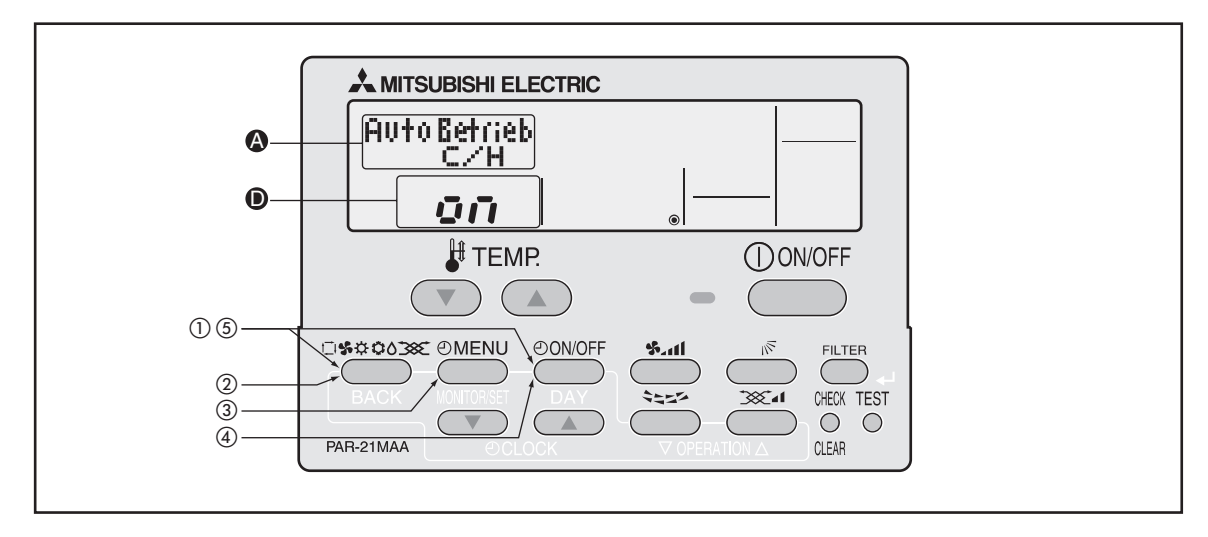

Gehen Sie wie folgt vor, wenn Sie im Automatikbetrieb die aktuelle Betriebsart anzeigen wollen oder die Anzeige unterdrücken wollen:

- 1 Betätigen Sie die Taste und dann zusätzlich die Taste Onvoff für mind. 2 Sekunden, um den Einstellmodus der Fernbedienung zu starten.
- 2 Lassen Sie beide Tasten wieder los und betätigen Sie so oft die Taste , bis im Display die Anzeige Anzeige erscheint.

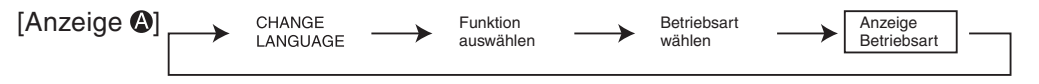

③ Betätigen Sie die Taste @MENU so oft, bis im Display (3) die Anzeige Auto Betrieb erscheint.

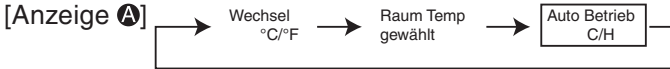

4 Betätigen Sie die Taste Onvoff, um auszuwählen, ob die aktuellen Betriebsarten im Automatikbetrieb angezeigt werden sollen ("on") oder nicht ("off").

- (5) Betätigen Sie die Taste und dann zusätzlich die Taste OwoFF für mind. 2 Sekunden, um den Einstellmodus der Fernbedienung zu beenden. Die Einstellungen sind jetzt vollständig.
- HINWEIS Wenn Sie die Taste Ouvoff vor der Taste seiter betätigen, werden Ihre Einstellungen wieder gelöscht.

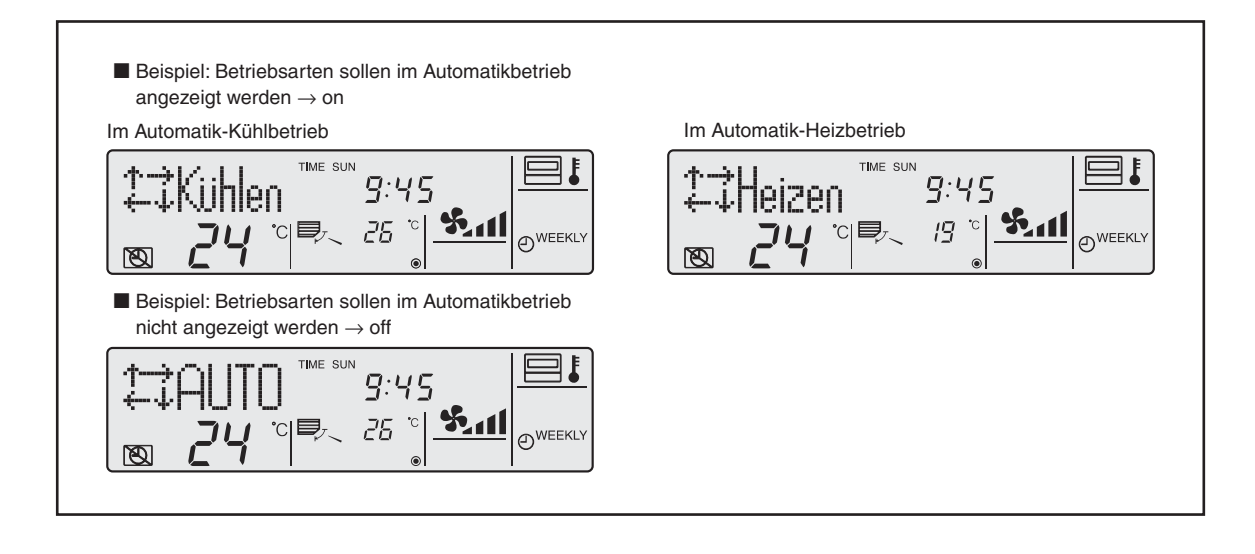

# 4 Funktionseinstellungen für Innengeräte

# (nur für Mr. Slim)

# Individuelles Anpassen durch Sonderfunktionen

| 4.1 | Funktic  | onsübersichten                                                            |
|-----|----------|---------------------------------------------------------------------------|
|     | 4.1.1    | Funktionen für einen ganzen Kältekreislauf48                              |
|     | 4.1.2    | Individuell einstellbare Funktionen der Innengeräte (Neue A-Control) . 49 |
| 4.2 | Einstell | ungen vornehmen                                                           |
|     | 4.2.1    | Tasten und Symbole                                                        |
|     | 4.2.2    | Flussdiagramm                                                             |
|     | 4.2.3    | Ausführliche Vorgehensweise                                               |

# 4.1 Funktionsübersichten

HINWEIS Die folgenden Sonderfunktionen gelten nur für Mr. Slim-Klimageräte mit der neuen A-Control-Steuerung. Sie können diese Funktionen nur mit der Kabelfernbedienung **PAR-21 MAA** einstellen und verwenden.

## 4.1.1 Funktionen für einen ganzen Kältekreislauf

Diese Funktionen gelten in einem Multi-Split-System gemeinsam für alle Innengeräte, die an das Außengerät angeschlossen sind. Sie können nicht individuell für einzelne Innengeräte gewählt werden. In einem Single-Split-System gibt es nur ein Innengerät, für das die Einstellungen gelten können.

Wenn Sie diese Funktionen einstellen wollen, wählen Sie die Innengerätenummer "00" aus.

| Funktion                                   | Einstellmöglichkeiten<br>(Optionen)                                                     | Funktions-<br>kennzahl | Options-<br>kennzahl | Eigene<br>Einstellung |
|--------------------------------------------|-----------------------------------------------------------------------------------------|------------------------|----------------------|-----------------------|
| Automatischer Wiederanlauf                 | Abgeschaltet                                                                            | 01                     | 1                    |                       |
| nach Netzausfall                           | Eingeschaltet                                                                           | 01                     | 2                    |                       |
|                                            | Ein Durchschnittswert, gemessen an allen<br>Innengeräten, wird ermittelt und verwendet. |                        | 1                    |                       |
| Messung der<br>Raumtemperatur <sup>①</sup> | Die Einstellung an der Fernbedienung bestimmt die Position des Temperaturfühlers.       | 02                     | 2                    |                       |
|                                            | Der eingebaute Temperaturfühler an der<br>Fernbedienung misst die Raumtemperatur.       |                        | 3                    |                       |
|                                            | Nicht unterstützt                                                                       |                        | 1                    |                       |
| LOSSNAY-<br>Anschluss                      | Unterstützt<br>(Innengeräte ohne Außenluftzufuhr)                                       | 03                     | 2                    |                       |
|                                            | Unterstützt<br>(Innengeräte mit Außenluftzufuhr)                                        |                        | 3                    |                       |
| Versorgungs-                               | 240 V AC                                                                                | 04                     | 1                    |                       |
| Versorgungs-<br>spannung                   | 220/230 V AC                                                                            | 04                     | 2                    |                       |
| Automatischer                              | Automatischer Energiesparbetrieb EIN                                                    | 05                     | 1                    |                       |
| Energiesparbetrieb <sup>®</sup>            | Automatischer Energiesparbetrieb AUS                                                    | 05                     | 2                    |                       |
| Starttemperatur für                        | 2 °C (Standard)                                                                         | 15                     | 1                    |                       |
| den Frostschutz                            | 3 °C                                                                                    | 15                     | 2                    |                       |
| Steuerung des                              | Standard                                                                                | 17                     | 1                    |                       |
| Abtaubetriebs                              | Bereich mit hoher Luftfeuchtigkeit                                                      |                        | 2                    |                       |
| Alarmmeldung bei Kältemit-                 | 70 % (RP35, 50) / 80 % (RP60–140, HRP)                                                  | 01                     | 1                    |                       |
| telmangel: Grenzwert <sup>3</sup>          | 50 % (RP35, 50) / 60 % (RP60–140, HRP)                                                  | 21                     | 2                    |                       |

<sup>①</sup> Kann nicht mit einer kabelgebundenen Fernbedienung verwendet werden. Kann nicht mit PSA-Standgeräten verwendet werden. Wenn zwei Fernbedienungen verwendet werden, muss die Fernbedienung, deren Temperaturfühler verwendet werden soll, als Hauptfernbedienung eingestellt sein.

- <sup>(2)</sup> Kann nur mit Inverter-Außengeräten verwendet werden.
- <sup>3</sup> Kann nur mit Power-Inverter-Außengeräten (H)RP verwendet werden.

## 4.1.2 Individuell einstellbare Funktionen der Innengeräte (Neue A-Control)

Diese Funktionen können in einem Multi-Split-System für jedes Innengerät individuell eingestellt werden. Geben Sie dann bei der Innengerätenummer die Nummer des jeweiligen Innengerätes (01...04) ein. Sollen die Funktionen für alle Innengeräte gelten, die an einem Außengerät angeschlossen sind, geben Sie bei der Innengerätenummer "00" oder "AL" (kabelgebundene Fernbedienung) bzw. "07" (Infrarot-Fernbedienung) ein.

| In einem | Single-Split-System | wählen Sie " <b>00</b> " | als Innengerätenummer. |
|----------|---------------------|--------------------------|------------------------|
|----------|---------------------|--------------------------|------------------------|

| Funktion                                                                                                    | Einstellmöglichkeiten<br>(Optionen)                     | Funktions-<br>kennzahl                                 | Options-<br>kennzahl | Eigene<br>Einstellung |
|----------------------------------------------------------------------------------------------------|---------------------------------------------------------|--------------------------------------------------------|----------------------|-----------------------|
|                                                                                                    | 100 Std.                                                |                                                        | 1                    |                       |
| Funktion         Filter-Service-<br>Anzeige         Gebläse-<br>einstellungen         Anzahl der Luftaus-<br>lassöffnungen         Hochleistungs-<br>filter installiert         Steuerung der<br>Luftrichtung (Vane)         SWING-Betrieb         4-K-Temperaturanhebung im<br>Heizbetrieb         Gebläsestufe, wenn<br>Heizthermostat AUS         Gebläsestufe, wenn<br>Kühlthermostat AUS                                                                                                    | 2500 Std.                                               | 07                                                     | 2                    |                       |
|                                                                                                    | Keine Anzeige                                           |                                                        | 3                    |                       |
|                                                                                                    | Leise Standard <sup>①</sup>                             |                                                        | 1                    |                       |
| Filter-Service-<br>Anzeige<br>Gebläse-<br>einstellungen<br>Anzahl der Luftaus-<br>lassöffnungen<br>Hochleistungs-<br>filter installiert<br>Steuerung der<br>Luftrichtung (Vane)<br>SWING-Betrieb<br>4-K-Temperaturanhebung im<br>Heizbetrieb<br>Gebläsestufe, wenn                                                                                                    | Standard Hohe Decken (1) <sup>①</sup>                   | 08                                                     | 2                    |                       |
| Ŭ                                                                                                    | Hohe Decken $\mid$ Hohe Decken (2) $^{\textcircled{1}}$ |                                                        | 3                    |                       |
|                                                                                                    | für 4 Richtungen                                        |                                                        | 1                    |                       |
| Funktion         Filter-Service-Anzeige         Gebläse- <ul> <li>anstellungen</li> </ul> Anzahl der Luftaus- <ul> <li>lassöffnungen</li> </ul> Hochleistungs- <ul> <li>filter installiert</li> </ul> Steuerung der <ul> <li>Luftrichtung (Vane)</li> </ul> <li>SWING-Betrieb</li> <li>4-K-Temperaturanhebung ir             <ul> <li>Heizbetrieb</li> <li>Gebläsestufe, wenn             <li>Heizthermostat AUS</li> <li>Gebläsestufe, wenn             <ul> <li>Kühlthermostat AUS</li> <li>Erkennen von Störungen an             <ul> <li>Temperaturfühler (P8)</li> </ul></li></ul></li></li></ul></li> | für 3 Richtungen                                        | 09                                                     | 2                    |                       |
|                                                                                                    | für 2 Richtungen                                        |                                                        | 3                    |                       |
| Hochleistungs-                                                                                                    | Nicht installiert                                       | 10                                                     | 1                    |                       |
| filter installiert                                                                                                    | Installiert                                             |                                                        | 2                    |                       |
| SWING-Betrieb                                                                                                    | Kein Vane (PLA/PLH: Stellung Nr. 3)                     |                                                        | 1                    |                       |
|                                                                                                    | Mit Vane – Stellung Nr. 1                               | 11                                                     | 2                    |                       |
|                                                                                                    | Mit Vane – Stellung Nr. 2                               |                                                        | 3                    |                       |
| SM/INC Potrich                                                                                                    | Nicht verfügbar                                         | 22                                                     | 1                    |                       |
| Swind-beineb                                                                                                    | Verfügbar                                               | 20                                                     | 2                    |                       |
| 4-K-Temperaturanhebung im                                                                                                    | Verfügbar                                               | $ \begin{array}{c ccccccccccccccccccccccccccccccccccc$ |                      |                       |
| Heizbetrieb                                                                                                    | Nicht verfügbar                                         | 24                                                     | 2                    |                       |
|                                                                                                    | Sehr Niedrig                                            |                                                        | 1                    |                       |
| Gebläsestufe, wenn<br>Heizthermostat AUS                                                                                                    | Gebläse AUS                                             | 25                                                     | 2                    |                       |
|                                                                                                    | Wie an der Fernbedienung eingestellt                    |                                                        | 3                    |                       |
| Gebläsestufe, wenn                                                                                                    | Wie an der Fernbedienung eingestellt                    | 07                                                     | 1                    |                       |
| Kühlthermostat AUS                                                                                                    | Gebläse aus                                             | 21                                                     | 2                    |                       |
| Erkennen von Störungen am                                                                                                    | Verfügbar                                               | 20                                                     | 1                    |                       |
| filter installiert         Steuerung der         Luftrichtung (Vane)         SWING-Betrieb         4-K-Temperaturanhebung in         Heizbetrieb         Gebläsestufe, wenn         Heizthermostat AUS         Gebläsestufe, wenn         Kühlthermostat AUS         Erkennen von Störungen ar         Temperaturfühler (P8)                                                                                                    | Nicht verfügbar                                         | 20                                                     | 2                    |                       |

HINWEIS Vergessen Sie nicht, Änderungen in einer Liste wie der dargestellten zu vermerken.

# 4.2 Einstellungen vornehmen

Am Beispiel der Auswahl der Position der Raumtemperaturmessung wird gezeigt, wie Sie bei der Auswahl und Einstellung von Sonderfunktionen an der Kabelfernbedienung PAR-21MAA vorgehen werden.

Die Messung der Raumtemperatur hat die Funktionskennzahl "**02**". Zur Auswahl stehen drei Möglichkeiten zur Verfügung: Mittelwertbildung (Optionskennzahl "**1**"), Messung am Master-Innengerät, an dem die Fernbedienung angeschlossen ist (Optionskennzahl "**2**") oder der an der Fernbedienung eingebaute Temperaturfühler soll die Raumtemperatur messen (Optionskennzahl "**3**").

## 4.2.1 Tasten und Symbole

Die folgende Abbildung beschreibt die Tasten und Displaysymbole, die Sie für die Einstellung benötigen.

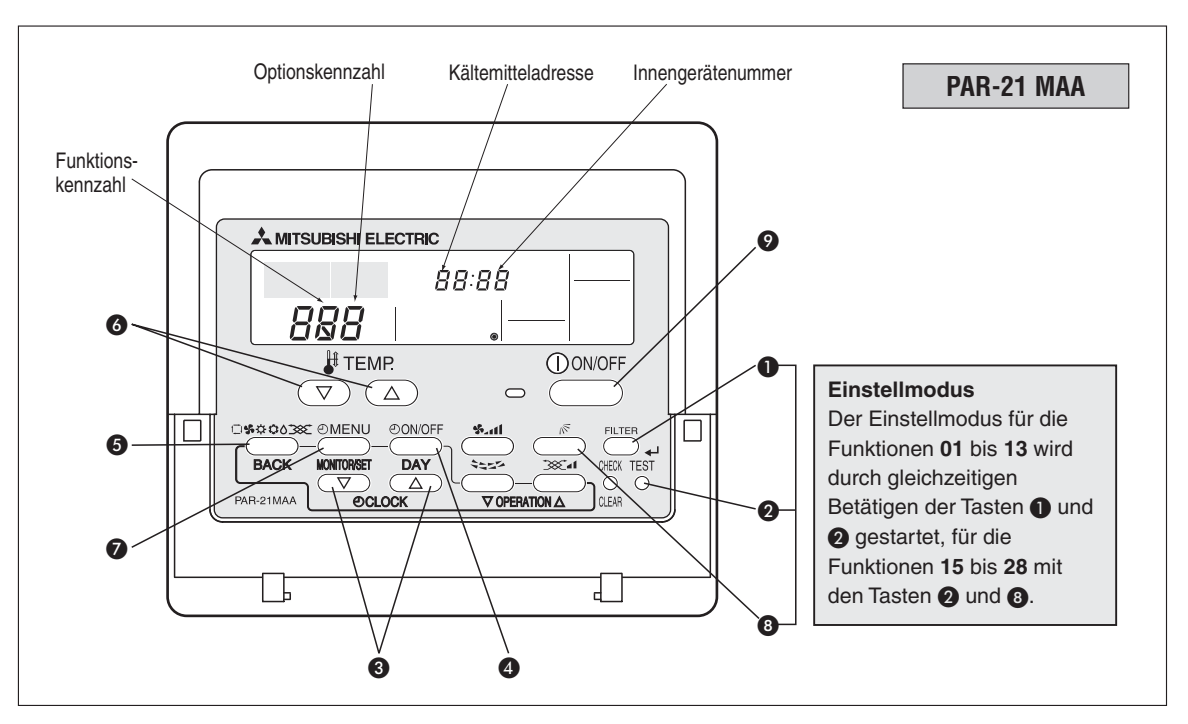

| Taste | Darstellung                                                                                                    | Bezeichnung     | Beschreibung                               |
|-------|----------------------------------------------------------------------------------------------------|-----------------|--------------------------------------------|
| 0     | FILTER                                                                                                    | FILTER          | Filterzeichen-Reset-Taste                  |
| 0     | TEST                                                                                                    | TEST            | Taste für den Testbetrieb                  |
| 8     | $\bigcirc \bigcirc \bigcirc \bigcirc \bigcirc \bigcirc \bigcirc \bigcirc \bigcirc \bigcirc \bigcirc \bigcirc \bigcirc \bigcirc \bigcirc \bigcirc \bigcirc \bigcirc \bigcirc $ | CLOCK UP + DOWN | Einstelltasten für Uhrzeitangaben          |
| 4     | (ON/OFF)                                                                                                    | TIMER ON/OFF    | Timer-Ein- und Ausschalttaste              |
| 6     | ( <b>5</b> \$\$\$\$\$                                                                                                    | MODE            | Betriebsartenwahltaste                     |
| 6     | $\bigcirc \bigcirc \bigcirc \bigcirc \bigcirc \bigcirc \bigcirc \bigcirc \bigcirc \bigcirc \bigcirc \bigcirc \bigcirc \bigcirc \bigcirc \bigcirc \bigcirc \bigcirc \bigcirc $ | TEMP UP + DOWN  | Temperatureinstelltasten                   |
| 0     | MENU                                                                                                    | CLOCK MENU      | Timer-Menütaste                            |
| 8     | (N)                                                                                                    | VANE            | Taste für die Luftverteilung               |
| 9     | ()ON/OFF                                                                                                    | POWER ON/OFF    | Ein- und Ausschalttaste für das Innengerät |

## 4.2.2 Flussdiagramm

Das Flussdiagramm beschreibt die Vorgehensweise bei der Auswahl und Einstellung der Funktionen und Optionen. Gehen Sie wie folgt vor:

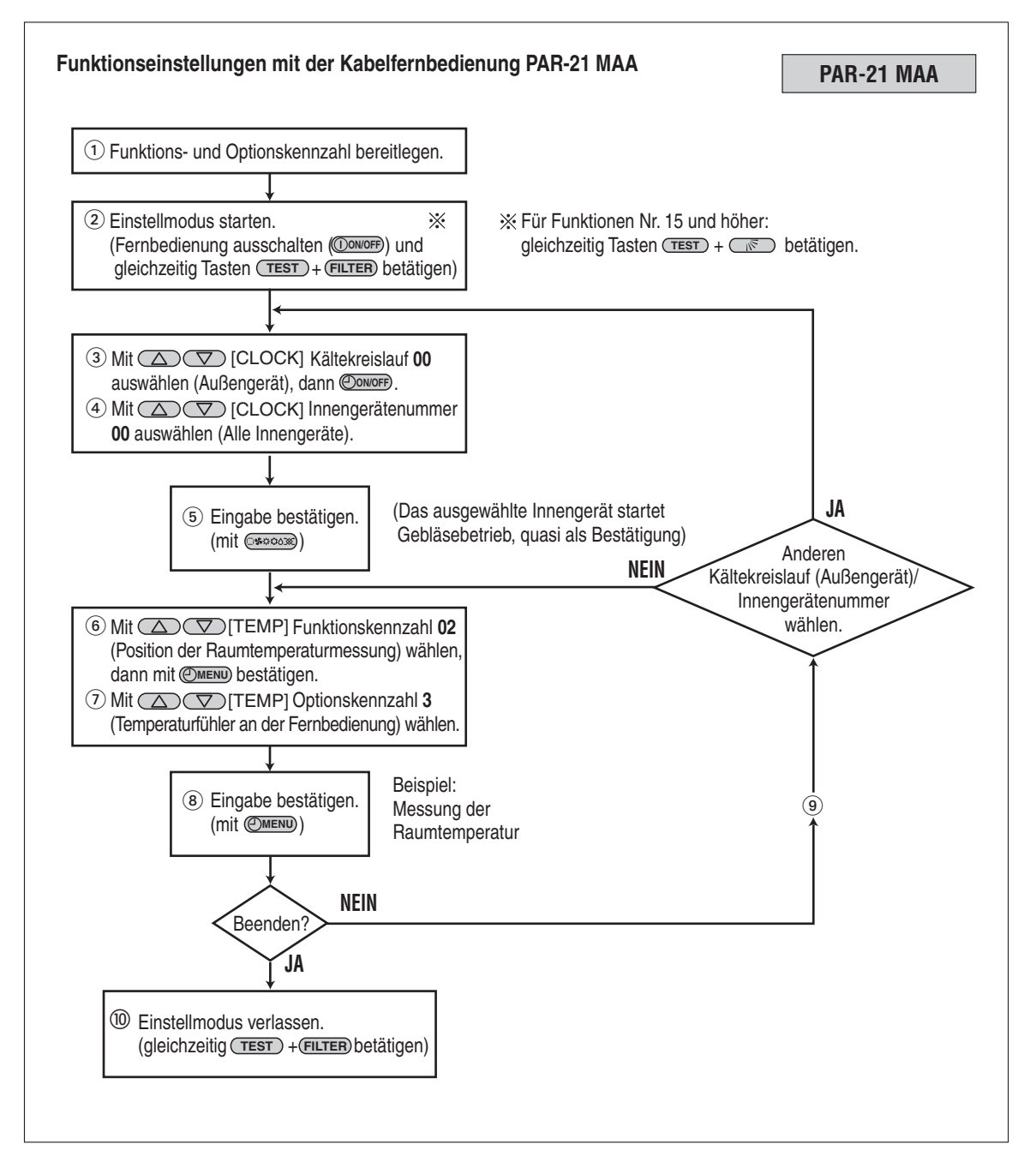

### 4.2.3 Ausführliche Vorgehensweise

Gehen Sie wie folgt vor, wenn Sie Funktionseinstellungen vornehmen wollen:

① Prüfen Sie, ob die gewünschten Einstellungen verfügbar und nötig sind.

Wenn die Funktionseinstellungen verändert werden, kann sich dies auf das Verhalten in einigen Betriebsarten des Klimagerätes auswirken.Prüfen Sie die aktuellen Einstellungen in den Schritte ② bis ⑦ und vermerken Sie sich diese an geeigneter Stelle. Nehmen Sie nur dann Änderungen an den Funktionseinstellungen vor, wenn diese unbedingt nötig sind. Die Werkseinstellungen finden Sie in den Tabellen auf den Seiten A-48 und A-49.

2 Schalten Sie mit der Taste (DONOFF) die Fernbedienung aus.

Betätigen Sie die Tasten **1 FILTER** und **2 TEST** gleichzeitig für mind. zwei Sekunden. Im Display der Fernbedienung beginnt Funktion zu blinken, der Einstellmodus wird gestartet, und das Display ändert sein Aussehen wie folgt:

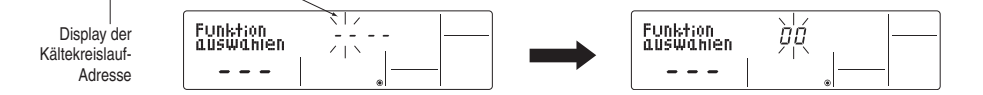

③ Wählen Sie den Kältekreislauf (die Außengeräteadresse) aus.

Mit den Tasten ( ( CLOCK) wählen Sie die Adresse des gewünschten Außengerätes aus. Es sind dabei Adressen zwischen "00" und "15" (bei jedem Betätigen der Tasten springt die Adresse um eins höher oder niedriger) möglich. (In einer Einzelanlage ist nur die Adresse "00" möglich.

Stoppt die Anzeige der Fernbedienung, nachdem <sup>[Funktion]</sup> geblinkt hat, oder es blinkt "88" im Display der Raumtemperatur für etwa zwei Sekunden, liegt ein Übertragungsfehler zum Innengerät vor. Prüfen Sie die Verdrahtung auf Fehlerfreiheit und auf Störrauschen.

HINWEIS Wollen Sie die Eingabe abbrechen, oder haben Sie einen Fehler bei der Eingabe gemacht, beenden Sie den Einstellmodus (siehe Schritt <sup>(1)</sup>), und beginnen Sie erneut mit Schritt <sup>(2)</sup>.

④ Wählen Sie die Innengerätenummer aus.

Betätigen Sie einmal die Taste ( ONOFF). Nach kurzer Zeit beginnt "—" im Display der Innengerätenummer zu blinken.

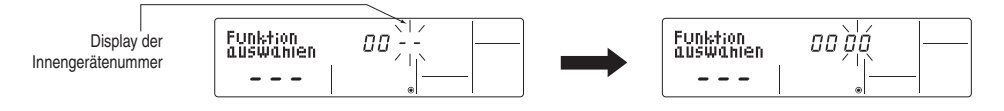

- Für die Funktionen 01 bis 06 und 15 bis 22 wählen Sie die Innengerätenummer "00".
- Für die Funktionen 07 bis 14 und 23 bis 28 wählen Sie die Innengerätenummer wie folgt:
  - "01" bis "04" für individuelle Einstellung der Innengeräte.
  - "AL" für alle Innengeräte gemeinsam.

(5) Bestätigen Sie die Außengeräteadresse und Innengerätenummer mit der Taste (5) Sestätigen Sie die Außengeräteadresse und Innengerätenummer mit der Taste (5) Sestätigen Sie die Außengeräteadresse und Innengerätenummer mit der Taste (5) Sestätigen Sie die Außengeräteadresse und Innengerätenummer mit der Taste (5) Sestätigen Sie die Außengeräteadresse und Innengerätenummer mit der Taste (5) Sestätigen Sie die Außengeräteadresse und Innengerätenummer mit der Taste (5) Sestätigen Sie die Außengeräteadresse und Innengerätenummer mit der Taste (5) Sestätigen Sie die Außengeräteadresse und Innengerätenummer mit der Taste (5) Sestätigen Sie die Außengeräteadresse und Innengerätenummer mit der Taste (5) Sestätigen Sie die Außengeräteadresse und Innengerätenummer mit der Taste (5) Sestätigen Sie die Außengeräteadresse und Innengeräteadresse und Innengerätenummer mit der Taste (5) Sestätigen Sie die Außengeräteadresse und Innengeräteadresse und Innengerätea

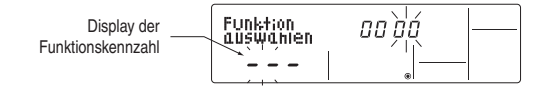

Wenn die gewählte Außengeräteadresse in der Anlage nicht existiert, beginnt "88" im Display der Raumtemperatur zu blinken.

Wenn die ausgewählte Innengerätenummer in der Anlage nicht existiert, beginnt im Display der Innengerätenummer "F" (Fehler) zu blinken, ebenso blinkt die Anzeige der Außengeräteadresse. Korrigieren Sie fehlerhafte Eingaben, indem Sie die Schritte ② und ③ wiederholen.

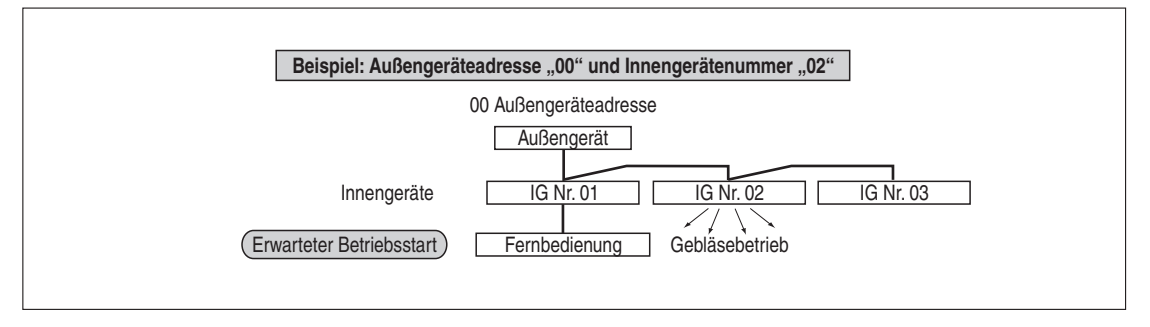

Wenn in Anlagen mit mehreren Außengeräten Innengeräte aus unterschiedlichen Gerätegruppierungen gleichzeitig den Gebläsebetrieb beginnen, liegt mit Sicherheit ein Adressierungsfehler an den Außengeräten vor. Überprüfen und korrigieren Sie die Adresseneinstellungen an den Außengeräten.

6 Wählen Sie eine Funktionskennzahl aus.

Mit den Tasten ( C / ( TEMP) wählen Sie die Funktionskennzahl der gewünschten Sonderfunktion aus. Dabei können nur die vorhandenen und verfügbaren Funktionskennzahlen ausgewählt werden. Bei jedem Betätigen der Tasten springt die Kennzahl um eine Möglichkeit weiter oder zurück.

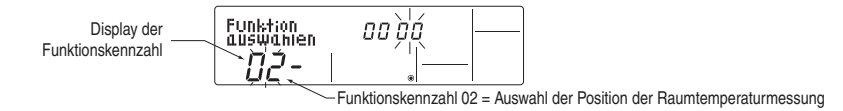

⑦ Wählen Sie eine Optionskennzahl aus.

Betätigen Sie die Taste **O (DMENU)**. Im Display der Optionskennzahl beginnt die aktuelle Kennzahl zu blinken. Überprüfen Sie, ob die Optionskennzahl geändert werden muss.

Mit den Tasten 6 V/ (HTEMP) wählen Sie die Optionskennzahl aus. Bei jedem Betätigen der Tasten springt die Kennzahl um eine Möglichkeit weiter oder zurück.

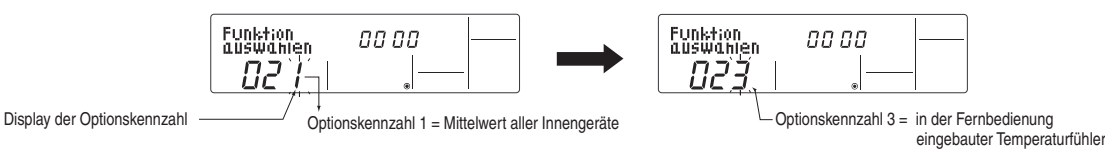

8 Bestätigen Sie Ihre Eingaben mit der Taste 6 . Die Werte in den Displays der Funktionskennzahl und der Optionskennzahl beginnen zu blinken. Die Daten werden gespeichert.

Erst wenn die Anzeigen nicht mehr blinken, ist der Speichervorgang abgeschlossen und die Eingaben sind übernommen worden.

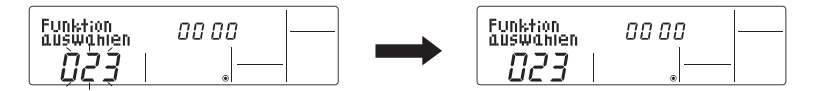

Erscheint "---" in den Displays der Funktionskennzahl und der Optionskennzahl und es blinkt "88" im Display der Raumtemperatur, liegt ein Übertragungsfehler zum Innengerät vor. Prüfen Sie die Verdrahtung auf Fehlerfreiheit und auf Störrauschen.

- (9) Wenn Sie weitere Sonderfunktionen einstellen wollen, wiederholen Sie die Schritte (3) bis (4).
- 1 Beenden Sie die Einstellungen.

Betätigen Sie die Tasten **1 FILTER** und **2 TEST** gleichzeitig für mind. zwei Sekunden. Im Display der Fernbedienung verlöschen die Anzeigen des Einstellmodus und die Fernbedienung schaltet sich aus.

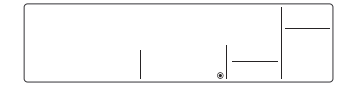

Warten Sie mindestens 30 s. nach Abschluss der Einstellungen, bis Sie die Fernbedienung wieder einschalten und die Anlage starten können. Die Klimaanlage vollzieht in dieser Zeit einen Selbsttest und übernimmt die neuen Einstellungen. Eingaben an der Fernbedienung in dieser Zeit werden ignoriert.

HINWEIS Vermerken Sie sich die Änderungen der Einstellungen an geeigneter Stelle, z.B. in der Spalte "Eigene Einstellung" der Tabellen auf den Seiten 48 und 49, damit diese bei folgenden Wartungen oder Umbauten berücksichtigt werden können.

# 5 Testlauf

# (nur für Mr. Slim)

# Durchführung eines Testlaufs

| Prutpu  | nkte vor dem Testlauf                                       | 6                                                                                                    |
|---------|-------------------------------------------------------------|----------------------------------------------------------------------------------------------------|
| Allgem  | neines zum Testlauf 50                                      | 6                                                                                                    |
| Testlau | uf durchführen                                              | 7                                                                                                    |
| 5.3.1   | Testlauf mit der kabelgebundenen Fernbedienung PAR-21 MAA 5 | 7                                                                                                    |
| 5.3.2   | Neustart nach dem Testlauf56                                | 8                                                                                                    |
|         | Allgerr<br>Testlau<br>5.3.1<br>5.3.2                        | Pruipunkte vor dem Testlauf.       56         Allgemeines zum Testlauf       56         Testlauf durchführen       56         5.3.1       Testlauf mit der kabelgebundenen Fernbedienung PAR-21 MAA       56         5.3.2       Neustart nach dem Testlauf       56 |

# 5.1 Prüfpunkte vor dem Testlauf

### Beachten Sie vor dem Testlauf unbedingt die folgenden Punkte.

- Nach Installation der Innen- und Außengeräte, der Rohrleitungen und der elektrischen Verdrahtung vergewissern Sie sich nochmals, dass keine Undichtigkeiten in der kältetechnischen Verrohrung, keine gelösten Elektroanschlüsse und keine falsche Polaritäten vorliegen.
- Messen Sie die Impedanz zwischen Klemmenleiste der Spannungsversorgung am Außengerät und der Erdung mit einem passenden 500 V-Isolationsprüfer und vergewissern Sie sich, dass sie mindestens 1,0 MΩ beträgt.
- Bei Innengeräten mit elektrischer Zusatzheizung: Nehmen Sie die gleichen Messungen an der Klemmenleiste der Spannungsversorgung der elektrischen Zusatzheizung (L, N, ⊕) sowie für die zur Heizung gehörenden Anlagenteilen vor.
- Legen Sie niemals Spannung an die Klemmenleisten der Übertragungsleitungen von Innenund Außengeräte (S1, S2, S3) und der Fernbedienung/Steuerung (1, 2) an. Die Geräte werden dabei unweigerlich zerstört.
- Bei Sondermodellen, die eine Änderung der Einstellungen f
  ür h
  öhere Zimmerdecken oder f
  ür den automatischen Wiederanlauf nach Spannungsausfall erfordern, m
  üssen die Einstellungen unter Beachtung der erforderlichen Punkte in dieser Bedienungsanleitung vorgenommen werden.
- Am Außengerät darf keine Störung vorliegen. Überprüfen Sie vor dem Testlauf anhand der LED1/LED2-Anzeigen des Außengerätes (Steuerplatine), ob keine Störung vorliegt.
- Alle Absperrventile müssen geöffnet sein.

# 5.2 Allgemeines zum Testlauf

- Während des Testlaufs wird der OFF-Timer aktiviert, und der Testlauf endet automatisch nach 2 Stunden.
- Während des Testlaufs wird in der Raumtemperaturanzeige die Leitungstemperatur im (Haupt-) Innengerät angezeigt.
- Prüfen Sie, ob im simultanen Mehrfachgerätebetrieb (Multi-Split-Betrieb: Duo, Trio, Quadro) alle Klimageräte korrekt arbeiten. Fehlfunktionen werden nicht angezeigt, wenn bei der Verdrahtung ein Fehler aufgetreten ist.

# 5.3 Testlauf durchführen

## 5.3.1 Testlauf mit der kabelgebundenen Fernbedienung PAR-21 MAA

### Bedienelemente und Anzeigen

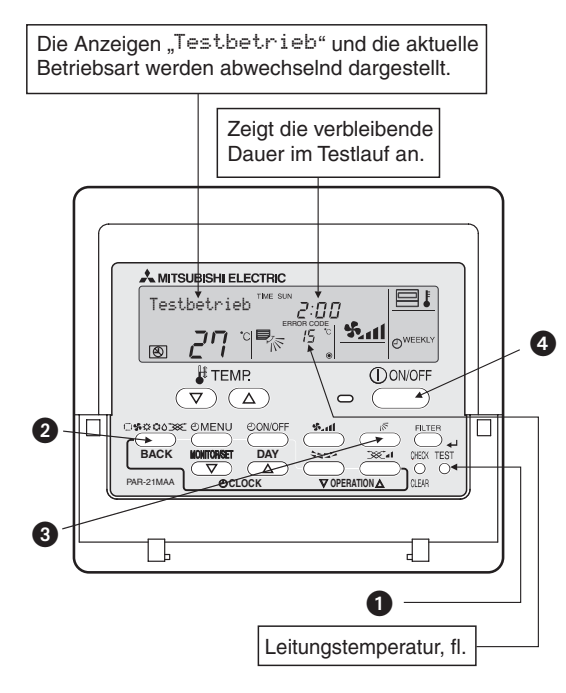

| Tasten           |                                                                                                    |
|------------------|----------------------------------------------------------------------------------------------------|
| 0                | TEST – Testlauf-Taste                                                                                                    |
| 0                | OPERATION SWITCH –<br>Betriebsartwahl-Taste                                                                                     |
| 8                | AIR DIRECTION –<br>Taste für automatische Luftverteilung                                                                        |
| 4                | POWER ON/OFF –<br>Ein-/Ausschalt-Taste                                                                                          |
| Anzeige          |                                                                                                    |
| Testbe-<br>trieb | Die Anzeigen "Testbetrieb"<br>und die aktuelle Betriebsart werden<br>abwechselnd in der Multifunktionsan-<br>zeige dargestellt. |

#### **Testlauf starten**

Um den Testlauf zu starten, gehen Sie wie folgt vor:

① Schalten Sie die Hauptsspannungsversorgung ein.

Die Anlage führt einen Selbsttest durch, in dieser Zeit wird im LCD-Display der Fernbedienung "PLEASE WAIT" angezeigt und die Betriebsanzeige (grüne LED) der Fernbedienung blinkt. Warten Sie, bis die Anzeige verlöscht und die Betriebsanzeige dauerhaft leuchtet. Der Selbsttest dauert etwa 2 min.

Mehr zum Selbsttest weiter unten.

- 2 Betätigen Sie die Taste **1 TEST** zweimal. Es erscheint die Anzeige "Testbetrieb".
- ③ Wählen Sie eine Betriebsart mit der Taste ② ③
  - Kühlen/Trocknen: Prüfen Sie, ob Kaltluft ausgeblasen wird.
  - Heizen: Prüfen Sie, ob warme Luft ausgeblasen wird. Dies kann einige Momente dauern.
- 4 Betätigen Sie die Taste 3 🔊 und überprüfen Sie die einwandfreie Funktion der automatischen Luftverteilungsleitlamellen.
- ⑤ Überprüfen Sie den Außengerätelüfter auf einwandfreie Funktion. Das Außengerät führt automatisch Leistungskontrollen durch, um eine optimale Lüfterdrehzahl zu gewährleisten. Der Lüfter läuft zunächst mit niedriger Drehzahl weiter, um den aktuellen Außenluftbedingungen zu entsprechen, bis die max. verfügbare Leistung erreicht wird. Dann kann der Lüfter im Einzelfall anhalten oder, je nach Außenluftbedingungen, in umgekehrter Drehrichtung laufen. Dies ist keine Fehlfunktion.
- 6 Betätigen Sie die Taste 4 (DowoFF). Der Testlauf wird beendet.

## 5.3.2 Neustart nach dem Testlauf

Nach Beendigung des Testlaufs starten Sie die Anlage mit der Fernbedienung. Dabei werden die folgenden Standardprozeduren von der Anlage durchgeführt.

- Nach dem Einschalten (Anlegen der Versorgungsspannung) führt die Klimaanlage eine Initialisierung durch, in dieser Zeit wird im LCD-Display "PLEASE WAIT" angezeigt und die Betriebsanzeige der Fernbedienung (grün) blinkt. Nach dem Selbsttest verlöscht die Anzeige "PLEASE WAIT" und die Betriebsanzeige der Fernbedienung leuchtet dauerhaft.
- Auf der Steuerplatine des Innengerätes leuchtet LED1 und auch LED2, wenn als Geräteadresse "0" eingestellt wurde, oder LED2 verlöscht, wenn als Geräteadresse "1" bis "4" eingestellt wurde. Die LED3 blinkt.
- Auf der Steuerplatine des Außengerätes leuchten während der Initialisierung LED1 (grün) und LED2 (rot). Wenn die Initialisierung beendet ist, verlöscht LED2 (rot).
- Bei Außengeräten mit 7-Segment-Anzeige auf der Steuerplatine oder bei Verwendung des A-Control Service Tools (PAC-SK52ST) blinken die LEDs abwechselnd im 1-Sekunden-Intervall.

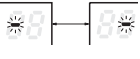

Wenn einer der beschriebenen Vorgänge nicht korrekt abläuft, überprüfen Sie anhand der folgenden Tabelle die Ursachen und beheben Sie die Störung.

| Symptome                                                                                                    |                                                                                                    |                                                                                                    |
|----------------------------------------------------------------------------------------------------|----------------------------------------------------------------------------------------------------|----------------------------------------------------------------------------------------------------|
| LCD-Display der kabelgebunde-                                                                                                    | LEDs am Außengerät                                                                                                    | Ursache                                                                                                    |
| nen Fernbedienung                                                                                                    | (7-Segment-Anzeige)                                                                                                    |                                                                                                    |
| Im Display erscheint "PLEASE<br>WAIT", aber die Bedienung ist<br>unmöglich.                                                                                           | Es läuft die Initialisierung nach<br>dem Betriebsstart. Beide LEDs<br>leuchten. Danach leuchtet nur<br>LED1 (grün).<br>("00")                      | <ul> <li>Nach dem Einschalten (Anlegen der Versor-<br/>gungsspannung) führt die Klimaanlage für<br/>etwa 2 min eine Initialisierung durch und in<br/>der Anzeige erscheint "PLEASE WAIT".<br/>Nach erfolgreicher Initialisierung ist die Bedie-<br/>nung wieder möglich (Keine Fehlfunktion).</li> </ul> |
| Nach dem Einschalten erscheint für 3 min "PLEASE WAIT", danach                                                                                                    | Nach der Initialisierung (beide<br>LEDs leuchten) blinken beide                                                                                    | <ul> <li>Die Steckverbindung der Schutzinstallation<br/>der Außengeräte ist offen.</li> </ul>                                                                                                    |
| erscheint ein Fehlercode.<br>LEDs abwechselnd einmal.                                                                                                    |                                                                                                    | <ul> <li>Negative Phase und offene Phase an der<br/>Spannungsversorgungsklemmleiste des<br/>Außengerätes (Einphasiger Anschluss:<br/>L, N,</li></ul>                                                                                                    |
|                                                                                                    | Nach der Initialisierung (beide<br>LEDs leuchten) blinken abwech-<br>selnd LED1 (grün) einmal und<br>LED2 (rot) zweimal.<br>("F3", "F5" oder "F9") | <ul> <li>Phasenfehler/Vertauschte Phasen an der<br/>Spannungsversorgungsklemmleiste des<br/>Außengerätes (Einphasiger Anschluss:<br/>L, N, ) / Dreiphasiger Anschluss: L1, L2, L3,</li> <li>und S1, S2, S3).</li> </ul>                                                                                  |
| Es erscheinen keinen Meldungen<br>auf der LCD-Anzeige, auch wenn<br>die Fernbedienung eingeschaltet<br>wird (die Betriebsanzeige leuchtet<br>nicht). ("EA" oder "Eb") |                                                                                                    | <ul> <li>Verdrahtungsfehler der Übertragungsleitun-<br/>gen zwischen Innen- und Außengerät (Fal-<br/>sche Polung an S1, S2, S3)</li> <li>Kurzschluss der Übertragungsleitungen der<br/>Fernbedienung.</li> </ul>                                                                                         |
|                                                                                                    | Es läuft die Initialisierung nach<br>dem Betriebsstart. Beide LEDs<br>leuchten. Danach leuchtet nur<br>LED1 (grün).                                | <ul> <li>Das Außengerät mit der Geräteadresse "00"<br/>existiert nicht – Falsche Adressierung.</li> <li>Kabelbruch/Gelöster Anschluss an der Über-<br/>tragungsleitungen der Fernbedienung.</li> </ul>                                                                                                   |
|                                                                                                    | ("00")                                                                                                    | • North December des Einstein eine Ersteiten im                                                                                                    |
| Die LCD-Anzeige ist sichtbar,<br>erlischt aber, nachdem an der<br>Fernbedienung Eingaben gemacht<br>werden.                                                           | Es läuft die Initialisierung nach<br>dem Betriebsstart. Beide LEDs<br>leuchten. Danach leuchtet nur<br>LED1 (grün).                                | <ul> <li>Nach Beenden der Eingabe von Funktionsein-<br/>stellungen ist die Fernbedienung für etwa<br/>30 sek gesperrt (Initialisierung, keine Fehl-<br/>funktion).</li> </ul>                                                                                                    |
|                                                                                                    | ("00")                                                                                                    |                                                                                                    |

Betätigen Sie zweimal die CHECK-Taste der Fernbedienung, um eine Selbstdiagnose durchzuführen. In der folgenden Tabelle finden Sie eine Übersicht der Fehlermeldungen, die in der LCD-Anzeige der kabelgebundenen Fernbedienung angezeigt werden.

| Fehlercode | Beschreibung                                                                                 | Fehlercode | Beschreibung                                          |  |  |  |
|------------|----------------------------------------------------------------------------------------------|------------|-------------------------------------------------------|--|--|--|
| P1         | Störung am Raumtemperaturfühler (TH1)                                                        | U0 – UL    | Störung am Außengerät                                 |  |  |  |
| P2         | Störung am Flüssigkeitsleitungs-<br>temperaturfühler (TH2)                                   | F1 – F9    | Störung am Außengerät                                 |  |  |  |
| P4         | Störung am Kondensatsensor (DS)                                                              | E0 – E5    | Signalfehler zwischen Innengerät und<br>Fernbedienung |  |  |  |
| P5         | Störung der Kondensatpumpe                                                                   | E6 – EF    | Signalfehler zwischen Innen- und Außengerät           |  |  |  |
| P6         | Frost-/Überhitzungsschutz in Betrieb                                                         |            | Keine Störungsmeldung im Speicher                     |  |  |  |
| P8         | Fehlerhafte Leitungstemperatur         FFFF         Adresse des Klimagerätes existiert nicht |            |                                                       |  |  |  |
| P9         | Störung am Leitungstemperaturfühler (Kondensator/Verdampfer) (TH5)                           |            |                                                       |  |  |  |
| Fb         | Fehlerhafte Steuerplatine am Innengerät                                                      |            |                                                       |  |  |  |

In der folgenden Tabelle finden Sie die Bedeutungen der Innengeräte-LEDs. Sie finden die LEDs auf der Steuerplatine der Innengeräte.

| LED  | Bedeutung                                                                                       | Beschreibung                                                                                                    |
|------|-------------------------------------------------------------------------------------------------|----------------------------------------------------------------------------------------------------|
| LED1 | Es liegt Betriebsspannung für die<br>Steuerplatine des Innengerätes (des<br>Mikrocomputers) an. | Zeigt an, ob die Betriebsspannung an der Steuerplatine anliegt. Im störungsfreien Betrieb muss diese LED leuchten.                                 |
| LED2 | Es liegt Betriebsspannung für die ka-<br>belgebundene MA-Fernbedienung an.                      | Zeigt an, ob die Betriebsspannung der MA-Fernbedienung anliegt.<br>Das Innengerät muss an dem Außengerät "00" angeschlossen sein.                  |
| LED3 | Die Kommunikation zwischen Innen-<br>und Außengerät läuft.                                      | Zeigt den Signalfluss zwischen Innen- und Außengeräten an.<br>Im störungsfreien Betrieb muss diese LED blinken, wenn Daten<br>ausgetauscht werden. |

# 6 Selbstdiagnose

# (nur für Mr.Slim)

# Störungen erkennen und beheben

| 6.1 | Selbstdiagnose ausführen 61 |                                      |    |  |  |
|-----|-----------------------------|--------------------------------------|----|--|--|
|     | 6.1.1                       | Störungen während des Betriebs       | 61 |  |  |
|     | 6.1.2                       | Selbstdiagnose während der Wartung   | 62 |  |  |
|     | 6.1.3                       | Selbstdiagnose für die Fernbedienung | 63 |  |  |
| 6.2 | Liste de                    | er Fehlercodes                       | 65 |  |  |
|     | 6.2.1                       | A-Control-Fehlercodes (E)            | 65 |  |  |
|     | 6.2.2                       | A-Control-Fehlercodes (F/P)          | 66 |  |  |
|     | 6.2.3                       | A-Control-Fehlercodes (U)            | 67 |  |  |

# 6.1 Selbstdiagnose ausführen

Mit der Selbstdiagnosefunktion können Sie schnell und präzise Störungen an der Klimaanlage lokalisieren und oftmals auch selbst beheben. Verwenden Sie die Fernbedienung, um die Fehlergeschichte von einzelnen Anlagenteilen zu überprüfen.

### 6.1.1 Störungen während des Betriebs

#### Anzeigen und Bedienelemente, die zur Selbstdiagnose verwendet werden

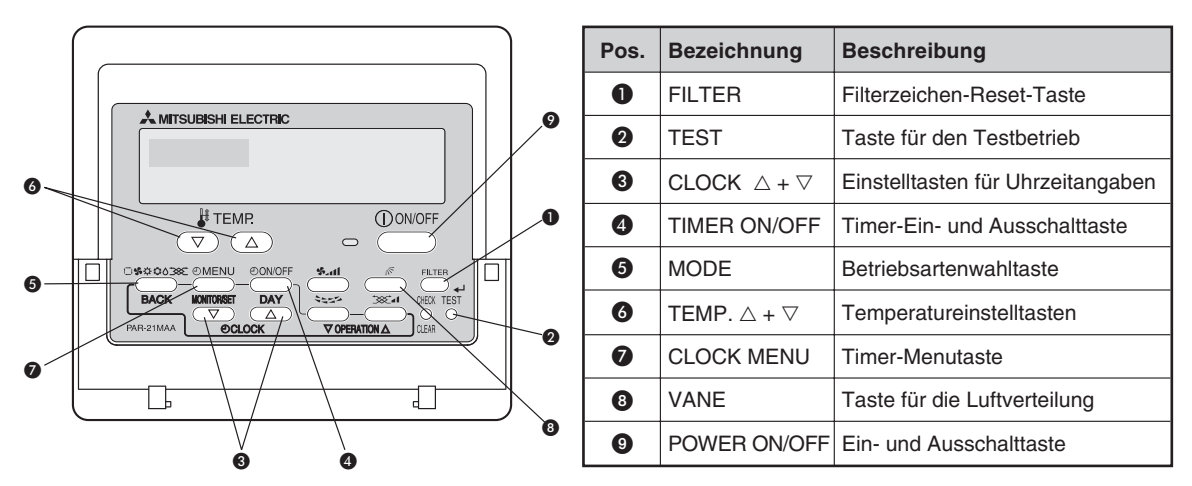

Wenn an einem Klimagerät eine Störung aufgetreten ist, werden sowohl Innen- und Außengerät abgeschaltet. In der LCD-Anzeige der Fernbedienung wird in der Punktmatrixanzeige das Symbol Prüfen angezeigt, und in der Raumtemperaturanzeige abwechselnd die Adresse des Außengerätes, bzw. die Gerätenummer des betroffenen Innengerätes und der Fehlercode angezeigt.

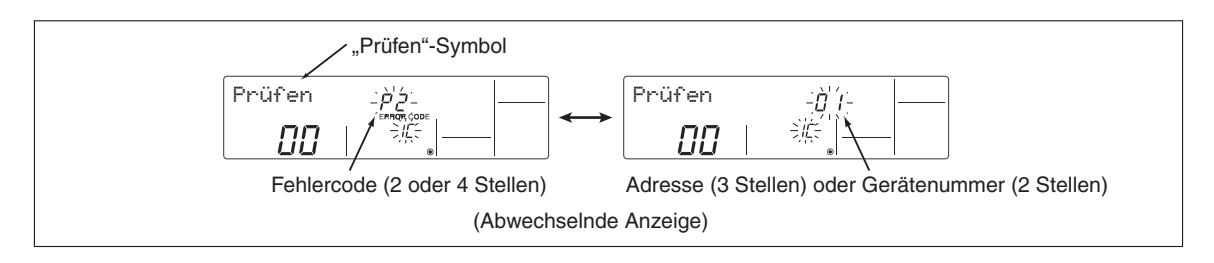

- Hat das Außengerät die Störung verursacht, wird als Gerätenummer "00" angezeigt.
- Tritt bei Gruppierungen über mehrere Klimageräten mit nur einer Fernbedienung eine Störung auf, werden Fehlercode und Adresse des Außengerätes (Kältekreislauf) angezeigt, das die Störung als erstes erkannt hat.
- Wenn die Störung behoben ist, betätigen Sie die Omore-Taste, um die aktuell angezeigte Störungsmeldung zu löschen und den Betrieb wieder zu freizugeben.

## 6.1.2 Selbstdiagnose während der Wartung

Jedes Klimagerät speichert aufgetretene Störungsmeldungen, die jeweils letzte kann an der Fernbedienung nochmals angezeigt werden, auch wenn diese mit der Oovorf-Taste gelöscht worden ist oder die Versorgungsspannung abgeschaltet war.

#### Prüfen der Störungsliste für jedes Klimagerät an der Kabelfernbedienung.

Gehen Sie wie folgt vor, wenn Sie die Selbstdiagnose während der Wartung durchführen wollen um die letzte Störungsmeldung abzufragen:

① Selbstdiagnose starten

Betätigen Sie die Taste CHECK zweimal innerhalb von drei Sekunden. Das Display der Kabelfernbedienung ändert sich wie folgt:

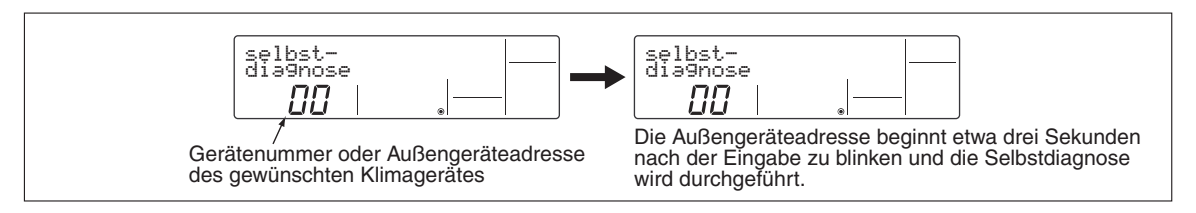

2 Wählen Sie die Innengerätenummer oder die Adresse des Außengerätes, für das Sie die Selbstdiagnose durchführen wollen.

Mit den Tasten  $\bigcirc / \bigcirc (\ \ TEMP)$  senken oder erhöhen Sie die Nummern/Adressen um jeweils einen Schritt. Der Einstellbereich liegt zwischen 01 und 50, bzw. 00 und 15.

③ Ergebnis der Selbstdiagnose

In der LCD-Anzeige der Fernbedienung wird in der Raumtemperaturanzeige abwechselnd die Adresse des Außengerätes, bzw. die Gerätenummer des betroffenen Innengerätes und der Fehlercode angezeigt. Zusätzlich zeigt ein Symbol an, ob es sich um ein Innen- (IC) oder Außengerät (OC) handelt.

Die vollständige Liste der Fehlercodes folgt im Anschluss in diesem Kapitel.

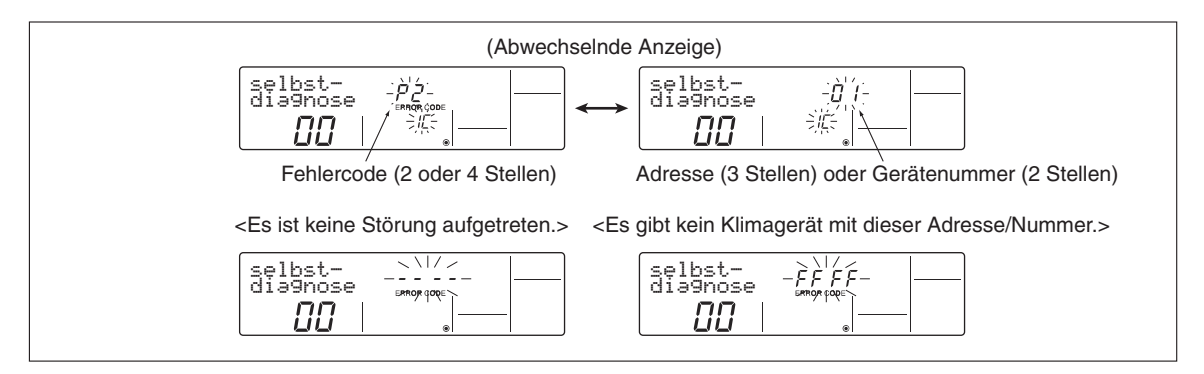

### ④ Störungsliste zurücksetzen

In der LCD-Anzeige wird noch das Selbstdiagnoseergebnis aus Schritt ③ angezeigt.

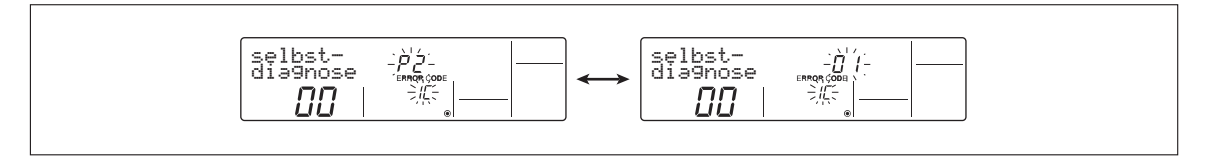

Betätigen Sie die Taste (DowoFF) zweimal innerhalb von drei Sekunden (Reset). Die Innengerätenummer (oder die Adresse des Außengerätes) beginnt zu blinken und zeigt dann vier Striche (kein Inhalt).

Nach dem Reset der Störungsliste, sieht die LCD-Anzeige wie folgt aus:

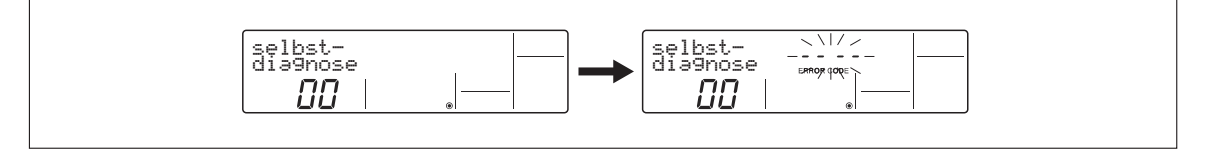

Ohne den Reset der Störungsliste bleibt die Störungsmeldung im Speicher erhalten und wird weiter angezeigt.

5 Selbstdiagnose beenden

Die Selbstdiagnose kann auf zwei Arten beendet werden:

- Betätigen Sie die Taste CHECK zweimal innerhalb von drei Sekunden. Die Selbstdiagnose wird beendet und die Fernbedienung kehrt in den Zustand vor Beginn der Selbstdiagnose zurück.
- Betätigen Sie die Taste (Dowoff) einmal. Die Selbstdiagnose wird beendet, aber das Innengerät bleibt aus.

### 6.1.3 Selbstdiagnose für die Fernbedienung

Wenn die Bedienung mit der kabelgebundenen Fernbedienung nicht möglich ist, können Sie mit Hilfe der Selbstdiagnosefunktion leicht die Störung finden und beheben.

Gehen Sie dabei wie folgt beschrieben vor:

① Spannungssymbol prüfen

Schalten Sie die Versorgungsspannung der Klimageräte ein, wenn dies noch nicht geschehen ist.

Im störungsfreien Betrieb und bei anliegender Betriebsspannung von 12 V-Gleichspannung wird das Spannungssymbol () in der LCD-Anzeige der Fernbedienung angezeigt. Ist das Symbol bei eingeschalteter Fernbedienung nicht sichtbar, prüfen Sie die Verdrahtung der Fernbedienung und Innengeräte.

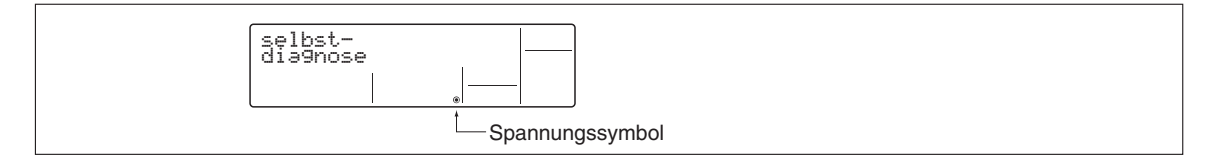

#### ② Selbstdiagnose starten

Betätigen Sie die Taste CHECK für mindestens fünf Sekunden. Das Display der Kabelfernbedienung ändert sich wie folgt:

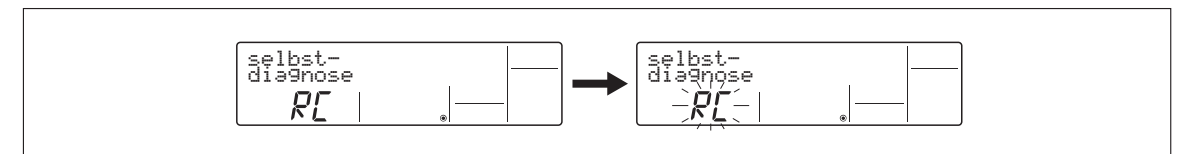

Betätigen Sie die Taste **FILTER**, um die Selbstdiagnose der Fernbedienung zu starten. Im Display der Fernbedienung beginnt "RC" zu blinken.

#### ③ Ergebnis der Selbstdiagnose

| Die Fernbedienung ist fehlerfrei.                                                                                                    | Die Fernbedienung hat eine Störung.<br>(Fehleranzeige 1) "NG" blinkt. → Es liegt eine Störung in<br>der Kommunikation mit<br>dem Innengerät vor.                                                                                                    |
|----------------------------------------------------------------------------------------------------|----------------------------------------------------------------------------------------------------|
| selbst-<br>diagnose<br><b>尺仁</b>   一族行』————————————————————————————————————                                                                                                    | selbst-<br>dia9nose<br><b>RE</b>   一一                                                                                                    |
| Überprüfen Sie, ob die Störung andere Ursachen hat.                                                                                                    | Die Fernbedienung ist defekt und muss ausgewechselt werden.                                                                                                    |
| <ul> <li>Die Fernbedienung ist fehlerfrei, kann aber nicht bedient werden.</li> <li>(Fehleranzeige 2) "E3", "6833" oder "6832" blinkt → Datenübertragung ist nicht möglich.</li> <li>Selbst-disgnose - ¿ýj-disgnose - "endrome come disconse - "guine"</li> <li>Prüfen Sie die Verdrahtung auf Fehlerfreiheit und auf Störrauschen.</li> <li>Das Innengerät oder andere Fernbedienungen können defekt sein.</li> </ul> | <ul> <li>(Fehleranzeige 3) "ERC" und die Anzahl der Datenfehler wird angezeigt.<br/>→ Ein Datenfehler ist aufgetreten.</li> <li>Selbst-<br/>diagnose<br/>ERC B2 B2</li> <li>Die Anzahl der erzeugten Datenfehler steht für den Unterschied in der Anzahl der von der Fernbedienung übertragenen Bits und die tatsächliche Anzahl der Bits, die via Übertragungsleitung gesendet wurden. Diese Störung wird durch Rauschen in der Übertragungsleitung erzeugt.</li> </ul> |
|                                                                                                    | Das Beispiel zeigt zwei Datenfehler, in der LCD-<br>Anzeige wird "02" angezeigt.                                                                                                    |
|                                                                                                    | Gesendete Daten der                                                                                                    |
|                                                                                                    | Übertragene Daten in der 0                                                                                                    |

④ Selbstdiagnose beenden

Betätigen Sie die Taste CHECK für mindestens fünf Sekunden. Die Selbstdiagnose wird beendet und die Fernbedienung kehrt in den Zustand vor Beginn der Selbstdiagnose zurück.

# 6.2 Liste der Fehlercodes

## 6.2.1 A-Control-Fehlercodes (E)

| Anzeige | Anzeige<br>im<br>Display<br>Anzeige<br>LED1<br>(grün)<br>Außengerätes<br>LED1<br>(grün) |             | Bosobroibung dor Störung                             | Non-       | Power      | Betroffe-          | Gogonmoßnohmon                                                                                                    |                                                     |            |            |            |                                                                                     |   |   |       |
|---------|-----------------------------------------------------------------------------------------|-------------|------------------------------------------------------|------------|------------|--------------------|----------------------------------------------------------------------------------------------------|-----------------------------------------------------|------------|------------|------------|-------------------------------------------------------------------------------------|---|---|-------|
| Display |                                                                                         |             | beschleibung der Storung                             | Inverter   | Inverter   | Gerät              | Gegenmannen                                                                                                    |                                                     |            |            |            |                                                                                     |   |   |       |
| E0      |                                                                                         | Blinkt 3 ×  | Datenübertragung mit der<br>Fernbedienung            | •          | •          | Fernbe-<br>dienung | <ol> <li>Sind zwei Fernbedienungen ange-<br/>schlossen, muss eine als Haupt- und<br/>die andere als Nebenfernbedienung<br/>eingestellt werden.</li> <li>Verdrahtung prüfen (2-adriges Kabel;<br/>0,3 – 1,25 mm<sup>2</sup>)</li> </ol> |                                                     |            |            |            |                                                                                     |   |   |       |
| E3      |                                                                                         |             |                                                      |            |            |                    | ① Verdrahtung auf Fehlerfreiheit und korrekten Kontakt prüfen                                                                                                    |                                                     |            |            |            |                                                                                     |   |   |       |
| E4      |                                                                                         |             |                                                      |            |            |                    | <ol> <li>Prüfen, ob 3-adriges VVF-Span-</li> </ol>                                                                                                    |                                                     |            |            |            |                                                                                     |   |   |       |
| E5      |                                                                                         |             |                                                      |            |            | Innen-             | nungsversorgungskabel (bei bereits<br>vorhandenem Spannungsanschluss)                                                                                                    |                                                     |            |            |            |                                                                                     |   |   |       |
| E6      |                                                                                         |             | Datenübertragung zwischen                            |            |            | gerät              | <ul> <li>③ Prüfen, ob die Steuerleitungen Regen ausgesetzt sind.</li> <li>④ Prüfen, ob die Steuerleitungen</li> </ul>                                                                                                    |                                                     |            |            |            |                                                                                     |   |   |       |
| E7      |                                                                                         | Blinkt 2 v  | Innen- und Aubengerat                                |            |            |                    |                                                                                                    |                                                     |            |            |            |                                                                                     |   |   |       |
| E8      |                                                                                         | Blinkt 1 ×  |                                                      | _          |            |                    |                                                                                                    | unsachgemäß verlängert wurden.                      |            |            |            |                                                                                     |   |   |       |
| E9      | Blinkt 2 ×                                                                              |             |                                                      |            |            |                    |                                                                                                    | <ul> <li>Sicherung im Außengerät prüfen.</li> </ul> |            |            |            |                                                                                     |   |   |       |
| EA      |                                                                                         |             | Verdrahtungsfehler zwischen<br>Innen- und Außengerät | •          | •          | Außen-             | 6 Stecker auf Kontakt und korrekten<br>Sitz prüfen.                                                                                                    |                                                     |            |            |            |                                                                                     |   |   |       |
| Eb      |                                                                                         |             | Blinkt 1 ×                                           | Blinkt 1 × | Blinkt 1 × | Blinkt 1 ×         | Blinkt 1 ×                                                                                                    | Blinkt 1 ×                                          | Blinkt 1 × | Blinkt 1 × | Blinkt 1 × | Verdrahtungsfehler zwischen<br>Innen- und Außengerät<br>(Kabelbruch, Wackelkontakt) | • | • | gerat |
| EC      |                                                                                         |             | Zu lange Initialisierungsdauer                       |            |            |                    |                                                                                                    |                                                     |            |            |            |                                                                                     |   |   |       |
| EE      |                                                                                         | Blinkt 4 v  | Kombinationsfehler                                   | •          | •          |                    | <ol> <li>Kombinationen zwischen Innen- und<br/>Außengerät prüfen.</li> </ol>                                                                                                    |                                                     |            |            |            |                                                                                     |   |   |       |
| EF      |                                                                                         | DIITIKI 4 X | Unbekannte Störung<br>(kein Fehlercode zugeordnet)   | •          | •          | Innen-<br>und Au-  | <ol> <li>M-Net-Fernbedienung und Anla-<br/>gensteuerungssystem pr</li></ol>                                                                                                    |                                                     |            |            |            |                                                                                     |   |   |       |
| Ed      |                                                                                         | Blinkt 5 ×  | Datenübertragung zwischen<br>M-Net-Adaptern          |            | •          | Bengerät           | <ol> <li>Steckerverbindung zwischen Steuer-<br/>platine und M-Net-Adapter im Außen-<br/>gerät prüfen.</li> </ol>                                                                                                    |                                                     |            |            |            |                                                                                     |   |   |       |
| E1      |                                                                                         | _           | Steuerplatine der Fernbedie-                         |            |            | Fernbe-            | ① Fernbedienung erneuern                                                                                                    |                                                     |            |            |            |                                                                                     |   |   |       |
| E2      |                                                                                         |             |                                                      |            |            | dienung            |                                                                                                    |                                                     |            |            |            |                                                                                     |   |   |       |

| Anzeige | ge Steuerplatine des Außengerätes |               | euerplatine des<br>Außengerätes<br>Beschreibung der Störung          |       | Power | Betroffe-                                                              | Occorrection of the second                                                                                                    |
|---------|-----------------------------------|---------------|----------------------------------------------------------------------|-------|-------|------------------------------------------------------------------------|----------------------------------------------------------------------------------------------------|
| Display | LED1<br>(grün)                    | LED2<br>(rot) | LED2<br>(rot) Beschreibung der Storung<br>Inverter Inverter<br>Gerät |       | Gerät | Gegenmabnanne                                                          |                                                                                                    |
|         |                                   |               | Phasenfehler erkannt<br>Phasenfehler, Verdrah-                       |       |       |                                                                        | <ol> <li>El. Anschluss pr üfen, Verbindung zw.<br/>Innen- und Au ßenger ät pr üfen</li> </ol>                                                                                           |
| F1      |                                   |               | tungsfehler zw.<br>Innen-/Außengerät                                 | _     | _     |                                                                        | (2) Phasen vertauscht (R und T am An-<br>schluss am Außengerät)                                                                                                    |
|         |                                   | Blinkt 1 ×    |                                                                      |       |       |                                                                        | (3) Alle Phasen auf korrekten Anschluss<br>prüfen.                                                                                                    |
| F2      |                                   |               | Phasenfehler erkannt<br>• Offene T-Phase gemessen                    |       |       |                                                                        | <ol> <li>Phasen T am Anschluss am Außen-<br/>gerät prüfen</li> <li>Alle Phasen auf korrekten Anschluss<br/>prüfen.</li> </ol>                                                           |
| F3      | Blinkt 1 ×                        |               | Stecker 63L offen                                                    | •     | •     | Außen-<br>gerät                                                        | <ol> <li>Stecker 63L an der Platine oder am<br/>Niederdruckschalter abgezogen,<br/>pr üfen.</li> </ol>                                                                                  |
| F5      |                                   | Blinkt 2 ×    | Stecker 63H offen                                                    | •     | •     |                                                                        | <ol> <li>Stecker 63H an der Platine oder am<br/>Hochdruckschalter abgezogen, prü-<br/>fen.</li> </ol>                                                                                   |
| F9      |                                   |               | 2 oder mehr Stecker offen                                            |       |       |                                                                        | <ol> <li>Alle Steckverbindungen pr</li></ol>                                                                                                    |
| F7      |                                   | Blinkt 3 v    | Störung am Phasenfehler-<br>messkreis (Steuerplatine)                | _     | _     |                                                                        | <ol> <li>Steuerplatine am Außengerät defekt,<br/>auswechseln.</li> </ol>                                                                                                    |
| F8      |                                   |               | Störung am Eingangsschalt-<br>kreis (Steuerplatine)                  | •     | •     |                                                                        |                                                                                                    |
| Fb      | Blinkt 2 ×                        | Blinkt 4 ×    | Störung an der Steuerplatine<br>im Innengerät                        | •     | •     |                                                                        | <ol> <li>Steuerplatine am Innengerät defekt,<br/>auswechseln.</li> </ol>                                                                                                    |
| P1      |                                   | Blinkt 1 ×    | Störung am Raumtemperatur-<br>fühler TH1                             | •     | •     |                                                                        | <ol> <li>Stecker CN20 an der Steuerplatine<br/>abgezogen, pr</li></ol>                                                                                                    |
| P2      |                                   |               | Störung am Leitungstempera-<br>turfühler TH2                         | 2 • • |       | <ol> <li>Stecker CN21 an der Steuerplatine<br/>abgezogen, pr</li></ol> |                                                                                                    |
| P4      |                                   |               | Störung am Kondensatsensor<br>DS / Schwimmerschalter FS              | •     | •     |                                                                        | <ol> <li>Stecker CN31 / CN4F an der Steuer-<br/>platine abgezogen, pr</li></ol>                                                                                                    |
|         |                                   | Dial to 0     | Schutzeinrichtung gegen<br>Kondensatüberlauf aktiviert,              |       |       |                                                                        | <ol> <li>Abflussleitungen verstopft oder ab-<br/>geknickt, pr</li></ol>                                                                                                    |
| P5      |                                   | DIII IKI 2 X  | Wassereintritt                                                       |       |       |                                                                        | (2) Kondensatsensor oder -wanne ver-<br>schmutzt, prüfen und reinigen.                                                                                                    |
|         | Blinkt 4 ×                        | <             |                                                                      |       |       | Innen-<br>gerät                                                        | ③ Stecker CNP an der Steuerplatine<br>des Innengerätes agbezogen, prü-<br>fen.                                                                                                    |
| De      |                                   | Dlinkt 0      | Frostschutz-/Überhitzungs-<br>schutzfunktion läuft                   |       |       |                                                                        | <ol> <li>Luftfilter verschmutzt, reinigen.</li> <li>Leck, Kältemittelmangel, prüfen.</li> </ol>                                                                                         |
| го      |                                   | DIITIKI 3 X   |                                                                      |       |       |                                                                        | ③ Lüfter (Motor und Anschluss) am Au-<br>ßengerät prüfen und reparieren.                                                                                                    |
| P8      |                                   | Blinkt 4 ×    | Leitungstemperatur an TH2<br>zu hoch/niedrig                         | •     | •     |                                                                        | <ol> <li>Bei Multi-Split-Anlagen el. An-<br/>schluss, Steuerleitungen und Kälte-<br/>leitungen auf korrekten Anschluss<br/>prüfen und reparieren.</li> <li>Kältemittelmangel</li> </ol> |
| P9      | _                                 |               | Störung am Wärmetauscher-<br>temperaturfühler TH5                    | •     | •     |                                                                        | <ol> <li>Stecker CN29 an der Steuerplatine<br/>abgezogen, pr</li></ol>                                                                                                    |

# 6.2.2 A-Control-Fehlercodes (F/P)

| Anzeige | Steuerplatine des<br>Außengerätes |                       | Beschreibung der Störung                                                                                                    | Non-     | Power    | Betroffe-       | Gegenmaßnahme                                                                                                    |
|---------|-----------------------------------|-----------------------|----------------------------------------------------------------------------------------------------|----------|----------|-----------------|----------------------------------------------------------------------------------------------------|
| Display | LED1<br>(grün)                    | LED2<br>(rot)         | beschreibung der ötörung                                                                                                    | Inverter | Inverter | Gerät           | acgennashanne                                                                                                    |
| U2      |                                   | District              | <ul> <li>Heißgastemperaturfehler</li> <li>Interner Thermostat des<br/>Verdichtermotors 49C hat<br/>ausgelöst.</li> <li>Kältemittelmangel</li> </ul> | _        | •        | Außen-<br>gerät | <ol> <li>Luftfilter verschmutzt, reinigen.</li> <li>Leck, Kältemittelmangel, prüfen.</li> <li>Auf Luftkurzschluss an Innen- und<br/>Außengerät prüfen und beseitigen.</li> </ol>                 |
| U7      |                                   | ылкт<br>1 ×           | Heißgasüberhitzung zu<br>gering                                                                                                    |          | •        |                 | <ol> <li>Stecker des Heißgastemperaturfühlers TH4 abgezogen, prüfen.</li> <li>Expansionsventil defekt, prüfen und reparieren.</li> <li>Stecker CNLEV am Außengerät abgezogen, prüfen.</li> </ol> |
| U1      |                                   |                       | Hochdruckschalter 63H hat ausgelöst.                                                                                                    | •        | •        |                 | <ol> <li>Kugelventile geschlossen, öffnen.</li> <li>Auf Luftkurzschluss an Innen- und<br/>Außengerät prüfen und beseitigen.</li> </ol>                                                           |
| UE      |                                   | Blinkt<br>2 ×         | Hochdruckschalter 63H hat<br>ausgelöst.                                                                                                    | •        | •        |                 | <ol> <li>Kugelventile geschlossen, öffnen.</li> <li>Auf Luftkurzschluss an Innen- und<br/>Außengerät prüfen und beseitigen.</li> <li>Zu viel Kältemittel, korrigieren.</li> </ol>                |
| UL      |                                   |                       | Niederdruckschalter 63L hat ausgelöst.                                                                                                    |          | _        |                 | <ol> <li>Kugelventile geschlossen, öffnen.</li> <li>Leck, Kältemittelmangel, prüfen.</li> </ol>                                                                                                  |
| Ud      |                                   | Blinkt<br>3 ×         | Überhitzungsschutzfunktion                                                                                                    | •        | _        |                 | <ol> <li>Wärmetauscher am Außengerät ver-<br/>schmutzt, prüfen und reinigen.</li> <li>Auf Luftkurzschluss an Innen- und<br/>Außengerät prüfen und beseitigen</li> </ol>                          |
| U6      |                                   | kt<br>× Blinkt<br>4 × | Überstromsicherung am Ver-<br>dichter (Überlast)                                                                                                    | •        | •        |                 | <ul> <li>① Spannungsversorgung muss 12 h vor<br/>Betriebsstart eingeschaltet sein (für<br/>Kurbelwannenheizung)</li> </ul>                                                                       |
|         |                                   |                       | Störung im Power-Modul                                                                                                    | _        | •        |                 | <ol> <li>Steuerplatine am Außengerät defekt,<br/>auswechseln.</li> </ol>                                                                                                    |
| UC      | Blinkt                            |                       | Verdichter durch eigene<br>Schutzfunktion abgeschaltet                                                                                              | _        | •        |                 | Kugelventile geschlossen, öffnen.                                                                                                    |
| UF      |                                   |                       | Verdichter blockiert, Uber-<br>stromschutzeinrichtung hat<br>ausgelöst.                                                                             | •        | •        |                 | <ul> <li>Wugelventile geschlossen, offnen.</li> <li>Versorgungsspannung (Netzseite)<br/>prüfen.</li> </ul>                                                                                       |
| UP      |                                   |                       | Überstromschutzeinrichtung<br>hat ausgelöst.                                                                                                    | •        | •        |                 | <ol> <li>Kugelventile geschlossen, öffnen.</li> <li>Versorgungsspannung (Netzseite)<br/>ausreichend? Prüfen.</li> </ol>                                                                          |
| UH      |                                   |                       | Störung am Stromsensor                                                                                                    | •        | •        |                 | <ol> <li>Wenn die Steuerplatine schon aus-<br/>gewechselt wurde, Verdrahtung prü-<br/>fen. Wurde die richtige Platine (Mo-<br/>dell) eingebaut?</li> </ol>                                       |
| U3      |                                   |                       | Störung am Heißgastem-<br>peraturfühler TH4                                                                                                    | •        | •        |                 | <ol> <li>Stecker f ür TH4 an der Steuerplatine<br/>des Au ßenger ätes abgezogen, pr ü-<br/>fen und korrigieren.</li> </ol>                                                                       |
|         |                                   |                       | Störung am Leitungstempera-<br>turfühler des Außengerätes<br>TH3                                                                                    | •        | •        |                 | <ol> <li>Stecker f ür TH3 an der Steuerplatine<br/>des Au ßenger ätes abgezogen, pr ü-<br/>fen und korrigieren.</li> </ol>                                                                       |
| Па      |                                   | Blinkt<br>5 ×         | Störung am Wärmetauscher-<br>Temperaturfühler des Außen-<br>gerätes TH6                                                                             | _        | •        |                 | <ol> <li>Stecker f ür TH6 an der Steuerplatine<br/>des Au ßenger ätes abgezogen, pr ü-<br/>fen und korrigieren.</li> </ol>                                                                       |
| 04      |                                   |                       | Störung am Außenlufttempe-<br>raturfühler des Außengerätes<br>TH7                                                                                   | _        | •        |                 | <ol> <li>Stecker f ür TH7 an der Steuerplatine<br/>des Au ßenger ätes abgezogen, pr ü-<br/>fen und korrigieren.</li> </ol>                                                                       |
|         |                                   |                       | Störung am Inverterkühl-<br>blocktemperaturfühler TH8                                                                                               | _        | •        |                 | <ol> <li>Stecker f ür TH8 an der Steuerplatine<br/>des Au ßenger ätes abgezogen, pr ü-<br/>fen und korrigieren.</li> </ol>                                                                       |
| U5      |                                   | Blinkt<br>6 ×         | Temperaturstörung am<br>Inverterkühlblock                                                                                                    | _        |          |                 | <ol> <li>Strömungshindernisse im Inneren<br/>des Außengerätes beseitigen.</li> </ol>                                                                                                    |
| U6      |                                   | Blinkt<br>7 ×         | Störung in der Spannungs-<br>versorgung                                                                                                    | _        | •        |                 | <ol> <li>Offene Phase in der Versorgungs-<br/>spannung, prüfen und reparieren.</li> <li>Versorgungsspannung (Netzseite)<br/>ausreichend? Prüfen.</li> </ol>                                      |

# 6.2.3 A-Control-Fehlercodes (U)

# 7 Betriebsdaten auslesen – Der Systemmonitor

# (nur für Mr.Slim-PUHZ-Außengeräte)

# Vorgehensweise, Kennziffern und Detailbeschreibungen

| 7.1 | Betriebsdaten auslesen | 69 |
|-----|------------------------|----|
| 7.2 | Liste der Kennziffern  | 70 |
| 7.3 | Detailbeschreibungen   | 75 |

# 7.1 Betriebsdaten auslesen

#### Tasten und Anzeigen

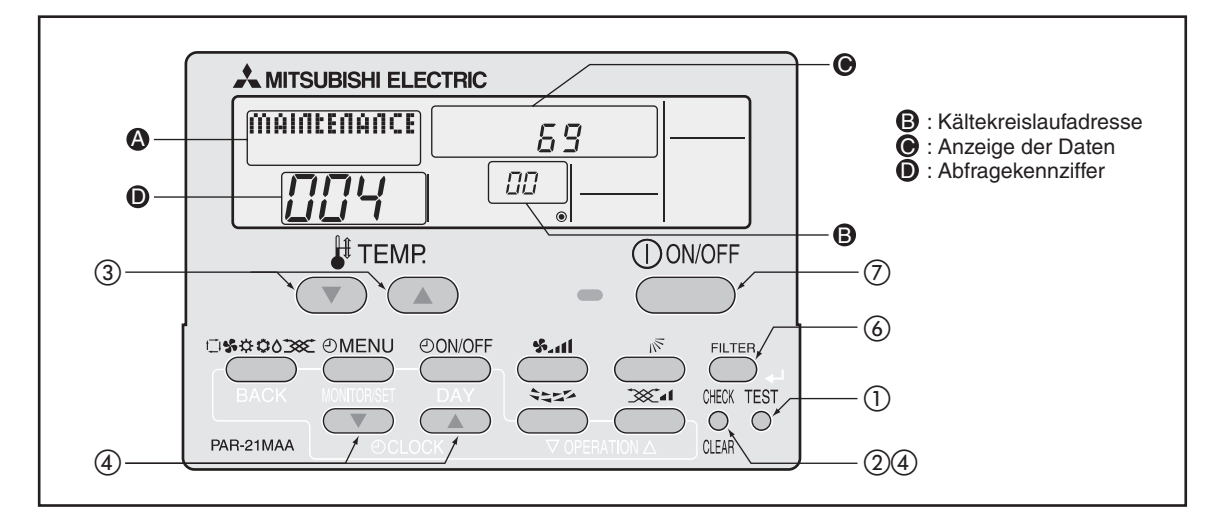

Das Beispiel zeigt als Ergebnis der Abfragekennziffer "004" (Display ●) nach der Heißgastemperatur am Außengerät "00" (Display ●) eine Temperatur von 69 °C (Display ●).

#### Gehen Sie wie folgt vor, um Betriebsdaten auszulesen:

- Systemmonitor starten
- Betätigen Sie die Taste TEST f
  ür mind. drei Sekunden, um den Wartungsbetrieb zu starten. Im Display () wird "MAINTENANCE" angezeigt.
- 2 Betätigen Sie die Taste CHECK für mind. drei Sekunden, um den Systemmonitor zu starten.

Der Systemmonitor kann nicht gestartet werden, wenn gerade Daten aus dem System eingelesen werden. In dieser Zeit blinkt im Display 0, ----" und die Tasten zeigen keine Reaktion auf Ihre Eingaben.

• Systemmonitor verwenden

Wenn der Systemmonitor bereit ist, wird im Display **●** "− − " angezeigt.

③ Mit den Tasten V/A [# TEMP] stellen Sie im Display ④ die Adresse des gewünschten Außengerätes (Adresse des Kältekreislaufs) im Bereich "00" bis "15" ein. Bei jeden Betätigen der Tasten springt die Anzeige eine Ziffer zurück/weiter.

 $[\text{Display } \textcircled{\texttt{O}}] \rightarrow \textcircled{\texttt{O}} \textcircled{\texttt{O}} \leftrightarrow \textcircled{\texttt{O}} ! \leftrightarrow \cdots \leftrightarrow \texttt{/S} \leftarrow$ 

- ④ Mit den Tasten ♥/△ [ CLOCK] stellen Sie im Display **●** die gewünschte ein (Die Zifferneingabe erfolgt wie im Wartungsbetrieb).
- HINWEIS Die ausführliche Referenzliste mit allen Abfragekennziffern und deren Bedeutung finden Sie im Anschluss an diesen Abschnitt.
  - Systemmonitor beenden
  - 6 Betätigen Sie im Systemmonitor die Taste CHECK für mind. drei Sekunden, um zurück in den Wartungsbetrieb zu gelangen.
  - ⑦ Um zurück in den Standardbetrieb zu gelangen, betätigen Sie die Taste ①ONOFF.

# 7.2 Liste der Kennziffern

HINWEIS

Einige Innen-/Außengerätekombinationen werden nicht vom Systemmonitor unterstützt, für diese gibt es auch keine Abfragekennziffern.

| Kenn-<br>ziffer | Bedeutung                                                        | Beschreibung /<br>Wertebereich      | Einheit           | Anmerkungen                                                              |
|-----------------|------------------------------------------------------------------|-------------------------------------|-------------------|--------------------------------------------------------------------------|
| 0               | Betriebsstatus von Anlagenkomponenten                            | s. Abs. 7.3: "Detailbeschreibungen" | _                 |                                                                          |
| 1               | Verdichter-Betriebsstrom                                         | 0 – 50                              | А                 |                                                                          |
| 2               | Verdichter-Betriebsstunden                                       | 0 – 9999                            | 10<br>Stunden     |                                                                          |
| 3               | Verdichter – Anzahl der Schaltvorgänge                           | 0 – 9999                            | 100 Mal           |                                                                          |
| 4               | Heißgastemperatur (TH4)                                          | 3 – 217                             | °C                |                                                                          |
| 5               | Außengerät – Leitungstemperatur 1<br>(TH3)                       | -40 - 90                            | °C                |                                                                          |
| 6               | Außengerät – Leitungstemperatur 2                                | -40 - 90                            | °C                |                                                                          |
| 7               | Außengerät – Wärmetauschertempera-<br>tur (TH6)                  | -39 – 88                            | °C                |                                                                          |
| 8               | Außengerät – Leitungstemperatur<br>(TH32)                        | -39 - 88                            | °C                | PUHZ-HRP                                                                 |
| 9               | Außengerät – Außenlufttemperatur<br>(TH7)                        | -39 – 88                            | °C                |                                                                          |
| 10              | Außengerät – Inverterkühlkörper-<br>temperatur (TH8)             | -40 - 200                           | °C                |                                                                          |
| 11              |                                                                  |                                     |                   |                                                                          |
| 12              | Heißgasüberhitzung (SHd)                                         | 0 – 255                             | °C                |                                                                          |
| 13              | Unterkühlung (SC)                                                | 0 – 130                             | °C                |                                                                          |
| 14              |                                                                  |                                     |                   |                                                                          |
| 15              |                                                                  |                                     |                   |                                                                          |
| 16              | Verdichter – Betriebsfrequenz                                    | 0 – 255                             | Hz                |                                                                          |
| 17              | Verdichter – Soll-Betriebsfrequenz                               | 0 – 255                             | Hz                |                                                                          |
| 18              | Außengerät – Lüfterstufe                                         | 0 - 10                              | Stufe             |                                                                          |
| 19              | Außengerät – Lüfterdrehzahl 1 (nur für<br>DC-Motoren)            | 0 – 9999                            | min <sup>-1</sup> |                                                                          |
| 20              | Außengerät – Lüfterdrehzahl 2 (nur für<br>DC-Motoren)            | 0 – 9999                            | min <sup>-1</sup> | "0" wird angezeigt bei Außen-<br>geräten mit nur einem<br>DC-Lüftermotor |
| 21              |                                                                  |                                     |                   |                                                                          |
| 22              | Öffnungsweite LEV (A)                                            | 0 - 500                             | Impulse           |                                                                          |
| 23              | Öffnungsweite LEV (B)                                            | 0 – 500                             | Impulse           |                                                                          |
| 24              |                                                                  |                                     |                   |                                                                          |
| 25              | Primärstrom                                                      | 0 – 50                              | А                 |                                                                          |
| 26              | DC-Busspannung                                                   | 180 – 370                           | V                 |                                                                          |
| 27              |                                                                  |                                     |                   |                                                                          |
| 28              |                                                                  |                                     |                   |                                                                          |
| 29              | Anzahl der angeschlossenen Innengeräte                           | 0-4                                 | Geräte            |                                                                          |
| 30              | Innengerät – Sollraumtemperatur                                  | 17 – 30                             | °C                |                                                                          |
| 31              | Innengerät – Eintrittslufttemperatur<br>(gemessen am Thermostat) | 8 – 39                              | °C                |                                                                          |

| Kenn-<br>ziffer | Bedeutung                                                                 | Beschreibung /<br>Wertebereich      | Einheit | Anmerkungen                                         |
|-----------------|---------------------------------------------------------------------------|-------------------------------------|---------|-----------------------------------------------------|
| 32              | Innengerät 1 – Eintrittslufttemperatur<br>(4-Grad-Anheben im Heizbetrieb) | 8 – 39                              | °C      | "0" wird angezeigt, wenn es<br>das Gerät nicht gibt |
| 33              | Innengerät 2 – Eintrittslufttemperatur<br>(4-Grad-Anheben im Heizbetrieb) | 8 – 39                              | °C      | Î                                                   |
| 34              | Innengerät 3 – Eintrittslufttemperatur<br>(4-Grad-Anheben im Heizbetrieb) | 8 – 39                              | °C      | Î                                                   |
| 35              | Innengerät 4 – Eintrittslufttemperatur<br>(4-Grad-Anheben im Heizbetrieb) | 8 – 39                              | °C      | Ŷ                                                   |
| 36              |                                                                           |                                     |         |                                                     |
| 37              | Innengerät 1 – Flüssigkeitsleitungstem-<br>peratur (TH2)                  | -39 – 88                            | °C      | "0" wird angezeigt, wenn es<br>das Gerät nicht gibt |
| 38              | Innengerät 2 – Flüssigkeitsleitungstem-<br>peratur (TH2)                  | -39 – 88                            | °C      | Ŷ                                                   |
| 39              | Innengerät 3 – Flüssigkeitsleitungstem-<br>peratur (TH2)                  | -39 – 88                            | °C      | Ŷ                                                   |
| 40              | Innengerät 4 – Flüssigkeitsleitungstem-<br>peratur (TH2)                  | -39 – 88                            | °C      | Î                                                   |
| 41              |                                                                           |                                     |         |                                                     |
| 42              | Innengerät 1 – Wärmetauschertempera-<br>tur (TH5)                         | -39 – 88                            | °C      | "0" wird angezeigt, wenn es<br>das Gerät nicht gibt |
| 43              | Innengerät 2 – Wärmetauschertempera-<br>tur (TH5)                         | -39 – 88                            | °C      | Ŷ                                                   |
| 44              | Innengerät 3 – Wärmetauschertempera-<br>tur (TH5)                         | -39 – 88                            | °C      | Ŷ                                                   |
| 45              | Innengerät 4 – Wärmetauschertempera-<br>tur (TH5)                         | -39 – 88                            | °C      | Î                                                   |
| 46              |                                                                           |                                     |         |                                                     |
| 47              |                                                                           |                                     |         |                                                     |
| 48              | Thermostat-Einschaltdauer                                                 | 0 – 999                             | Minuten |                                                     |
| 49              | Dauer des Testbetriebs                                                    | 0 - 120                             | Minuten | Wartungsmodus im Testbe-<br>trieb nicht möglich     |
| 50              | Innengerät – Status                                                       | s. Abs. 7.3: "Detailbeschreibungen" | _       |                                                     |
| 51              | Außengerät – Status                                                       | s. Abs. 7.3: "Detailbeschreibungen" | _       |                                                     |
| 52              | Verdichter – Frequenzsteuerung Status                                     | s. Abs. 7.3: "Detailbeschreibungen" | _       |                                                     |
| 53              | Außengerät – Lüfterstatus                                                 | s. Abs. 7.3: "Detailbeschreibungen" | _       |                                                     |
| 54              | Aktoren – Status des Ausgangs                                             |                                     |         |                                                     |
| 55              | Fehlerinhalt (U9)                                                         | s. Abs. 7.3: "Detailbeschreibungen" |         |                                                     |
| 56              |                                                                           |                                     |         |                                                     |
| _               |                                                                           |                                     |         |                                                     |
| 59              |                                                                           |                                     |         |                                                     |
| 60              | Externes Signal – Leistung                                                | 0 – 255                             | %       |                                                     |
| 61              | Externes Signal – Bedarfsschaltung                                        | s. Abs. 7.3: "Detailbeschreibungen" | _       |                                                     |
| 62              | Externes Signal – Eingangsstatus<br>(Leiselauf, usw.)                     | s. Abs. 7.3: "Detailbeschreibungen" | _       |                                                     |
| 63              |                                                                           |                                     |         |                                                     |
| -               |                                                                           |                                     |         |                                                     |
| 69              |                                                                           |                                     |         |                                                     |
| 70              | Außengerät – Nennleistung                                                 | s. Abs. 7.3: "Detailbeschreibungen" | _       |                                                     |

| Kenn-<br>ziffer | Bedeutung                                                             | Beschreibung /<br>Wertebereich                                     | Einheit | Anmerkungen                                           |
|-----------------|-----------------------------------------------------------------------|--------------------------------------------------------------------|---------|-------------------------------------------------------|
| 71              | Außengerät – Weitere Einstellungen                                    | s. Abs. 7.3: "Detailbeschreibungen"                                |         |                                                       |
| 72              |                                                                       |                                                                    |         |                                                       |
| 73              | Außengerät – Einstellungen an SW1                                     | s. Abs. 7.3: "Detailbeschreibungen"                                |         |                                                       |
| 74              | Außengerät – Einstellungen an SW2                                     | s. Abs. 7.3: "Detailbeschreibungen"                                | _       |                                                       |
| 75              |                                                                       |                                                                    |         |                                                       |
| 76              | Außengerät – Einstellungen an SW4                                     | s. Abs. 7.3: "Detailbeschreibungen"                                | _       |                                                       |
| 77              | Außengerät – Einstellungen an SW5                                     | s. Abs. 7.3: "Detailbeschreibungen"                                | —       |                                                       |
| 78              | Außengerät – Einstellungen an SW6                                     | s. Abs. 7.3: "Detailbeschreibungen"                                | —       |                                                       |
| 79              | Außengerät – Einstellungen an SW7                                     | s. Abs. 7.3: "Detailbeschreibungen"                                | _       |                                                       |
| 80              | Außengerät – Einstellungen an SW8                                     | s. Abs. 7.3: "Detailbeschreibungen"                                | _       |                                                       |
| 81              | Außengerät – Einstellungen an SW9                                     | s. Abs. 7.3: "Detailbeschreibungen"                                | _       |                                                       |
| 82              | Außengerät – Einstellungen an SW10                                    | s. Abs. 7.3: "Detailbeschreibungen"                                | _       |                                                       |
| 83              |                                                                       |                                                                    |         |                                                       |
| 84              | Anschluss eines M-NET-Adapters<br>(Ja/Nein)                           | "0000": Nein<br>"0001": Ja                                         | _       |                                                       |
| 85              |                                                                       |                                                                    |         |                                                       |
| -               |                                                                       |                                                                    |         |                                                       |
| 88              |                                                                       |                                                                    |         |                                                       |
| 89              | Anzeige, ob "Replacement Operation" ausgeführt wurde                  | "0000": Nein<br>"0001": Ja                                         | _       |                                                       |
| 90              | Außengerät – Version der Mikrocompu-<br>tersoftware                   | Beispiel: Ver. 5.01 $\rightarrow$ "0501"                           | Version |                                                       |
| 91              | Außengerät – Version der Mikrocompu-<br>tersoftware – Weitere Details | Weitere Informationen (Anzeige nach<br>der Versionsnummer)         | _       |                                                       |
|                 |                                                                       | Beispiel: Ver. 5.01 A000 $\rightarrow$ "A000"                      |         |                                                       |
| 92              |                                                                       |                                                                    |         |                                                       |
| -               |                                                                       |                                                                    |         |                                                       |
| 99              |                                                                       |                                                                    |         |                                                       |
| 100             | Außengerät – Störung im Überwa-<br>chungsstatus 1 (letzte)            | Zeigt Fehlercode an                                                | Code    | ("– –" wird angezeigt,<br>wenn keine Störung anliegt) |
| 101             | Außengerät – Störung im Überwa-<br>chungsstatus 2 (vorherige)         | Zeigt Fehlercode an                                                | Code    | ↑ (                                                   |
| 102             | Außengerät – Störung im Überwa-<br>chungsstatus 3 (einzige)           | Zeigt Fehlercode an                                                | Code    | Ť                                                     |
| 103             | Fehlerspeicher 1 (letze Störung)                                      | Zeigt Fehlercode an                                                | Code    | ↑ (                                                   |
| 104             | Fehlerspeicher 2 (zweite bis letze Störung)                           | Zeigt Fehlercode an                                                | Code    | Ŷ                                                     |
| 105             | Fehlerspeicher 3 (dritte bis letze Störung)                           | Zeigt Fehlercode an                                                | Code    | Ŷ                                                     |
| 106             | Störung am Temperaturfühler<br>(TH3/TH6/TH7/TH8)                      | "3": TH3<br>"6": TH6<br>"7": TH7<br>"8": TH8<br>"0": Keine Störung | Nummer  |                                                       |
| 107             | Betriebsart bei Störung                                               | Gleiche Anzeige wie bei<br>Kennziffer "000"                        | _       |                                                       |
| 108             | Verdichter – Betriebsstrom vor der<br>Störung                         | 0 – 50                                                             | А       |                                                       |
| Kenn-<br>ziffer | Bedeutung                                                                          | Beschreibung /<br>Wertebereich | Einheit           | Anmerkungen                                                                |
|-----------------|------------------------------------------------------------------------------------|--------------------------------|-------------------|----------------------------------------------------------------------------|
| 109             | Verdichter-Betriebsstunden vor der<br>Störung                                      | 0 – 9999                       | 10<br>Stunden     |                                                                            |
| 110             | Verdichter – Anzahl der Schaltvorgänge<br>vor der Störung                          | 0 – 9999                       | 100 Mal           |                                                                            |
| 111             | Heißgastemperatur (TH4) vor der<br>Störung                                         | 3 – 217                        | °C                |                                                                            |
| 112             | Außengerät – Leitungstemperatur 1<br>(TH3) vor der Störung                         | -40 - 90                       | °C                |                                                                            |
| 113             | Außengerät – Leitungstemperatur 2 vor<br>der Störung                               | -40 - 90                       | °C                |                                                                            |
| 114             | Außengerät – Wärmetauschertempera-<br>tur (TH6) vor der Störung                    | -39 – 88                       | °C                |                                                                            |
| 115             |                                                                                    |                                |                   |                                                                            |
| 116             | Außengerät – Außenlufttemperatur<br>(TH7) vor der Störung                          | -39 – 88                       | °C                |                                                                            |
| 117             | Außengerät – Inverterkühlkörpertempe-<br>ratur (TH8) vor der Störung               | -40 - 200                      | °C                |                                                                            |
| 118             | Heißgasüberhitzung (SHd) vor der<br>Störung                                        | 0 – 255                        | °C                |                                                                            |
| 119             | Unterkühlung (SC) vor der Störung                                                  | 0 – 130                        | °C                |                                                                            |
| 120             | Verdichter – Betriebsfrequenz vor der<br>Störung                                   | 0 – 255                        | Hz                |                                                                            |
| 121             | Außengerät – Lüfterstufe vor der<br>Störung                                        | 0 – 10                         | Schritte          |                                                                            |
| 122             | Außengerät – Lüfterdrehzahl 1<br>(nur für DC-Motoren) vor der Störung              | 0 – 9999                       | min <sup>-1</sup> |                                                                            |
| 123             | Außengerät – Lüfterdrehzahl 2<br>(nur für DC-Motoren) vor der Störung              | 0 – 9999                       | min <sup>-1</sup> | "0" wird angezeigt bei Außen-<br>geräten mit nur einem<br>DC-Lüftermotor   |
| 124             |                                                                                    |                                |                   |                                                                            |
| 125             | Öffnungsweite LEV (A) vor der Störung                                              | 0 – 500                        | Impulse           |                                                                            |
| 126             | Öffnungsweite LEV (B) vor der Störung                                              | 0 – 500                        | Impulse           |                                                                            |
| 127             |                                                                                    |                                |                   |                                                                            |
| 128             |                                                                                    |                                |                   |                                                                            |
| 129             |                                                                                    |                                |                   |                                                                            |
| 130             | Thermostat-Einschaltdauer vor der<br>Störung                                       | 0 – 999                        | Minuten           |                                                                            |
| 131             |                                                                                    |                                |                   |                                                                            |
| 132             | Innengerät 1 – Flüssigkeitsleitungstem-<br>peratur (TH2) vor der Störung           | -39 – 88                       | °C                | Durchschnittswert bei Multi-<br>Split-Anlagen mit mehreren<br>Innengeräten |
| 133             | Innengerät 1 – Wärmetauschertempera-<br>tur (TH5) vor der Störung                  | -39 – 88                       | °C                | Durchschnittswert bei Multi-<br>Split-Anlagen mit mehreren<br>Innengeräten |
| 134             | Innengerät – Eintrittslufttemperatur (ge-<br>messen am Thermostat) vor der Störung | -39 – 88                       | °C                |                                                                            |
| 135             |                                                                                    |                                |                   |                                                                            |
| -               |                                                                                    |                                |                   |                                                                            |
| 149             |                                                                                    |                                |                   |                                                                            |

| Kenn-<br>ziffer | Bedeutung                                                                                                    | Beschreibung /<br>Wertebereich                                                                                                    | Einheit         | Anmerkungen                                                               |
|-----------------|----------------------------------------------------------------------------------------------------|----------------------------------------------------------------------------------------------------|-----------------|---------------------------------------------------------------------------|
| 150             | Innengerät – aktuelle Lufteintrittstempe-<br>ratur                                                                 | -39 – 88                                                                                                    | °C              |                                                                           |
| 151             | Innengerät – Flüssigkeitsleitungstempe-<br>ratur (TH2)                                                             | -39 – 88                                                                                                    | °C              |                                                                           |
| 152             | Innengerät 2 – Wärmetauschertempera-<br>tur (TH5)                                                                  | -39 – 88                                                                                                    | °C              |                                                                           |
| 153             |                                                                                                    |                                                                                                    |                 |                                                                           |
| 154             | Innengerät – Gebläsebetriebsstunden nach Filter-Reset                                                              | 0 – 9999                                                                                                    | Stunden         |                                                                           |
| 155             | Innengerät – Gesamtgebläsebetriebs-<br>stunden (Gebläsemotor EIN)                                                  | 0 – 9999                                                                                                    | 10 Stun-<br>den |                                                                           |
| 156             |                                                                                                    |                                                                                                    |                 |                                                                           |
| 157             | Innengerät – Gebläseausgangswert (Sj)                                                                              | 0 – 255<br>Gebläsesteuerungsdaten                                                                                                    |                 | Für Phasensteuerung der<br>Innengerätegebläsemotoren                      |
| 158             | Innengerät – Gebläseausgangswert<br>(Pulsierung EIN/AUS)                                                           | "00 **"<br>"**" zeigt Gebläsesteuerungsdaten                                                                                                    |                 | Für Impulssteuerung der In-<br>nengerätegebläsemotoren                    |
| 159             | Innengerät – Gebläseausgangswert<br>(Sollwert)                                                                     | "00 **"<br>"**" zeigt Gebläsesteuerungsdaten                                                                                                    | _               | Für die Steuerung der bürs-<br>tenlosen DC-Innengeräte-<br>gebläsemotoren |
| 160             |                                                                                                    |                                                                                                    |                 |                                                                           |
| 161             |                                                                                                    |                                                                                                    |                 |                                                                           |
| 162             | Innengerät – Modellinformationen (Bau-<br>form)                                                                    | s. Abs. 7.3: "Detailbeschreibungen"                                                                                                    |                 |                                                                           |
| 163             | Innengerät – eingestellte Nennleistung                                                                             | s. Abs. 7.3: "Detailbeschreibungen"                                                                                                    | _               |                                                                           |
| 164             | Innengerät – Einstellungen an SW3                                                                                  | Ohne Funktion                                                                                                    |                 |                                                                           |
| 165             | Nummer des Innengerätes für die Infra-<br>rotfernbedienung (Einstellung auf der<br>Steuerplatine des Innengerätes) | siehe Abs. 7.3:<br>"Detailbeschreibungen"                                                                                                    | _               |                                                                           |
| 166             | Innengerät – Einstellungen an SW5                                                                                  | Ohne Funktion                                                                                                    | _               |                                                                           |
| 167             |                                                                                                    |                                                                                                    |                 |                                                                           |
| -               |                                                                                                    |                                                                                                    |                 |                                                                           |
| 189             |                                                                                                    |                                                                                                    |                 |                                                                           |
| 190             | Innengerät – Version der Mikrocompu-<br>tersoftware                                                                | Beispiel: Ver. 5.01 $\rightarrow$ "0501"                                                                                                    | Version         |                                                                           |
| 191             | Innengerät – Version der Mikrocompu-<br>tersoftware – Weitere Details                                              | Weitere Informationen (Anzeige nach<br>der Versionsnummer)<br>Beispiel: Ver. 5.01 A000 → "A000"                                                                              |                 |                                                                           |
| 192             |                                                                                                    |                                                                                                    |                 |                                                                           |
| _               |                                                                                                    |                                                                                                    |                 |                                                                           |
| 764             |                                                                                                    |                                                                                                    |                 |                                                                           |
| 765             | Konstantbetrieb (Heizen) starten                                                                                   | Mit dieser Kennziffer wird nur der Kon-<br>stantbetrieb gestartet, es werden keine<br>Daten gesammelt.                                                                       |                 |                                                                           |
| 766             | Konstantbetrieb (Kühlen) starten                                                                                   | Mit dieser Kennziffer wird nur der Kon-<br>stantbetrieb gestartet, es werden keine<br>Daten gesammelt.                                                                       |                 |                                                                           |
| 767             | Konstantbetrieb beenden                                                                                            | Mit dieser Kennziffer wird nur der Kon-<br>stantbetrieb beendet, der zuvor mit den<br>Kennziffern "765" oder "766" gestartet<br>wurde; es werden keine Daten gesam-<br>melt. |                 |                                                                           |

Relais - Ausgangsstatus

4-Wege-Ventil

EIN

EIN

EIN

EIN

EIN

Verdichter

Magnetventil

EIN

EIN

EIN

EIN

#### Detailbeschreibungen 7.3

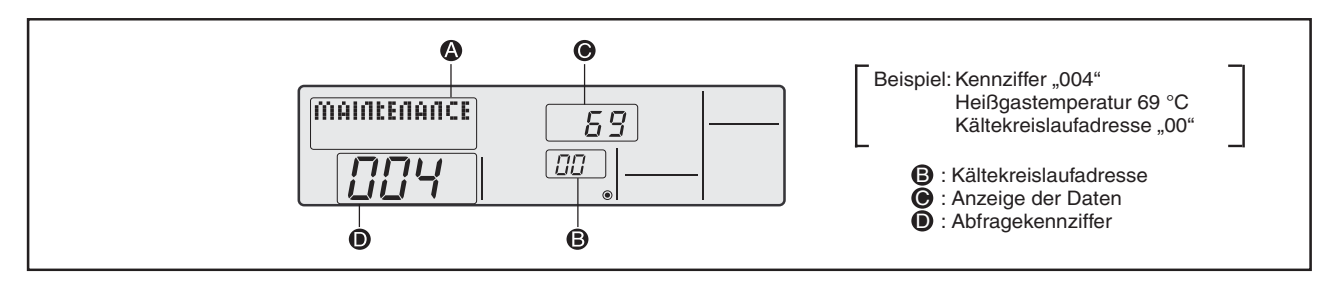

#### Betriebsstatus von Anlagenkomponenten (Kennziffer "0")

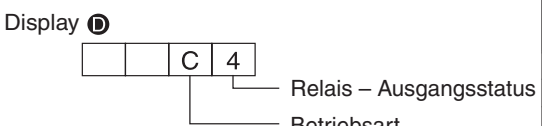

Heizen

Abtauen

0

С

Н

d

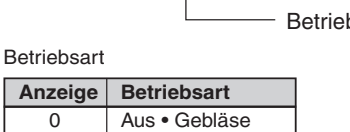

| L |                                      |                                              |
|---|--------------------------------------|----------------------------------------------|
| 2 |                                      |                                              |
| 3 |                                      |                                              |
| 4 |                                      | EIN                                          |
| 5 |                                      | EIN                                          |
| 6 |                                      | EIN                                          |
| 7 |                                      | EIN                                          |
| 8 | EIN                                  |                                              |
| A | EIN                                  |                                              |
|   | 2<br>3<br>4<br>5<br>6<br>7<br>8<br>A | 2<br>3<br>4<br>5<br>6<br>7<br>8 EIN<br>A EIN |

Anzeige

0

1

Betriebsspannung

liegt am Verdichter an

Kühlen • Trocknen

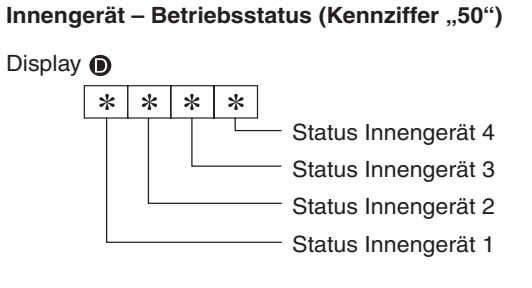

| Anzeige | Betriebsstatus                   |
|---------|----------------------------------|
| 0       | Normal                           |
| 1       | Aufheizbetrieb                   |
| 2       | _                                |
| 3       | —                                |
| 4       | Zusatzheizung EIN                |
| 5       | Frostschutz EIN                  |
| 6       | Überhitzungsschutz EIN           |
| 7       | Ext. Signal für Verdichter AUS   |
| F       | Fehler – Kein solches Innengerät |
|         |                                  |

#### Außengerät – Betriebsstatus (Kennziffer "51")

| Display D |   |   | ) | Betriebsstatus |
|-----------|---|---|---|----------------|
| 0         | 0 | 0 | 0 | Normal         |
| 0         | 0 | 0 | 1 | Aufheizbetrieb |
| 0         | 0 | 0 | 2 | Abtaubetrieb   |

#### Verdichter - Status der Frequenzsteuerung (Kennziffer "52")

#### Display D

| Status der | Frequenzsteue | rung 2 |
|------------|---------------|--------|
|------------|---------------|--------|

| 0            | 0 * *                      | Anzeige | Schutz vor zu hoher<br>Heißgastemperatur | Schutz vor zu hoher<br>Kondensationstemperatur | Einfrierschutz | Schutz vor zu hoher<br>Kühlkörpertemperatur |
|--------------|----------------------------|---------|------------------------------------------|------------------------------------------------|----------------|---------------------------------------------|
|              | Status der Frequenzsteueru | ing 2 0 |                                          |                                                |                |                                             |
|              | Status der Frequenzsteueru | ing 1 1 | Wird geregelt                            |                                                |                |                                             |
|              |                            | 2       |                                          | Wird geregelt                                  |                |                                             |
| Status der I | Frequenzsteuerung 1        | 3       | Wird geregelt                            | Wird geregelt                                  |                |                                             |
|              |                            | 4       |                                          |                                                | Wird geregelt  |                                             |
| Anzeige      | Strombegrenzung            | 5       | Wird geregelt                            |                                                | Wird geregelt  |                                             |
| 0            | Keine Begrenzung           | 6       |                                          | Wird geregelt                                  | Wird geregelt  |                                             |
| 1            | Strombegrenzung Nr. 1 EIN  | 7       | Wird geregelt                            | Wird geregelt                                  | Wird geregelt  |                                             |
| 2            | Strombegrenzung Nr. 2 EIN  | 8       |                                          |                                                |                | Wird geregelt                               |
|              |                            | 9       | Wird geregelt                            |                                                |                | Wird geregelt                               |
|              |                            | A       |                                          | Wird geregelt                                  |                | Wird geregelt                               |
|              |                            | b       | Wird geregelt                            | Wird geregelt                                  |                | Wird geregelt                               |
|              |                            | С       |                                          |                                                | Wird geregelt  | Wird geregelt                               |
|              |                            | d       | Wird geregelt                            |                                                | Wird geregelt  | Wird geregelt                               |
|              |                            | E       |                                          | Wird geregelt                                  | Wird geregelt  | Wird geregelt                               |
|              |                            | F       | Wird geregelt                            | Wird geregelt                                  | Wird geregelt  | Wird geregelt                               |

Mr.SLIM<sup>™</sup>

#### Außengerät – Lüfterstatus (Kennziffer "53") 0 0 \* \*

Display D

Anpassung der Lüfterstufe durch Temperaturkontrolle des Inverterkühlblocks Anpassung der Lüfterstufe durch Temperaturkontrolle des Kondensationstemperatur

| Anzeige   | Korrekturwert |
|-----------|---------------|
| – (Minus) | - 1           |
| 0         | 0             |
| 1         | + 1           |
| 2         | + 2           |

#### Aktoren – Status des Ausgangs (Kennziffer "54")

Display D

\* \* 0 0

Aktoren – Status des Ausgangs 1 Aktoren – Status des Ausgangs 2

Aktoren - Status des Ausgangs 1

| Anzeige | SV1 | 4-Wege-Ventil | Verdichter | Verdichter wird<br>aufgewärmt |  |  |  |
|---------|-----|---------------|------------|-------------------------------|--|--|--|
| 0       |     |               |            |                               |  |  |  |
| 1       | EIN |               |            |                               |  |  |  |
| 2       |     | EIN           |            |                               |  |  |  |
| 3       | EIN | EIN           |            |                               |  |  |  |
| 4       |     |               | EIN        |                               |  |  |  |
| 5       | EIN |               | EIN        |                               |  |  |  |
| 6       |     | EIN           | EIN        |                               |  |  |  |
| 7       | EIN | EIN           | EIN        |                               |  |  |  |
| 8       |     |               |            | EIN                           |  |  |  |
| 9       | EIN |               |            | EIN                           |  |  |  |
| А       |     | EIN           |            | EIN                           |  |  |  |
| b       | EIN | EIN           |            | EIN                           |  |  |  |
| С       |     |               | EIN        | EIN                           |  |  |  |
| d       | EIN |               | EIN        | EIN                           |  |  |  |
| Е       |     | EIN           | EIN        | EIN                           |  |  |  |
| F       | EIN | EIN           | EIN        | EIN                           |  |  |  |

| Aktoren -   | Status | des | Ausgangs  | 2 |
|-------------|--------|-----|-----------|---|
| / 11(101011 | Otutuo | aco | / uogungo | ~ |

| Anzeige | 52C | SV2 | SS  |
|---------|-----|-----|-----|
| 0       |     |     |     |
| 1       | EIN |     |     |
| 2       |     | EIN |     |
| 3       | EIN | EIN |     |
| 4       |     |     | EIN |
| 5       | EIN |     | EIN |
| 6       |     | EIN | EIN |
| 7       | EIN | EIN | EIN |

#### Fehlerdetails (U9) (Kennziffer "55") 0 0

\*

Display D

\* Fehlerdetails

| Feh | lerde | etails |
|-----|-------|--------|

Fehlerdetails

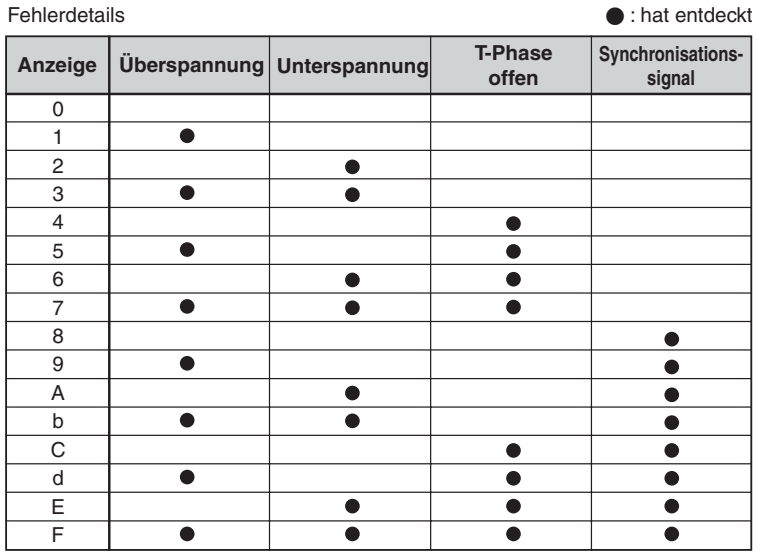

| ails         | : hat entdeckt |
|--------------|----------------|
| Konverter Fo | PAM            |
|              |                |
| •            |                |
|              | •              |
| •            | •              |
|              | Konverter Fo   |

SW7-2

EIN EIN

#### Externes Signal – Stufenschaltung (Kennziffer "61")

| Display 📭 |             | Einstellung |       |             |   |  |
|-----------|-------------|-------------|-------|-------------|---|--|
|           |             | A           | Ohuda | Einstellung |   |  |
|           | Einstellung | Anzeige     | Stule | SW7-1       | S |  |
|           |             | 0           | 0 %   |             |   |  |
|           |             | 1           | 50 %  | EIN         |   |  |
|           |             | 2           | 75 %  |             |   |  |

3

0 %

EIN

#### Externes Signal – Status der Eingänge (Kennziffer "62")

|  |  |                                         | Status des Eingangs |                           |           | : Eingang vorhanden             |                                 |
|--|--|-----------------------------------------|---------------------|---------------------------|-----------|---------------------------------|---------------------------------|
|  |  | <ul> <li>Status des Eingangs</li> </ul> | Anzeige             | Externes<br>Bedarfssignal | Leiselauf | Für zukünftige<br>Anwendungen 1 | Für zukünftige<br>Anwendungen 2 |
|  |  |                                         | 0                   |                           |           |                                 |                                 |
|  |  |                                         | 1                   | •                         |           |                                 |                                 |
|  |  |                                         | 2                   |                           | •         |                                 |                                 |
|  |  |                                         | 3                   | •                         | •         |                                 |                                 |
|  |  |                                         | 4                   |                           |           | •                               |                                 |
|  |  |                                         | 5                   | •                         |           | •                               |                                 |
|  |  |                                         | 6                   |                           | •         | •                               |                                 |
|  |  |                                         | 7                   | •                         | •         | •                               |                                 |
|  |  |                                         | 8                   |                           |           |                                 | •                               |
|  |  |                                         | 9                   | •                         |           |                                 | •                               |
|  |  |                                         | Α                   |                           | •         |                                 | •                               |
|  |  |                                         | b                   | •                         | •         |                                 | •                               |
|  |  |                                         | С                   |                           |           | •                               | •                               |
|  |  |                                         | d                   | •                         |           | •                               | •                               |
|  |  |                                         | E                   |                           | •         | •                               | •                               |
|  |  |                                         | F                   | •                         | •         | •                               | •                               |

#### Außengerät – Nennleistung (Kennziffer "70")

| Display 🕦 | Nennleistung |
|-----------|--------------|
| 9         | 35           |
| 10        | 50           |
| 11        | 60           |
| 14        | 71           |
| 20        | 100          |
| 25        | 125          |
| 28        | 140          |
| 40        | 170/200      |
| 50        | 250          |

#### Außengerät – Weitere Einstellungen (Kennziffer "71")

Display D

0 0 \* \* Einstellung 1 Einstellung 2

| Einstellung 1 |                      |  |  |  |  |
|---------------|----------------------|--|--|--|--|
| Anzeige       | Abtaubetrieb         |  |  |  |  |
| 0             | Standard             |  |  |  |  |
| 1             | Für hohe Luftfeuchte |  |  |  |  |

Einstellung 2

| Anzeige | Spannungs-<br>versorgung | Gerätetyp      |  |  |  |  |
|---------|--------------------------|----------------|--|--|--|--|
| 0       | Finnhacia                | Mit Wärmepumpe |  |  |  |  |
| 1       | Emphasig                 | Nur Kühlen     |  |  |  |  |
| 2       | Dreinhasig               | Mit Wärmepumpe |  |  |  |  |
| 3       | Dicipliasiy              | Nur Kühlen     |  |  |  |  |

#### Außengerät – Einstellungen an den Dip-Schalter SW1, SW3 bis SW10 (Kennziffern "73" bis "82")

| 0 | 0: Schalter AUS 1: Schalter EIN |       |      |     |       |    |           |  |
|---|---------------------------------|-------|------|-----|-------|----|-----------|--|
|   | S                               | W1, S | SW2, | SW  | 6, SV | 17 | Display @ |  |
|   | 1                               | 2     | 3    | 4   | 5     | 6  | Display   |  |
|   | 0                               | 0     | 0    | 0   | 0     | 0  | 00 00     |  |
| Γ | 1                               | 0     | 0    | 0   | 0     | 0  | 00 01     |  |
|   | 0                               | 1     | 0    | 0   | 0     | 0  | 00 02     |  |
| F | 1                               | 1     | 0    | 0   | 0     | 0  | 00 03     |  |
| F | 0                               | 0     | 1    | 0   | 0     | 0  | 00 04     |  |
| F | 1                               | 0     | 1    | 0   | 0     | 0  | 00 05     |  |
| F | 0                               | 1     | 1    | 0   | 0     | 0  | 00 06     |  |
| F | 1                               | 1     | 1    | 0   | 0     | 0  | 00 07     |  |
| ŀ | 0                               | 0     | 0    | 1   | 0     | 0  | 00 08     |  |
| F | 1                               | 0     | 0    | 1   | 0     | 0  | 00 09     |  |
| ŀ | 0                               | 1     | 0    | 1   | 0     | 0  | 00 0A     |  |
| F | 1                               | 1     | 0    | 1   | 0     | 0  | 00 0b     |  |
| ŀ | 0                               | 0     | 1    | 1   | 0     | 0  | 00 0C     |  |
| F | 1                               | 0     | 1    | 1   | 0     | 0  | 00 0d     |  |
| F | 0                               | 1     | 1    | . 1 | 0     | 0  | 00.0E     |  |
| ┢ | 1                               | 1     | 1    | 1   | 0     | 0  | 00 0E     |  |
| ┝ | 0                               | 0     | 0    | 0   | 1     | 0  | 01.00     |  |
| ┝ | 1                               | 0     | 0    | 0   | 1     | 0  | 01.01     |  |
| ┝ | 0                               | 1     | 0    | 0   | 1     | 0  | 01.02     |  |
| ┝ | 1                               | 1     | 0    | 0   | 1     | 0  | 01.02     |  |
| ┝ | 0                               | 1     | 1    | 0   | 1     | 0  | 01.04     |  |
| ┝ | 1                               | 0     | 1    | 0   | 1     | 0  | 01.04     |  |
| ┝ | 1                               | 0     | 1    | 0   | 1     | 0  | 01.05     |  |
| ┝ | 0                               | 1     | 1    | 0   | 1     | 0  | 01.06     |  |
| L | 1                               | 1     | 1    | 0   | 1     | 0  | 01 07     |  |
| L | 0                               | 0     | 0    | 1   | 1     | 0  | 01 08     |  |
| L | 1                               | 0     | 0    | 1   | 1     | 0  | 01 09     |  |
| L | 0                               | 1     | 0    | 1   | 1     | 0  | 01 0A     |  |
| L | 1                               | 1     | 0    | 1   | 1     | 0  | 01 0b     |  |
| L | 0                               | 0     | 1    | 1   | 1     | 0  | 01 0C     |  |
|   | 1                               | 0     | 1    | 1   | 1     | 0  | 01 0d     |  |
|   | 0                               | 1     | 1    | 1   | 1     | 0  | 01 0E     |  |
| Γ | 1                               | 1     | 1    | 1   | 1     | 0  | 01 0F     |  |
| Γ | 0                               | 0     | 0    | 0   | 0     | 1  | 02 00     |  |
| Γ | 1                               | 0     | 0    | 0   | 0     | 1  | 02 01     |  |
| F | 0                               | 1     | 0    | 0   | 0     | 1  | 02 02     |  |
| F | 1                               | 1     | 0    | 0   | 0     | 1  | 02 03     |  |
| ŀ | 0                               | 0     | 1    | 0   | 0     | 1  | 02 04     |  |
| F | 1                               | 0     | 1    | 0   | 0     | 1  | 02 05     |  |
| ŀ | 0                               | 1     | 1    | 0   | 0     | 1  | 02.06     |  |
| F | 1                               | 1     | 1    | 0   | 0     | 1  | 02 07     |  |
| ┝ | 0                               | 0     | 0    | 1   | 0     | 1  | 02.08     |  |
| ┢ | 1                               | 0     | 0    | 1   | 0     | 1  | 02.00     |  |
| ┝ | 0                               | 1     | 0    | 1   | 0     | 1  | 02.05     |  |
| ┝ | 1                               | 1     | 0    | 1   | 0     | 1  | 02.0A     |  |
| ┝ | 0                               | 0     | 1    | 1   | 0     | 1  | 02.00     |  |
| ┝ | 1                               | 0     | 1    | 1   | 0     | 1  | 02.00     |  |
| ┝ | 0                               | 1     | 1    | 1   | 0     | 1  | 02.00     |  |
| ┝ | 0                               | 1     | 1    | 1   | 0     | 1  | 02 0E     |  |
| ┝ | 1                               |       |      | 1   | 0     | 1  | 02 0F     |  |
| L | 0                               | 0     | 0    | 0   | 1     | 1  | 03 00     |  |
| ┝ | 1                               | 0     | 0    | 0   | 1     | 1  | 03 01     |  |
| L | 0                               | 1     | 0    | 0   | 1     | 1  | 03 02     |  |
| L | 1                               | 1     | 0    | 0   | 1     | 1  | 03 03     |  |
| L | 0                               | 0     | 1    | 0   | 1     | 1  | 03 04     |  |
| L | 1                               | 0     | 1    | 0   | 1     | 1  | 03 05     |  |
| L | 0                               | 1     | 1    | 0   | 1     | 1  | 03 06     |  |
| L | 1                               | 1     | 1    | 0   | 1     | 1  | 03 07     |  |
| ľ | 0                               | 0     | 0    | 1   | 1     | 1  | 03 08     |  |
| Γ | 1                               | 0     | 0    | 1   | 1     | 1  | 03 09     |  |
| Γ | 0                               | 1     | 0    | 1   | 1     | 1  | 03 0A     |  |
| Γ | 1                               | 1     | 0    | 1   | 1     | 1  | 03 0b     |  |
| F | 0                               | 0     | 1    | 1   | 1     | 1  | 03 0C     |  |
| F | 1                               | 0     | 1    | 1   | 1     | 1  | 03 0d     |  |
| F | 0                               | 1     | 1    | 1   | 1     | 1  | 03 0E     |  |
| F | 1                               | 1     | 1    | 1   | 1     | 1  | 03 0F     |  |
| L |                                 |       |      |     |       |    | 0000      |  |

|   | S | V5 |   | Display @ |
|---|---|----|---|-----------|
| 1 | 2 | 3  | 4 | Display   |
| 0 | 0 | 0  | 0 | 00 00     |
| 1 | 0 | 0  | 0 | 00 01     |
| 0 | 1 | 0  | 0 | 00 02     |
| 1 | 1 | 0  | 0 | 00 03     |
| 0 | 0 | 1  | 0 | 00 04     |
| 1 | 0 | 1  | 0 | 00 05     |
| 0 | 1 | 1  | 0 | 00 06     |
| 1 | 1 | 1  | 0 | 00 07     |
| 0 | 0 | 0  | 1 | 00 08     |
| 1 | 0 | 0  | 1 | 00 09     |
| 0 | 1 | 0  | 1 | 00 0A     |
| 1 | 1 | 0  | 1 | 00 0b     |
| 0 | 0 | 1  | 1 | 00 0C     |
| 1 | 0 | 1  | 1 | 00 0d     |
| 0 | 1 | 1  | 1 | 00 0E     |
| 1 | 1 | 1  | 1 | 00.0F     |

0: Schalter AUS 1: Schalter EIN

| SW8 |   |   | Display @ |  |  |
|-----|---|---|-----------|--|--|
| 1   | 2 | 3 | Display   |  |  |
| 0   | 0 | 0 | 00 00     |  |  |
| 1   | 0 | 0 | 00 01     |  |  |
| 0   | 1 | 0 | 00 02     |  |  |
| 1   | 1 | 0 | 00 03     |  |  |
| 0   | 0 | 1 | 00 04     |  |  |
| 1   | 0 | 1 | 00 05     |  |  |
| 0   | 1 | 1 | 00 06     |  |  |
| 1   | 1 | 1 | 00 07     |  |  |

0: Schalter AUS 1: Schalter EIN

| SW4, SW | 9, SW10 | Display @ |
|---------|---------|-----------|
| 1       | 2       | Display   |
| 0       | 0       | 00 00     |
| 1       | 0       | 00 01     |
| 0       | 1       | 00 02     |
| 1       | 1       | 00 03     |

#### Innengerät – Modellinformationen (Bauform) (Kennziffer "162")

Display D

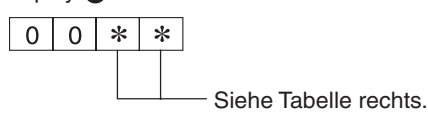

| Anzeige | Gerätemodell                  | Anzeige | Gerätemodell                           |
|---------|-------------------------------|---------|----------------------------------------|
| 00      | PSA-RP•GA, PSH-RP•GAH         | 20      |                                        |
| 01      |                               | 21      | PKA-RP•FAL(2), PKH-RP•FAHL             |
| 02      | PEAD-RP•EA(2)/GA, PEHD-RP•EAH | 22      | PCA-RP•GA(2), PCH-RP•GAH, PLA-RP•BA(2) |
| 03      | SEZ-KA•VA                     | 23      |                                        |
| 04      |                               | 24      |                                        |
| 05      | SLZ-KA•VA(L)                  | 25      |                                        |
| 06      | PCA-RP•HA                     | 26      |                                        |
| 07      |                               | 27      |                                        |
| 08      |                               | 28      |                                        |
| 09      | PEA-RP400/500GA               | 29      |                                        |
| 0A      |                               | 2A      |                                        |
| 0b      | PEA-RP200/250GA               | 2b      | PKA-RP•GA, PKH-RP•GAH                  |
| 0C      |                               | 2C      |                                        |
| 0d      |                               | 2d      |                                        |
| 0E      |                               | 2E      |                                        |
| 0F      |                               | 2F      | PLA-RP•AA                              |
| 10      |                               | 30      |                                        |
| 11      | PEA-RP•EA                     | 31      | PLH-RP•AAH                             |
| 12      | MEXZ-GA•VA(L)                 | 32      |                                        |
| 13      |                               | 33      |                                        |
| 14      |                               | 34      |                                        |
| 15      |                               | 35      |                                        |
| 16      |                               | 36      | PLA-RP•AA2                             |
| 17      |                               | 37      |                                        |
| 18      |                               | 38      |                                        |
| 19      |                               | 39      |                                        |
| 1A      |                               | ЗA      |                                        |
| 1b      |                               | 3b      |                                        |
| 1C      |                               | 3C      |                                        |
| 1d      |                               | 3d      |                                        |
| 1E      |                               | 3E      |                                        |
| 1F      |                               | 3F      |                                        |

#### Innengerät – eingestellte Nennleistung (Kennziffer "164")

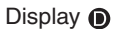

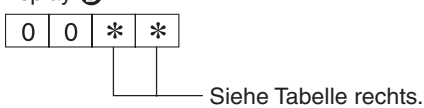

| Anzeige | eingestellte Nennleistung | Anzeige | eingestellte Nennleistung |
|---------|---------------------------|---------|---------------------------|
| 00      | 12                        | 10      | 112                       |
| 01      | 16                        | 11      | 125                       |
| 02      | 22                        | 12      | 140                       |
| 03      | 25                        | 13      | 160                       |
| 04      | 28                        | 14      |                           |
| 05      | 32                        | 15      |                           |
| 06      | 35, 36                    | 16      |                           |
| 07      | 40                        | 17      |                           |
| 08      | 45                        | 18      |                           |
| 09      | 50                        | 19      |                           |
| 0A      | 56                        | 1A      |                           |
| 0b      | 63                        | 1b      |                           |
| 0C      | 71                        | 1C      |                           |
| 0d      | 80                        | 1d      |                           |
| 0E      | 90                        | 1E      |                           |
| 0F      | 100                       | 1F      |                           |

# Nummer des Innengerätes für die Infrarotfernbedienung (Kennziffer "165") (Einstellung auf der Steuerplatine des Innengerätes)

Display D

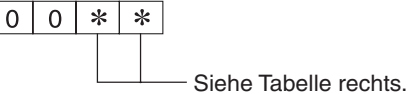

| Anzeige | Einstellung als:         |
|---------|--------------------------|
| 00      | Nr. "0"                  |
| 01      | Nr. "1" J41 getrennt     |
| 02      | Nr. "2" J42 getrennt     |
| 03      | Nr. "3" J41+J42 getrennt |

# 8 Wartungshilfe

# (nur für Mr.Slim Power Inverter)

# Anlagenzustand auf einen Blick erkennen

| 8.1 | Vorstell | lung                                                                      |
|-----|----------|---------------------------------------------------------------------------|
| 8.2 | Wartun   | gshilfe ausführen                                                         |
|     | 8.2.1    | Flussdiagramm zur Wartungshilfe                                           |
|     | 8.2.2    | Wartungshilfe starten                                                     |
|     | 8.2.3    | Konstantbetrieb starten – Betrieb mit fester Betriebsfrequenz $\dots$ .83 |
|     | 8.2.4    | Messwerte erfassen                                                        |
|     | 8.2.5    | Wartungshilfe beenden                                                     |
|     | 8.2.6    | Daten in Formblatt übertragen                                             |
|     | 8.2.7    | Temperaturdifferenzen für die Wartungshilfe berechnen                     |
|     | 8.2.8    | Ergebnisse in Diagramme übertragen                                        |
|     | 8.2.9    | Ergebnis der Wartungshilfe                                                |

# 8.1 Vorstellung

- Die Wartungshilfe reduziert erheblich den zeitlichen Aufwand f
  ür die Wartung.
- Durch Erfassung und Ausgabe weniger relevanter Betriebsdaten an der Fernbedienung können Sie mit wenig Aufwand eine schnelle Diagnose über den Zustand der Anlage und den Wartungsbedarf erlangen.
- Dies führt zu einer besonders einfachen, weil sanften Inspektion für die Power Inverter-Serie.

HINWEIS Die folgenden Beschreibungen erfolgen mit den englischen Darstellungen der Fernbedienunganzeigen, die deutsche Version war zum Redaktionsschluss noch nicht vorhanden.

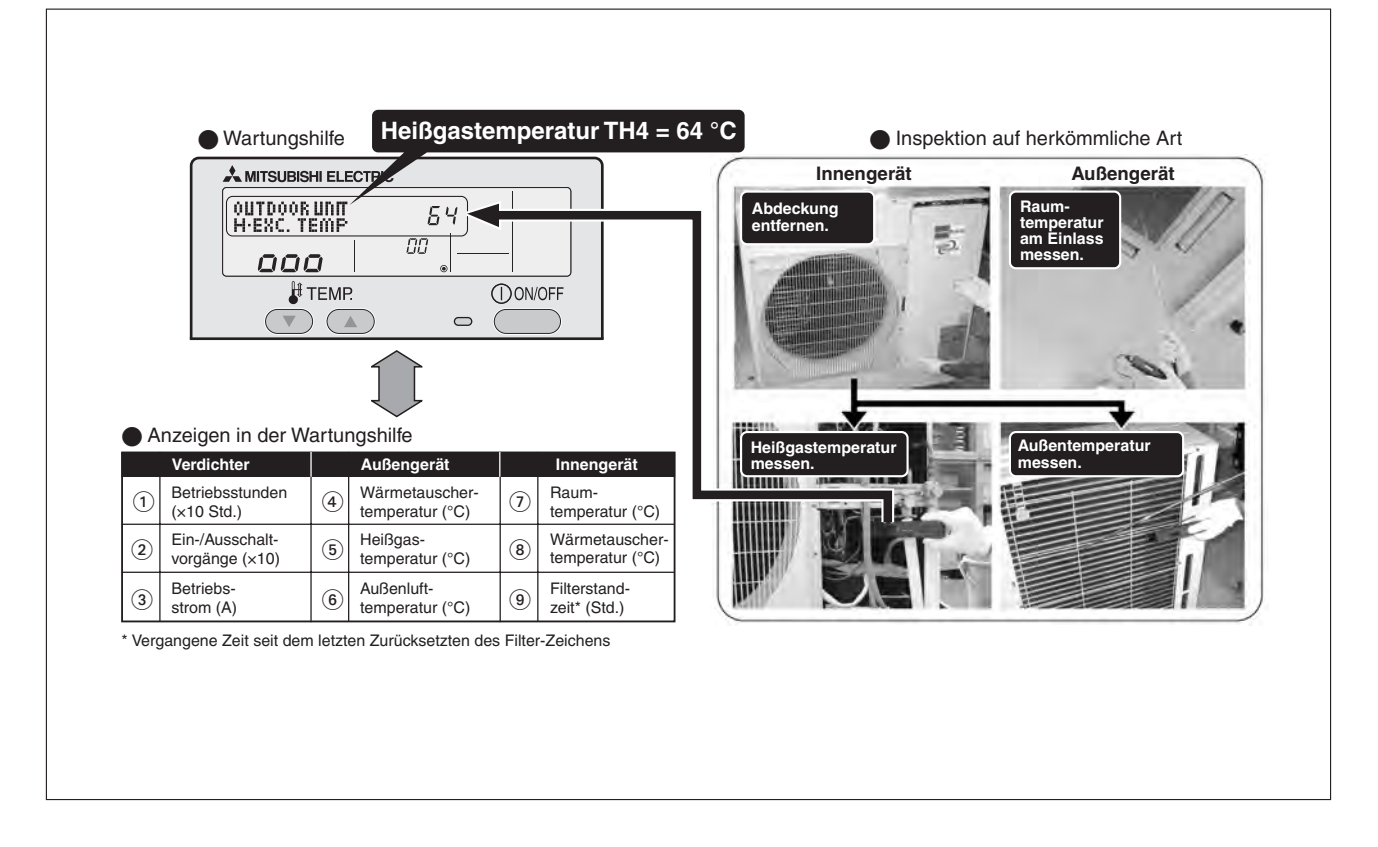

### 8.2 Wartungshilfe ausführen

HINWEIS

Wählen Sie vor dem Start der Wartungshilfe die höchste Gebläsestufe "High", siehe Kap. 3 "Fernbedienung einrichten".

#### 8.2.1 Flussdiagramm zur Wartungshilfe

Das folgende Flussdiagramm zeigt die Vorgehensweise bei der Wartungshilfe.

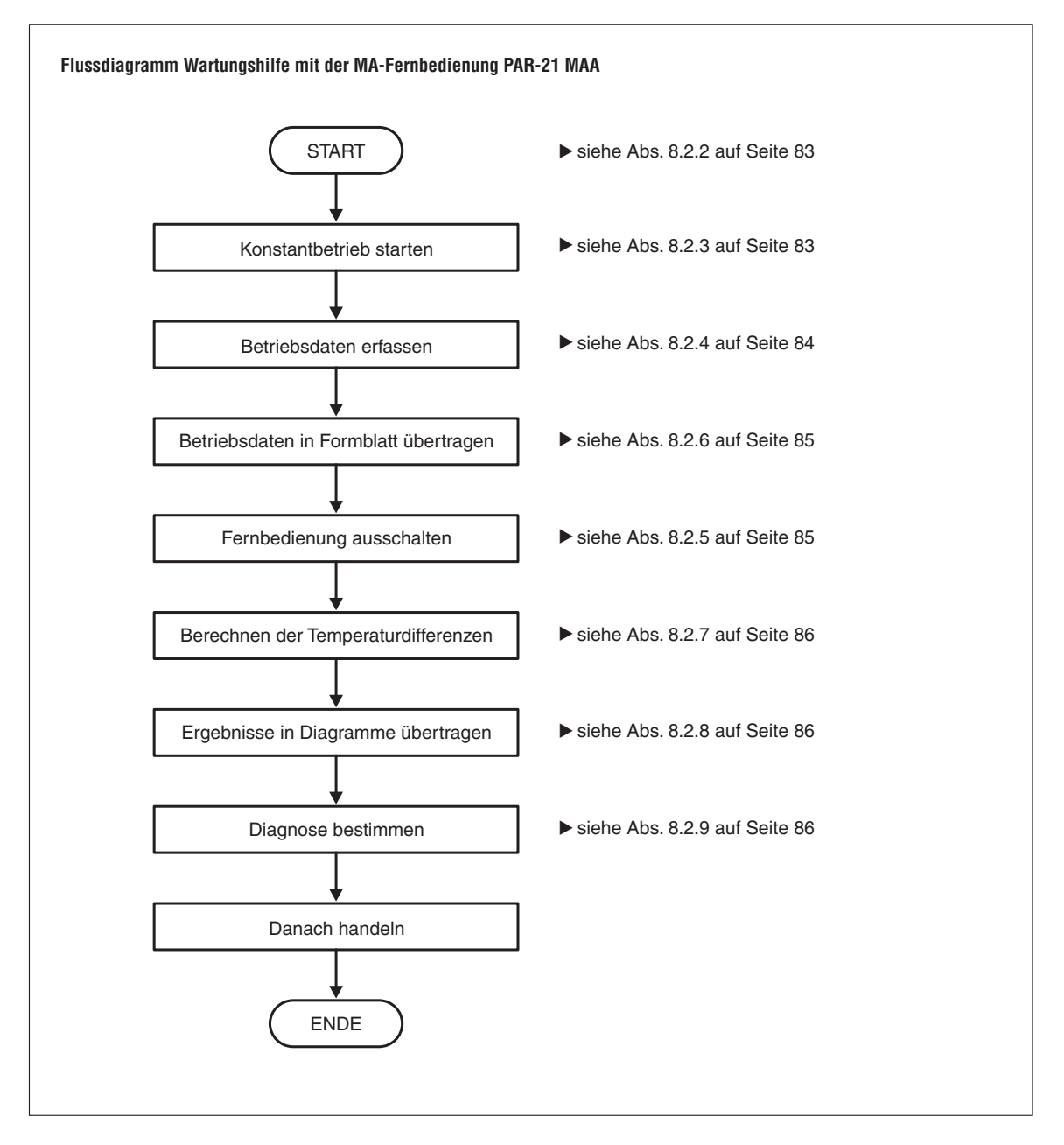

#### 8.2.2 Wartungshilfe starten

Die Wartungshilfe kann bei ein- und ausgeschaltetem Klimagerät gestartet werden und ist unabhängig von der Betriebsart zu verwenden. Ausnahme: Die Wartungshilfe kann nicht im laufenden Testbetrieb gestartet werden.

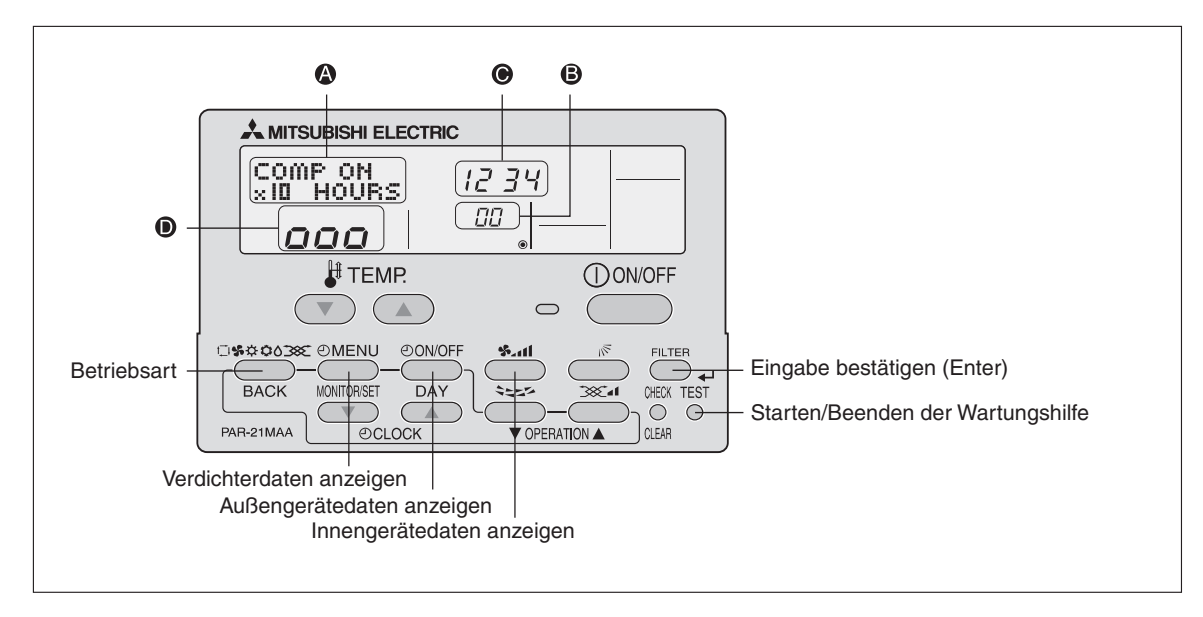

• Tasten, Symbole und Anzeigen

#### Gehen Sie wie folgt vor:

 Betätigen Sie die Taste TEST f
ür mind. drei Sekunden, um die Wartungshilfe zu starten. [Anzeige ] MAINTENANCE

HINWEIS Wenn Sie die Betriebsfrequenz für einen stabilen Lauf nicht begrenzen wollen ("Konstantbetrieb"), lesen bei Schritt ④ weiter.

#### 8.2.3 Konstantbetrieb starten – Betrieb mit fester Betriebsfrequenz

Durch das Fixieren der Betriebsfrequenz wird ein gleichmäßiger Lauf der Power Inverter-Verdichter zu Testzwecken möglich. Ist das Klimagerät ausgeschaltet (gestoppt), wird es jetzt gestartet.

② Mit der Taste wählen Sie die gewünschte Betriebsart (Kühlen oder Heizen) für den Konstantbetrieb ("Stable mode") aus.

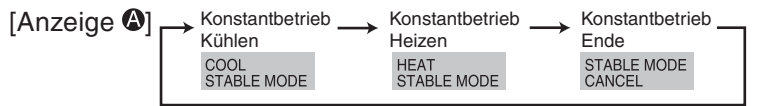

③ Bestätigen Sie Ihre Auswahl mit der Taste FILTER (-). Das Außengerät startet den Betrieb und benötigt etwas Zeit, um einen stabilen Zustand zu erreichen.

[Anzeige **D**] Warten auf Stabilisierung des Betriebes

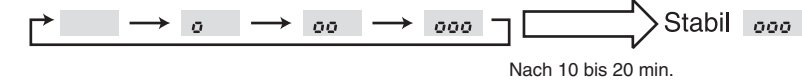

#### 8.2.4 Messwerte erfassen

Wenn sich der Betrieb stabilisiert hat, können Sie die einzelnen Messwerte wie folgt anzeigen lassen:

④ Mit den Tasten V/ (TEMP) wählen Sie die Adresse des gewünschten Außengerätes aus (Siehe auch Kasten "Stichwort: Geräteadresse").

|   | [Anzeige 🕒]                  |               | 00 ↔ 0                           | 0¦ ↔          | • ····· • •                      | <i>\</i> /5 ← | ]                            |  |  |
|---|------------------------------|---------------|----------------------------------|---------------|----------------------------------|---------------|------------------------------|--|--|
| 5 | Wählen Sie o                 | den k         | oenötigten M                     | esswert       | aus.                             |               |                              |  |  |
|   | Verdichterdaten: Taste @menu |               |                                  |               |                                  |               |                              |  |  |
|   | [Anzeige 🙆]                  | →             | Summe der<br>Betriebsstunden     | $\rightarrow$ | Ein-/Ausschalt-<br>vorgänge      | $\rightarrow$ | Betriebsstrom                |  |  |
|   |                              |               | COMP ON<br>x10 HOURS             |               | COMP ON<br>x100 TIMES            |               | COMP ON<br>CURRENT (A)       |  |  |
|   | Außengerät                   | edat          | <b>en</b> : Taste @              | ON/OFF        |                                  |               |                              |  |  |
|   | [Anzeige 🚱]                  | $\rightarrow$ | Wärmetauscher-<br>temperatur TH6 | $\rightarrow$ | Heißgas-<br>temperatur TH4       | $\rightarrow$ | Außenluft-<br>temperatur TH7 |  |  |
|   |                              |               | OUTDOOR UNIT<br>H•EXC. TEMP      |               | OUTDOOR UNIT<br>OUTLET TEMP      |               | OUTDOOR UNIT<br>OUTDOOR TEMP |  |  |
|   | Innengeräte                  | date          | en: Taste 🏾 🖻                    | $\supset$     |                                  |               |                              |  |  |
|   | [Anzeige 🙆]                  | $\rightarrow$ | Raum-<br>temperatur TH1          | $\rightarrow$ | Wärmetauscher-<br>temperatur TH3 | $\rightarrow$ | Filterstand-<br>zeit         |  |  |
|   |                              |               | INDOOR UNIT                      |               | INDOOR UNIT<br>H•EXC. TEMP       |               | INDOOR UNIT<br>FILTER USE H  |  |  |
|   |                              |               |                                  |               |                                  | ( ))          |                              |  |  |

- ⑥ Bestätigen Sie Ihre Auswahl mit der Taste (FLTER) (←).
- ⑦ Der Messwert wird in der [Anzeige •] dargestellt. Tragen Sie die Messwerte in die dafür vorgesehene Tabelle auf der nächsten Seite ein.

Beispielanzeige: Summe der Betriebsstunden des Verdichters

| Anzeige 🖸       |                          | 1234            |
|-----------------|--------------------------|-----------------|
| Lesen der Daten | Nach etwa<br>10 Sekunden | = 12340 Stunden |

Wenn Sie weitere Messwerte überprüfen wollen, wiederholen Sie die Schritte (5) bis ⑦.

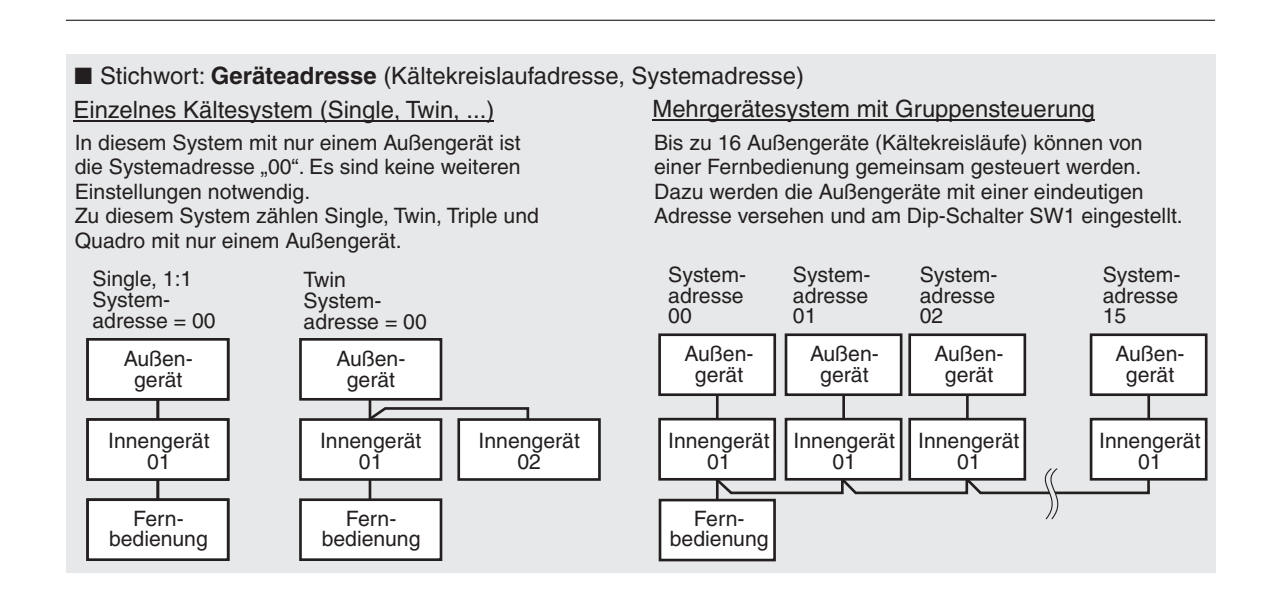

#### 8.2.5 Wartungshilfe beenden

8 Um die Wartungshilfe zu beenden, betätigen Sie die Taste **TEST** für mind. drei Sekunden oder betätigen Sie die Taste (100NOFF).

#### 8.2.6 Daten in Formblatt übertragen

Die so erfassten Daten aus der Wartungshilfe werden in das folgenden Muster für einen Testbericht eingetragen.

|               | Prüfpunkte     |                          |               | Ergebnis |    |              |            |
|---------------|----------------|--------------------------|---------------|----------|----|--------------|------------|
| D             | <u>ہ</u> د     |                          | Hauptschalter | i.O.     |    | Nachgez      | ogen       |
| annun         | chraut<br>emme | Anschlussklemmen         | Außengerät    | i.O.     |    | Nachgez      | ogen       |
| /ersorgungssp | ω z            |                          | Innengerät    | i.O.     |    | Nachgez      | ogen       |
|               |                | (Isolationswiderstand)   |               |          |    |              | MΩ         |
| >             |                | (Spannung)               |               |          |    |              | V          |
|               |                | Summe der Betriebsstun   | den           |          |    |              | h          |
| Verdi         | chter          | Anzahl der Ein-/Ausschal | tvorgänge     |          |    |              |            |
|               |                | Betriebsstrom            |               |          |    |              | А          |
|               | ſ              | Verdampfer/Kondensator   | (TH3)         | Kühlen   | °C | Heizen       | °C         |
|               | Temperaturer   | Heißgas (TH4)            |               | Kühlen   | °C | Heizen       | °C         |
| erät          |                | Außenluft (TH6)          |               | Kühlen   | °C | Heizen       | °C         |
| Ißenge        |                | (Luftauslass)            |               | Kühlen   | °C | Heizen       | °C         |
| AL            | auberkeit      | Aussehen                 |               | i.O.     |    | Reinigung er | forderlich |
|               |                | Wärmetauscher            |               | i.O.     |    | Reinigung er | forderlich |
|               | S              | Geräusch/Vibrationen     |               | Kein(e)  |    | Vernehn      | nbar       |
|               | ſ              | Raumluft (TH1)           |               | Kühlen   | °C | Heizen       | °C         |
|               | raturei        | (Ausblas)                |               | Kühlen   | °C | Heizen       | °C         |
|               | Tempe          | Verdampfer/Kondensator   | (TH5)         | Kühlen   | °C | Heizen       | °C         |
| rät           | -              | Filterstandzeit*         |               |          |    |              | h          |
| nenge         |                | Dekorverkleidung         |               | i.O.     |    | Reinigung er | forderlich |
| <u> </u>      | eit            | Filter                   |               | i.O.     |    | Reinigung er | forderlich |
|               | auberk         | Gebläse                  |               | i.O.     |    | Reinigung er | forderlich |
|               | Ő              | Wärmetauscher            |               | i.O.     |    | Reinigung er | forderlich |
|               |                | Geräusch/Vibrationen     |               | Kein(e)  |    | Vernehn      | nbar       |

\* Vergangene Zeit seit dem letzten Zurücksetzten des Filter-Zeichens

#### 8.2.7 Temperaturdifferenzen für die Wartungshilfe berechnen

Berechnen Sie mit den an TH1, TH3, TH4 und TH5 gemessenen Temperaturen die geforderten Differenzen wie folgt:

| Klassifizierung |             | Merkmal                                                    |        | Ergebnis     |  |
|-----------------|-------------|------------------------------------------------------------|--------|--------------|--|
| _               | Prüfpunkt   | Wird in der [Anzeige <b>0</b> ] "                          | Stabil | Nicht stabil |  |
| Kühler          | Temperatur- | Heißgastemperatur TH4 – Wärmetauschertemperatur, außen TH3 |        | K            |  |
|                 | differenzen | Raumtemperatur TH1 – Wärmetauschertemperatur, innen TH5    |        | К            |  |
| _               | Prüfpunkt   | Wird in der [Anzeige <b>0</b> ] " <b>DDD</b> " angezeigt?  | Stabil | Nicht stabil |  |
| Heizer          | Temperatur- | Heißgastemperatur TH4 – Wärmetauschertemperatur, innen TH5 |        | K            |  |
|                 | differenzen | Wärmetauschertemperatur, innen TH5 – Raumtemperatur TH1    |        |              |  |

In den folgenden Fällen wird der Konstantbetrieb nicht gestartet:

- wenn im Kühlbetrieb die Außenlufttemperatur (Außenluftansaug) über 40 °C oder die Raumtemperatur (Innenluftansaug) unter 23 °C beträgt, oder
- wenn im Heizbetrieb die Außenlufttemperatur (Außenluftansaug) über 20 °C oder die Raumtemperatur (Innenluftansaug) über 25 °C beträgt.

Wenn unter normalen Temperaturbedingungen innerhalb von 30 min. kein Konstantbetrieb möglich ist, ist eine eingehende Inspektion erforderlich.

Im Heizbetrieb kann der Betriebszustand wechseln, wenn der Außenwärmetauscher vereist ist (Abtaubetrieb wird gestartet).

#### 8.2.8 Ergebnisse in Diagramme übertragen

Tragen Sie die berechneten Werte in die Diagramme ein und bestimmen Sie den Schnittpunkt.

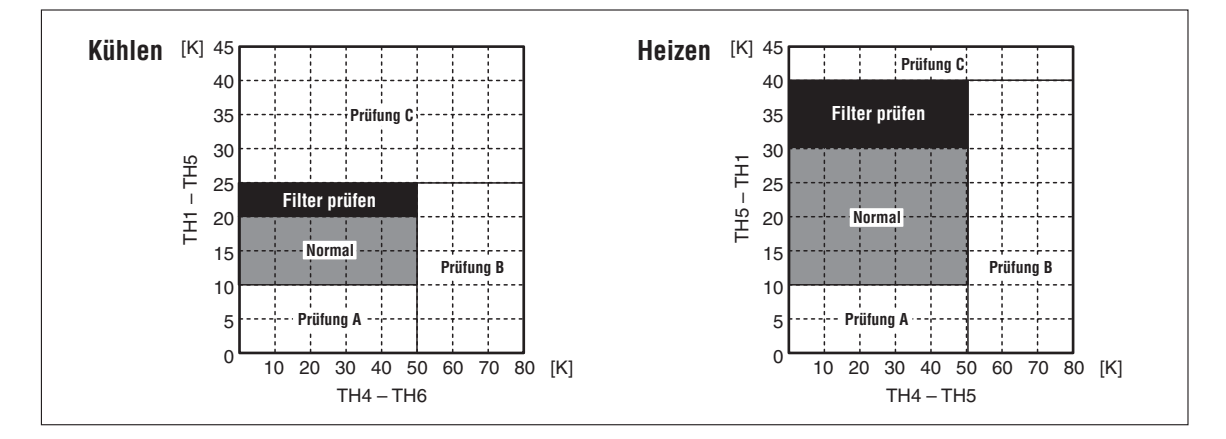

#### 8.2.9 Ergebnis der Wartungshilfe

| Schnittpunkt  | Diamaga Ukrasha und Cananna(Inshma                                                                     | Resultat |        |  |
|---------------|----------------------------------------------------------------------------------------------------|----------|--------|--|
| im Bereich    | Diagnose, Ursache und Gegenmaßnahme                                                                    | Kühlen   | Heizen |  |
| Normal        | Störungsfreier Normalbetrieb                                                                           |          |        |  |
| Filter prüfen | Der Luftfilter scheint verstopft zu sein, prüfen und reinigen.                                         |          |        |  |
| Prüfung A     | Leistungsabfall, eingehende Inspektion erforderlich.                                                   |          |        |  |
| Prüfung B     | Kältemittelmangel, prüfen                                                                              |          |        |  |
| Prüfung C     | Der Luftfilter oder der Innengerätewärmetauscher scheinen ver-<br>stopft zu sein, prüfen und reinigen. |          |        |  |

<sup>①</sup> Je nach Innen- und Außentemperatur kann es vorkommen, dass sich "Filter pr
üfen" ergibt. Die obige Darstellung basiert auf Testdaten. In der Praxis k
önnen sich je nach Installation und Temperaturbedingungen Abweichen ergeben.

# 9 Steuerungssysteme

# (nur für Mr.Slim)

# Beispiele zur Anlagengestaltung

| 9.1 | Übersicht: Steuerungssysteme           |                                                                                                    |  |  |  |
|-----|----------------------------------------|----------------------------------------------------------------------------------------------------|--|--|--|
| 9.2 | Standardanlage mit einer Fernbedienung |                                                                                                    |  |  |  |
|     | 9.2.1                                  | Anlagen mit Kabelfernbedienung90                                                                       |  |  |  |
|     | 9.2.2                                  | Anlagen mit Infrarotfernbedienung90                                                                    |  |  |  |
|     | 9.2.3                                  | Anlage mit Kabelfernbedienung oder in ein Innengerät eingebauten Empfänger für Infrarotfernbedienung91 |  |  |  |
| 9.3 | Anlage                                 | n mit zwei Fernbedienungen                                                                             |  |  |  |
|     | 9.3.1                                  | Anlagen mit zwei Kabelfernbedienungen92                                                                |  |  |  |
|     | 9.3.2                                  | Anlagen mit zwei Infrarotfernbedienungen                                                               |  |  |  |
|     | 9.3.3                                  | Anlagen mit einer Kabel- und einer Infrarotfernbedienung93                                             |  |  |  |
| 9.4 | Mehrge                                 | erätebetrieb                                                                                           |  |  |  |
| 9.5 | Erweite                                | erte Redundanzfunktionen                                                                               |  |  |  |
|     | 9.5.1                                  | Vorstellung                                                                                            |  |  |  |
|     | 9.5.2                                  | Einstellvorgang                                                                                        |  |  |  |

L

# 9.1 Übersicht: Steuerungssysteme

HINWEIS

Die folgenden Anlagenbeispiele benötigen zum Teil optionales Zubehör, Schaltungen und Steuerungen, die nicht zum Lieferumfang gehören.

| Steuerungssystem Abbildung                                                                                                    |                                                                                                    | Merkmale / Beschreibung                                                                                                    | Benötigte optionale<br>Komponenten                                                                                                    |
|----------------------------------------------------------------------------------------------------|----------------------------------------------------------------------------------------------------|----------------------------------------------------------------------------------------------------|----------------------------------------------------------------------------------------------------|
| 1 Bedienung durch<br>Fernbedienung<br>(Standard)                                                                                                    | Außen-<br>gerät dienung                                                                                      | <ul> <li>Kabelgebundene und Infrarotfernbedienungen<br/>sind verwendbar</li> <li>Bei Multi-Split-Systemen Twin, Triple und Qua-<br/>dro zählen die Innengeräte als ein Innengerät,<br/>bekommen die gleichen Einstellungen und<br/>Befehle und starten und stoppen gleichzeitig.</li> </ul>                                                                                                    | _                                                                                                    |
| 2 Bedienung durch<br>Fernbedienung<br>Durch Einsatz von zwei<br>Fernbedienungen kann<br>das Innengerät direkt<br>und aus der Entfernung<br>bedient werden.                                                                   | * Bei zwei Fernbedienungen<br>muss eine als Haupt- und<br>eine als Nebenfernbedienung<br>eingestellt werden. | <ul> <li>Es können bis zu zwei Fernbedienungen in<br/>einer Gruppe verwendet werden.</li> <li>Bei Multi-Split-Systemen Twin, Triple und Qua-<br/>dro zählen die Innengeräte als ein Innengerät.</li> <li>Oberste Priorität hat immer der letzte Steue-<br/>rungsbefehl.</li> <li>Kabelgebundene und Infrarotfernbedienungen<br/>können als ein Paar eingerichtet werden.<br/>Hauptfernbedienung = Master<br/>Nebenfernbedienung = Slave</li> </ul>                                                                                                    | 2. kabelgebundene<br>Fernbedienung (zus.)<br>PAR-21MAA<br>Für die Innengeräte<br>PKA PAR-21MAA-T<br>verwenden<br>* Bei Modellen mit<br>Anschlussklemmen.                                                                                                    |
| Mehrgerätebetrieb<br>Eine Fernbedienung<br>steuert mehrere Kälte-<br>kreisläufe mit den sel-<br>ben Einstellungen.<br>Es brauchen nur die<br>Außengeräte mit einer<br>M-NET-Adresse verse-<br>hen zu werden.                 | Fernbe-<br>dienung                                                                                           | <ul> <li>Eine Gerätegruppe kann aus bis zu 16 Innengeräten bestehen. Diese können separat gesteuert werden, wenn die Innengeräte eine M-NET-Geräteadresse erhalten und die Fernbedienung an die Innengeräte angeschlossen wird.</li> <li>Bei Multi-Split-Systemen Twin, Triple und Quadro zählen die Innengeräte als ein Innengerät.</li> <li>Alle Innengeräte in einer Gruppe arbeiten in der selben Betriebsart, werden aber von den eigenen Thermostaten gesteuert und geschaltet.</li> <li>Es können bis zu zwei Fernbedienungen in einer Gruppe verwendet werden.</li> </ul>                                                                                                    | Für die Innengeräte<br>PKA PAR-21MAA-T<br>verwenden<br>* Bei Modellen mit<br>Anschlussklemmen.                                                                                                    |
| Kombination aus loka-<br>ler Fernbedienung und<br>Fern-Schaltpult<br>Am Fern-Schaltpult kön-<br>nen die Klimageräte ein-<br>oder ausgeschaltet und<br>die lokalen Fernbedie-<br>nungen gesperrt wer-<br>den.                 | Relaisbox                                                                                                    | <ul> <li>Alle Klimageräte können aus der Ferne ein-<br/>oder ausgeschaltet werden (nur gemeinsam)</li> <li>Die Bedienung kann zwischen Fern-Schaltpult<br/>und lokaler Fernbedienung umgeschaltet werden.</li> <li>Bedienungseinstellungen (z.B. Temperatur,<br/>Gebläsestufe oder Luftrichtung) können mit Aus-<br/>nahme von Ein/Aus können vorgenommen wer-<br/>den, auch wenn die Fernbedienung verwendet<br/>wird.</li> <li>Bei Multi-Split-Systemen Twin, Triple und Qua-<br/>dro darf die lokale Fernbedienung nur an ein<br/>Innengerät angeschlossen werden, sonst tritt<br/>eine Störung mit NOT-AUS auf.</li> <li>Es kann ein externer Timer angeschlossen wer-<br/>den.</li> </ul> | Fern-Ein-/Aus-Adapter<br>PAC-SE55RA-E<br>Relaisbox und<br>Fern-Schaltpult sind<br>bauseitig zu stellen und<br>zu installieren.                                                                                                    |
| Ein-/Ausschalten<br>durch<br>externes Signal                                                                                                    | _                                                                                                    | <ul> <li>Der Fern-Ein-/Aus-Adapter PAC-SE55RA-E<br/>ermöglicht die Bedienung durch externe Signale<br/>(Dauersignal).</li> </ul>                                                                                                    | Fern-Ein-/Aus-Adapter<br>PAC-SE55RA-E                                                                                                    |
| Statusanzeigen und<br>Ein-/Ausschalten an<br>einem Schaltpult<br>Erlaubt die Anzeige von<br>Stör- und Statusmeldun-<br>gen sowie das Ein- und<br>Ausschalten an einer<br>entfernten Stelle (z.B.<br>Schaltpult in der Lobby) | Fern-Ein/Aus-<br>Adapter<br>Innengerät<br>Fernbedienung<br>Fern-Anzeigepult<br>(für Status, Störungen)       | <ul> <li>Verwenden des potentialfreien Ausgangssignals<br/>Mit dem A-Control-Adapter zur Fernüberwa-<br/>chung PAC-SE40RA-E kann bauseitig eine<br/>Schaltung zur Anzeige von Stör- und Statusmel-<br/>dungen sowie das Ein- und Ausschalten von<br/>einer entfernten Stelle (z.B. Schaltpult in der<br/>Lobby) ermöglicht werden.</li> <li>Verwenden des 12 V DC-Ausgangssignals<br/>Mit dem Adapter zur Fernüberwachung<br/>PAC-SA88HA kann bauseitig eine Schaltung<br/>zur Anzeige von Stör- und Statusmeldungen<br/>sowie das Ein- und Ausschalten von einer ent-<br/>fernten Stelle (z.B. Schaltpult in der Lobby)</li> </ul>                                                            | A-Control-Adapter zur<br>Fernüberwachung<br>PAC-SE40RM-E<br>Schaltung, Fern-Anzei-<br>gen und -pult sind bau-<br>seitig zu stellen und zu<br>installieren.<br>Adapter zur Fernüber-<br>wachung PAC-SA88HA<br>Schaltung, Fern-Anzei-<br>gen und -pult sind bau-<br>seitig zu stellen und zu<br>installieren. |

| Steuerungssystem                                                                                                    | Abbildung                                                                                            | Merkmale / Beschreibung                                                                                                    | Benötigte optionale<br>Komponenten                                                                                                    |
|----------------------------------------------------------------------------------------------------|----------------------------------------------------------------------------------------------------|----------------------------------------------------------------------------------------------------|----------------------------------------------------------------------------------------------------|
| Timerbetrieb<br>Zum zeitgesteuerten<br>Ein- und Ausschalten<br>der Klimageräte<br>siehe auch: "Kombina-<br>tion aus lokaler Fernbe-<br>dienung und<br>Fern-Schaltpult" weiter<br>oben |                                                                                                    | <ul> <li>Die MA-Fernbedienung PAR-21MAA bietet einen<br/>Wochentimer, Einfacher Timer und einen Aus-<br/>schalttimer zur Verfügung an.</li> <li>Es kann nur eine Timerfunktion zur Zeit verwendet<br/>werden.</li> <li>Der Einfache Timer und der Ausschalttimer kön-<br/>nen nicht miteinander kombiniert werden.</li> <li>Wochentimer<br/>Für jeden Wochentag können bis zu acht<br/>Schaltmuster mit Ein/Aus/Temperatur erstellt<br/>werden.</li> <li>Einfacher Timer<br/>Für den Zeitraum von 72 Stunden kann eine<br/>Ein- und eine Ausschaltzeit (in 1-Stunden-<br/>Schritten) eingestellt werden.</li> <li>Ausschalttimer<br/>Nach Ablauf einer einstellbaren Zeit werden die<br/>angeschlossenen Klimageräte ausgeschaltet.<br/>Die Zeit kann zwischen 30 min und 4 h betragen<br/>und kann in 30-min- Schritten beliebig einge-<br/>stellt werden.</li> </ul> | MA-Fernbedienung<br>PAR-21MAA                                                                                                    |
| Gekoppelter Betrieb<br>mit peripheren Gerä-<br>ten<br>Das Klimagerät steuert<br>ein angeschlossenes<br>Lossnay-Frischluftgerät                                                        | Lossnay Innengerät                                                                                   | <ul> <li>Ein Lossnay-Lüftungsgerät kann mit einem<br/>Innengerät gekoppelt werden. Das Lossnay-Lüf-<br/>tungsgerät arbeitet dann, wenn das Innengerät<br/>arbeitet; es kann aber auch solo arbeiten.<br/>Nur die Lossnay-Lüftungsgeräte mit Mikrocom-<br/>puter können verwendet werden.<br/>Ihr Mitsubishi-Service-Partner berät Sie gerne.</li> </ul>                                                                                                    |                                                                                                    |
| Zentrale Steuerung                                                                                                    | Verbindung mit M-NET<br>Außen-<br>gerät<br>Netz-<br>teil Innen-<br>gerät<br>Fernbe-<br>dienung, o.ä. | <ul> <li>Mr.Slim-Außengeräte können mit dem M-NET-<br/>Adapter an das MELANS-Steuerungssystem für<br/>Mitsubishi-Klimaanlagen (M-NET) angeschlos-<br/>sen werden.</li> <li>Das Mr.Slim-Außengerät mit den daran ange-<br/>schlossenen Innengeräten gilt im M-NET als ein<br/>Innengerät, unabhängig von der Anzahl der an<br/>diesem Mr.Slim-Außengerät angeschlossenen<br/>Innengeräten.</li> <li>Es gelten die im M-NET gültigen Regeln für die<br/>max. Anzahl an Innengeräten:<br/>- Zentrale Fernbedienung: 50 Geräte</li> <li>Gruppenfernbedienung PAC-SC30GR: 16 Geräte</li> </ul>                                                                                                    | M-NET-Adapter aus<br>dem Mitsubishi-Zube-<br>hör-Angebot<br>Zentrale Fernbedienung<br>MJ-103, G(B)-50A<br>Gruppenfernbedienung,<br>z.B. PAC-SC30GR                                                                                                    |
| Stufenschaltung                                                                                                    | Adapter für<br>externe Signale Außengerät<br>Relaisbox<br>Schaltpult                                 | <ul> <li>Die Stufenschaltung wird durch ein externen<br/>Eingangssignal gestartet. Dabei kann die Lei-<br/>stungsaufnahme stufenweise zwischen 0 und<br/>100 % gesenkt werden.</li> </ul>                                                                                                    | Adapter für externe Sig-<br>nale PAC-SC36NA<br>Schaltung, Fern-Anzei-<br>gen und -pult sind bau-<br>seitig zu stellen und zu<br>installieren.                                                                                                    |
| Rotation und<br>erweitere Redundanz-<br>funktionen                                                                                                    | Fernbedienung<br>Master Slave Innen-<br>gerät<br>Außen-<br>gerät                                     | <ul> <li>Rotation<br/>Master- und Slave-System wechseln sich in fes-<br/>ten Intervallen im Betrieb ab.</li> <li>Back-up<br/>Tritt an einem System eine Störung auf, über-<br/>nimmt das andere System die Klimatisierung.</li> <li>2nd Stage Cut-in<br/>Das Slave-System geht zusätzlich zum bereits<br/>arbeitenden Master-System in Betrieb, wenn die<br/>Raumtemperatur den Schwellenwert übersteigt.<br/>Wird der Raumtemperatur um 4 K unterschrit-<br/>ten, wird das Slave-System wieder abgeschal-<br/>tet.</li> </ul>                                                                                                    | Diese Funktion ist nur<br>verfügbar, wenn zwei<br>Innengeräte an jeweils<br>ein PUHZ-Außengerät<br>angeschlossen sind.<br>Verfügbar bei folgenden<br>Innengeräten:<br>PLA-RP•BA2/BA#2.UK<br>PCA-RP•GA(2)#1/HA#1<br>PKA-RP•GAL#1/FAL(2)#1<br>PSA-RP•GA#1<br>PEAD-RP•EA(2)#1/GA#1 |

# 9.2 Standardanlage mit einer Fernbedienung

| Mr-Slim-System       |                                  | Single 1:1                | Twin              | Triple                                                                                                    | Quadro                                                                                  |
|----------------------|----------------------------------|---------------------------|-------------------|----------------------------------------------------------------------------------------------------|-----------------------------------------------------------------------------------------|
| Verkabe-<br>lung der | Außengerät<br>(OC)<br>Innengerät | Steuer-<br>leitungen 3(2) | OC<br>3(2) $3(2)$ | $\begin{bmatrix} OC \\ 3(2) \\ 3(2) \\ $ | $\begin{array}{c} \text{OC} \\ 3^{(2)}, 3^{(2)}, 3^{(2)}, 3^{(2)}, 3^{(2)} \end{array}$ |
| Fernbedie-           | (IC)                             | Anschluss-                |                   |                                                                                                    |                                                                                         |
| nung                 | Fernbedie-<br>nung (R)           | Fernbedienung R           | 1 2 · · ·         | R                                                                                                    | R                                                                                       |

#### 9.2.1 Anlagen mit Kabelfernbedienung

Die Anzahl der Adern in Klammern (...) gelten, wenn Innen- und Außengeräte über separate Spannungsversorgung verfügen.

#### Erläuterungen

- Bei den Multi-Split-Systemen Twin, Triple und Quadro kann die Fernbedienung an ein beliebiges Innengerät angeschlossen werden, die dann für alle Innengeräte gilt. Es können auch unterschiedliche Innengerätemodelle verwendet werden. Dabei sind eventuell nicht alle Funktionen der Fernbedienung verfügbar.
- ② Bei den Multi-Split-Systemen Twin, Triple und Quadro d
  ürfen die Steuerleitungen der Fernbedienung nicht von Ger
  ät (1, 2) zu Ger
  ät (1, 2) verbunden werden. (Verboten, denn die Datenübertragung erfolgt 
  über die Steuerleitungen S1, S2, S3.)

#### 9.2.2 Anlagen mit Infrarotfernbedienung

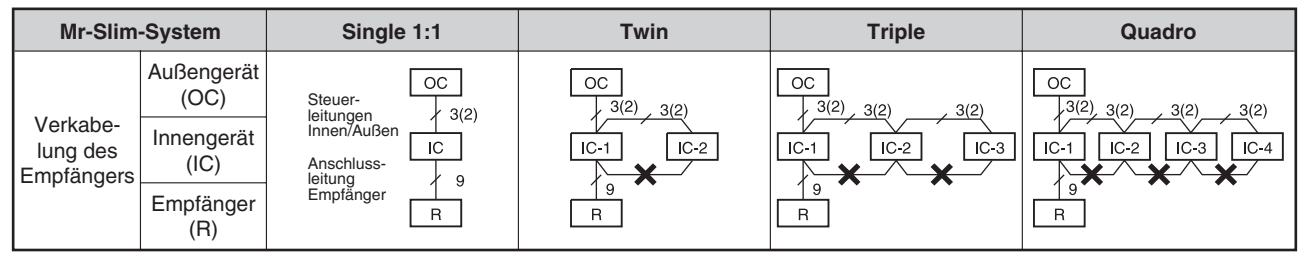

Die Anzahl der Adern in Klammern (...) gelten, wenn Innen- und Außengeräte über separate Spannungsversorgung verfügen.

- Bei den Multi-Split-Systemen Twin, Triple und Quadro kann die Fernbedienung an ein beliebiges Innengerät angeschlossen werden, die dann für alle Innengeräte gilt. Es können auch unterschiedliche Innengerätemodelle verwendet werden. Dabei sind eventuell nicht alle Funktionen der Fernbedienung verfügbar.
- ② Bei den Multi-Split-Systemen Twin, Triple und Quadro dürfen die Steuerleitungen der Fernbedienung nicht von Gerät (1, 2) zu Gerät (1, 2) verbunden werden. (Verboten, denn die Datenübertragung erfolgt über die Steuerleitungen S1, S2, S3.)
- ③ Schaltungsdiagramm

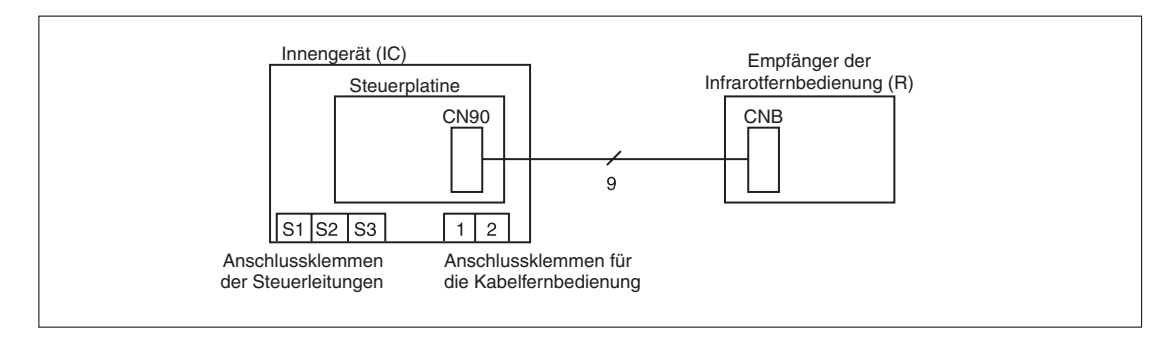

#### 9.2.3 Anlage mit Kabelfernbedienung oder in ein Innengerät eingebauten Empfänger für Infrarotfernbedienung

 Standgeräte (mit integrierter Kabelfernbedienung) / 4-Wege-Deckenkassetten, Kanalgeräte und Wandgeräte (mit Infrarotfernbedienung)

| Mr-Slim                                         | -System                                     | Single 1:1                | Twin                                                                                                    | Triple                                                                                                    | Quadro                                   |  |
|-------------------------------------------------|---------------------------------------------|---------------------------|----------------------------------------------------------------------------------------------------|----------------------------------------------------------------------------------------------------|------------------------------------------|--|
| Verkabe-<br>lung der<br>Fernbedie-<br>nung oder | Außengerät<br>(OC)                          | Steuer-<br>leitungen 3(2) | $\begin{bmatrix} OC \\ 3(2) \\ 3(2) \\ $ |                                                                                                    |                                          |  |
|                                                 | Innengerät<br>(IC)                          |                           |                                                                                                    | $\begin{array}{c} \text{OC} \\ \hline 3(2), 3(2) \\ \hline 3(2) \\ \hline 3(2) \\ 3(2) \\ \hline 3(2) \\ \hline $ |                                          |  |
| des Emp-<br>fängers                             | Fernbedie-<br>nung oder<br>Empfänger<br>(R) |                           | R-1 R-2                                                                                                    | R-1 R-2 R-3                                                                                                    | [10-3] [10-4]<br>[R-1] [R-2] [R-3] [R-4] |  |

Die Anzahl der Adern in Klammern (...) gelten, wenn Innen- und Außengeräte über separate Spannungsversorgung verfügen.

- In Multi-Split-Anlagen mit Innengeräten, die ab Werk mit eingebauten Fernbedienungen oder Infrarotempfängern ausgestattet sind, brauchen die Einstellungen an den Fernbedienungen nicht verändert werden. Es kann aber nur eine der Fernbedienungen verwendet werden. Klemmen Sie die Anschlussleitungen der anderen Fernbedienungen oder Infrarotempfänger ab und verdrahten Sie die Steuerleitungen über S1, S2, S3, so wie unter Abs. 9.2.1 oder 9.2.2 beschrieben.
- 2 Die Kabelfernbedienung wird ohne Änderung an der Einstellung für Master/Slave-Fernbedienungen verwendet.

# 9.3 Anlagen mit zwei Fernbedienungen

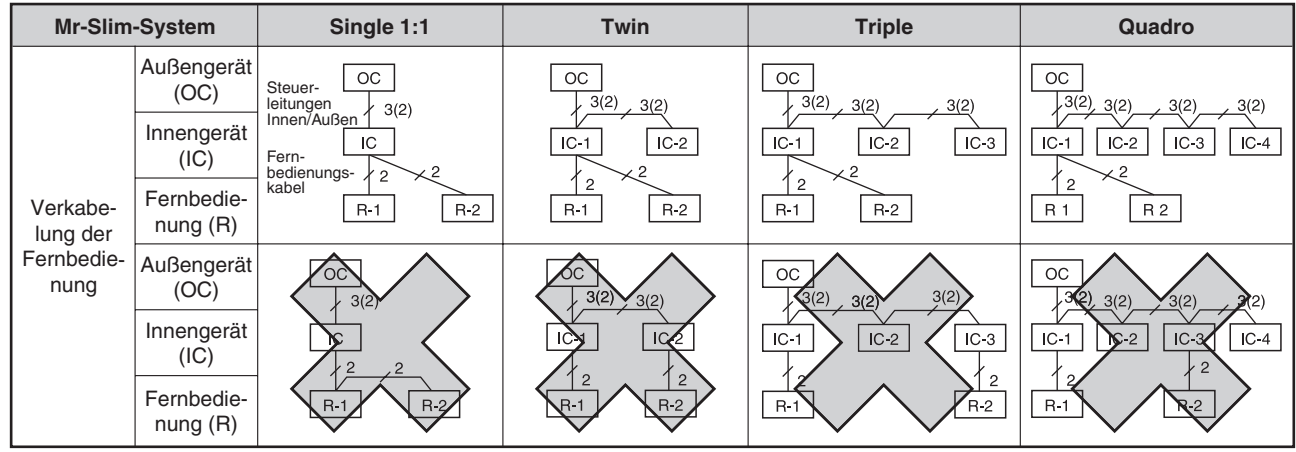

#### 9.3.1 Anlagen mit zwei Kabelfernbedienungen

Die Anzahl der Adern in Klammern (...) gelten, wenn Innen- und Außengeräte über separate Spannungsversorgung verfügen.

- Bei den Multi-Split-Systemen Twin, Triple und Quadro werden beide Fernbedienungen an ein beliebiges Innengerät gemeinsam angeschlossen. Unterschiedliche Innengerätemodelle können verwendet werden. Dabei sind eventuell nicht alle Funktionen der Fernbedienung für alle Innengeräte verfügbar.
- ② Bei den Multi-Split-Systemen Twin, Triple und Quadro d
  ürfen die Steuerleitungen der Fernbedienung nicht von Ger
  ät (1, 2) zu Ger
  ät (1, 2) verbunden werden. (Verboten, denn die Datenübertragung erfolgt 
  über die Steuerleitungen S1, S2, S3.)
- ③ Eine Fernbedienung muss als Master (Hauptfernbedienung) eingestellt werden, die andere als Slave (Nebenfernbedienung).

| Mr-Slim              | -System                        | Single 1:1 | Twin                                       | Triple                                        | Quadro                                                                               |
|----------------------|--------------------------------|------------|--------------------------------------------|-----------------------------------------------|--------------------------------------------------------------------------------------|
|                      | Außengerät<br>(OC)             |            | Steuer-                                    |                                               |                                                                                      |
| Verkabe-<br>lung des | Innengerät<br>(IC)             | _          | Innen/Außen                                | 3(2)         3(2)           IC-1         IC-2 | 3(2)         3(2)         3(2)           IC-1         IC-2         IC-3         IC-4 |
| Empfängers           | Infrarot-<br>empfänger<br>(R') |            | Kabel zum<br>IR-Empfänger 9 9<br>R'-1 R'-2 | R'-1 R'-2                                     | ↓ 9         ↓ 9           R'-1         R'-2                                          |

#### 9.3.2 Anlagen mit zwei Infrarotfernbedienungen

Die Anzahl der Adern in Klammern (...) gelten, wenn Innen- und Außengeräte über separate Spannungsversorgung verfügen.

#### Erläuterungen

- ① Bei den Multi-Split-Systemen Twin, Triple und Quadro können die Infrarotempfänger an zwei beliebige Innengeräte angeschlossen werden, die dann für alle Innengeräte gelten. Es können auch unterschiedliche Innengerätemodelle verwendet werden. Dabei sind eventuell nicht alle Funktionen der Fernbedienung verfügbar.
- ② Bei den Multi-Split-Systemen Twin, Triple und Quadro d
  ürfen die Steuerleitungen der Infrarotempfänger nicht von Ger
  ät (1, 2) zu Ger
  ät (1, 2) verbunden werden. (Verboten, denn die Datenübertragung erfolgt 
  über die Steuerleitungen S1, S2, S3.)
- ③ Bei Single-Anlagen (1:) ist es nicht möglich, an ein Innengerät zwei Infrarotempfänger anzuschließen. Bei den Multi-Split-Systemen Twin, Triple und Quadro ist es allerdings möglich, an zwei Innengeräte je einen Infrarotempfänger anzuschließen. In diesem Fall ist die Paarnummer "0" (Werkseinstellung, keine Änderung nötig), alle Innengeräte starten und stoppen gleichzeitig.
- ④ Werden zwei oder mehr Infrarotfernbedienungen verwendet, können die Anzeigen in den Display von den aktuellen Einstellungen abweichen, wenn an einer anderen Fernbedienung Einstellungen vorgenommen wurden.

#### 9.3.3 Anlagen mit einer Kabel- und einer Infrarotfernbedienung

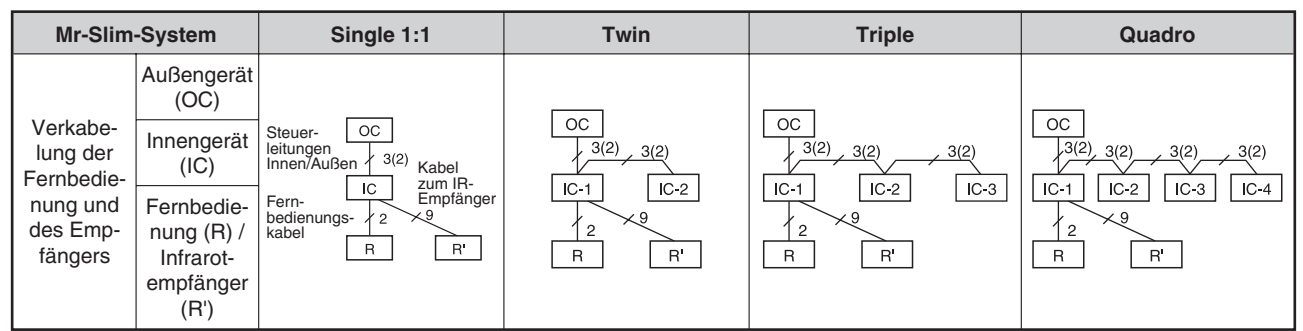

Die Anzahl der Adern in Klammern (...) gelten, wenn Innen- und Außengeräte über separate Spannungsversorgung verfügen.

- Bei den Multi-Split-Systemen Twin, Triple und Quadro werden die Fernbedienung und der Infrarotempfänger an ein beliebiges Innengerät gemeinsam angeschlossen. Unterschiedliche Innengerätemodelle können verwendet werden. Dabei sind eventuell nicht alle Funktionen der Fernbedienung für alle Innengeräte verfügbar.
- ② Bei den Multi-Split-Systemen Twin, Triple und Quadro d
  ürfen die Steuerleitungen der Infrarotempfänger nicht von Ger
  ät (1, 2) zu Ger
  ät (1, 2) verbunden werden. (Verboten, denn die Datenübertragung erfolgt 
  über die Steuerleitungen S1, S2, S3.)
- ③ Werden zwei oder mehr Infrarotfernbedienungen verwendet, können die Anzeigen in den Display von den aktuellen Einstellungen abweichen, wenn an einer anderen Fernbedienung Einstellungen vorgenommen wurden.

# 9.4 Mehrgerätebetrieb

Im Mehrgerätebetrieb werden mehrere Kältekreisläufe (mehrere Außengerät mit jeweils bis zu vier Innengeräte) von einer Fernbedienung gesteuert. Dann arbeiten alle parallel mit den gleichen Einstellungen (Betriebsart, Solltemperatur, usw.). Jedes Außengerät (Jeder Kältekreislauf) kann separat von dem eigenen Thermostaten ein- und ausgeschaltet werden.

Bis zu 16 Kältekreisläufe (Außengeräte) können von einer Fernbedienung als eine Gruppe verwaltet werden.

Den Außengeräten muss eine Systemadresse zwischen 0 und 15 zugewiesen werden. Die Adresse sen dürfen nicht doppelt vergeben werden. Ein Außengerät muss die Adresse "0" zugewiesen bekommen. Innengeräte bekommen keine eigene Adresse, sie werden vom Außengerät verwaltet.

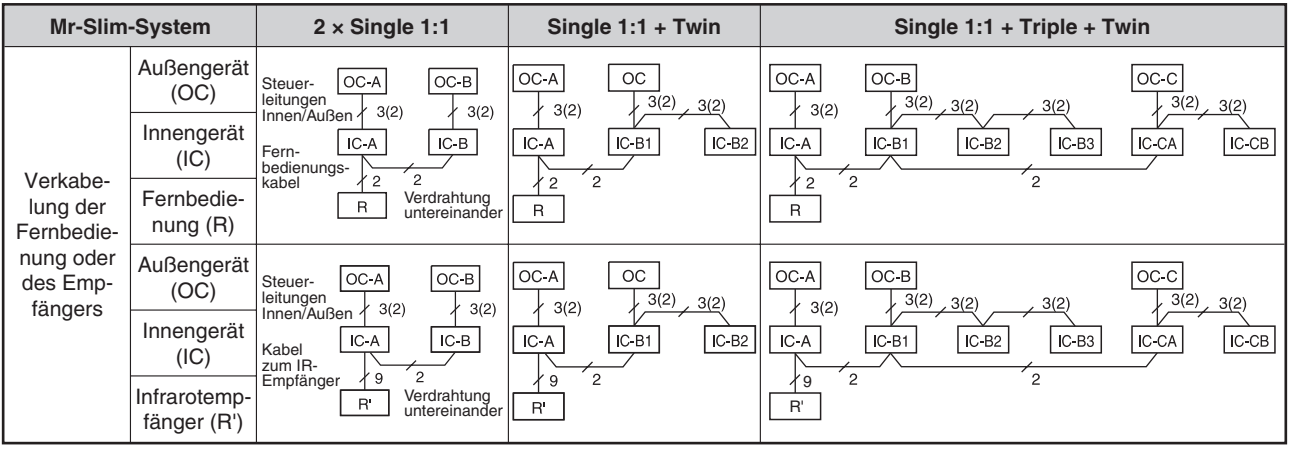

Die Anzahl der Adern in Klammern (...) gelten, wenn Innen- und Außengeräte über separate Spannungsversorgung verfügen.

#### Erläuterungen

- ① Mehr zum Betrieb mit zwei Fernbedienungen finden Sie im Abs. 9.3 "Anlagen mit zwei Fernbedienungen". Sollen Infrarot- und Kabelfernbedienungen gemeinsam genutzt werden, müssen sie gemeinsam an ein Innengerät angeschlossen werden. Innengeräte, die zu anderen Außengeräten gehören, von der Fernbedienung aber mit gesteuert werden sollen, müssen die Steuerleitungen an den Klemmen 1 und 2 verdrahtet bekommen.
- ② Wählen Sie als Systemadresse "0" das Außengerät aus, an dem sich ein Innengerät mit den meisten technischen Funktionen, z.B. Lüfterstufen, Vane oder Louver, befindet. Schließen Sie hier die Fernbedienung an, damit dessen Funktionen auch genutzt werden können. Die folgende Tabelle gibt eine Übersicht, welches Innengerät über welche Funktionen verfügt:

| Fu                       | Innengerätemodelle<br>Funktionen    |                             | PLA<br>AA | PLA<br>BA | SLZ | РСА | PKA<br>GAL | PKA<br>FAL | PSA | PCA<br>HA | PEAD | PEA | SEZ<br>KA/KC | SEZ<br>KD |
|--------------------------|-------------------------------------|-----------------------------|-----------|-----------|-----|-----|------------|------------|-----|-----------|------|-----|--------------|-----------|
|                          | Gebläse                             | Anzahl der<br>Gebläsestufen | 4         | 4+Auto    | 3   | 4   | 4          | 2          | 2   | 2         | 2    | 2   | 2            | 3         |
| ion                      | Vane (Luftver-<br>teilung Auf/Ab)   | Vorhanden                   |           |           |     |     |            |            | —   | —         | _    | —   | —            | —         |
| unkt                     |                                     | mit Swing                   |           |           |     |     |            |            | _   | _         | —    |     | _            | —         |
|                          | Louver (Luft-<br>verteilg. li./re.) | Vorhanden                   |           |           | —   |     | _          | _          | •   | _         | _    | —   | _            | —         |
| Priorität der Funktionen |                                     | 1                           | 1         | 2         | 1   | 1   | 3          | 6          | 6   | 6         | 6    | 6   | 5            |           |

③ Bei den Multi-Split-Systemen Twin, Triple und Quadro d
ürfen die Steuerleitungen der Infrarotempfänger nicht von Ger
ät (1, 2) zu Ger
ät (1, 2) verbunden werden. (Verboten, denn die Datenübertragung erfolgt 
über die Steuerleitungen S1, S2, S3.)

#### Adressierung der Außengeräte (Kältekreisläufe)

#### Eindeutige Geräteadressen

Im Mehrgerätebetrieb ist eine eindeutigen Adressierung der Außengeräte (Kältekreisläufe) vonnöten. Die Adressen werden jeweils an den Dip-Schaltern SW1 auf der Steuerplatine der Außengeräte eingestellt.

| Dip-Schalter       |   | Eurolation                                                              | Einstellung                                                                     |                                              |  |  |  |
|--------------------|---|-------------------------------------------------------------------------|---------------------------------------------------------------------------------|----------------------------------------------|--|--|--|
|                    |   | FUNKIION                                                                | ON – Ein                                                                        | OFF – Aus                                    |  |  |  |
|                    | 1 | Erzwungener Abtaubetrieb                                                | Start                                                                           | Normalbetrieb                                |  |  |  |
|                    | 2 | Löschen der Störungsliste                                               | Löschen                                                                         | Normalbetrieb                                |  |  |  |
| SW1<br>Auswahl-    | 3 |                                                                         | ON<br>1 2 3 4 5 6<br>Adresse: 0 1 ON<br>1 2 3 4 5 6                             | ON<br>1 2 3 4 5 6<br>2 3 4 5 6               |  |  |  |
| möglich-<br>keiten | 4 | Geräteadresse des<br>Außengerätes<br>im Mehrgerätebetrieb<br>"0" – "15" | ON<br>1 2 3 4 5 6<br>4 5                                                        | ON<br>1 2 3 4 5 6<br>6 7                     |  |  |  |
|                    | 5 |                                                                         | ON<br>1 2 3 4 5 6<br>8<br>9                                                     | ON<br>1 2 3 4 5 6<br>10<br>ON<br>1 2 3 4 5 6 |  |  |  |
|                    | 6 |                                                                         | ON         ON           1 2 3 4 5 6         1 2 3 4 5 6           12         13 | ON<br>1 2 3 4 5 6<br>14<br>ON<br>1 2 3 4 5 6 |  |  |  |

#### Prüfen der Geräteadresse

Mit Hilfe des Systemmonitors können Sie die Geräteadressen der Außengeräte herausfinden, ohne die Geräte zu besuchen. Mehr zum Systemmonitor finden Sie in Kap. A-7 "Betriebsdaten auslesen – Der Systemmonitor".

#### Gruppenbetrieb mit mehreren Fernbedienungen

Es können maximal zwei Fernbedienungen in diesem System verwendet werden, siehe Abs. 9.3 "Anlagen mit zwei Fernbedienungen".

### 9.5 Erweiterte Redundanzfunktionen

### Rotations-Funktion mit Back-Up und 2<sup>nd</sup> Stage Cut-in-Funktion

HINWEIS Die folgenden Abschnitte gelten nur für die hier aufgeführten Mr.Slim-Innengerätemodelle:

- 4-Wege-Deckenkassetten PLA-RP35 140BA#2.UK
- Deckenunterbaugeräte PCA-RP50 140GA#1, PCA-RP71/125HA#1
- Wandgeräte
  - PKA-RP35 100FAL#1+GAL#1
- Standgeräte
  Kanaleinbaugeräte
- PSA-RP71 140GA#1
- Kanaleinbaugeräte PEAD-RP35 140EA#1, PEAD-RP60 100GA#1

in Verbindung mit Außengeräten der Mr.Slim-P-Serien (P, RP und HRP, Inverter und Non-Inverter-Modelle). Für SUZ-Außengeräte sind diese Funktionen nicht verfügbar.

#### 9.5.1 Vorstellung

#### Aufbau

2 (leistungs- und baugleiche) Innengeräte, die jeweils an ein eigenes Außengerät angeschlossen sind (2 Single-Split-Anlagen, 1:1), werden in einer Klimazone installiert. Eine Anlage wird dabei als Master-System bestimmt, die zweite als Slave (oder redundantes) System. An das Innengerät der Masteranlage wird an den Klemmen von TB5 eine MA-Fernbedienung PAR-21MAA angeschlossen und die Steuerleitungen ebenfalls mit den Klemmen TB5 des 2. Innengerätes (Slave-Anlage) verbunden (MA-Gruppenbildung). Am Master-Außengerät wird auf der Steuerplatine die Systemadresse "00" (Werkseinstellung) eingestellt, am Außengerät des Slave-Systems die Systemadresse "01".

#### Vorgaben

Für diese Funktionen werden zwei getrennte Kältekreisläufe mit einen Innen- und einem Außengerät, die über die Steuerleitungen gruppiert sind, benötigt.

Diese Funktionen können nicht mit Infrarotfernbedienungen verwendet werden.

Es müssen unbedingt Systemadressen ("00" / "01") an den Außengeräten eingestellt werden.

#### Begriffe

**Rotation:** Die Master-Anlage startet den Betrieb und arbeitet alleine. Das Slave- (oder redundante) System bleibt ausgeschaltet. Nach Ablauf eines einstellbaren Zeitabschnitts wird das Master-System ausgeschaltet und das Slave-System startet den Betrieb. Die Systeme wechseln sich also regelmäßig mit der Raumklimatisierung ab.

**Back-up:** Fällt das aktuell arbeitende System durch eine Störung o.ä. aus und wird ausgeschaltet (aber nicht manuell), startet das zweite System den Betrieb und stellt die Klimatisierung der Klimazone weiterhin sicher. (Redundantes System)

 $2^{nd}$  Stage Cut-in-Funktion: Das Master-System arbeitet ständig und stellt die Grundlast der Klimatisierung sicher. Steigt der Kältebedarf erheblich an (z.B. +4 K über Solltemperatur), wird das Slave-System gestartet und übernimmt die mehr-anfallende Kühllast. Fällt die Isttemperatur wieder unter den Sollwert, wird das Slave-System wieder abgeschaltet.

#### Systembeispiel

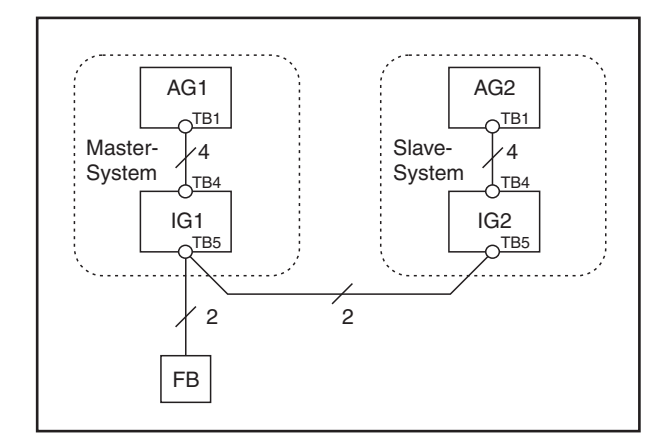

AG: Außengerät IG: Innengerät FB:Fernbedienung TB: Anschlussklemmen

AG1 mit Systemadresse "00" AG2 mit Systemadresse "01"

#### Funktionsweisen

Nur Back-up-Funktion (Optionskennzahl 312; siehe Tabelle auf S. 99)

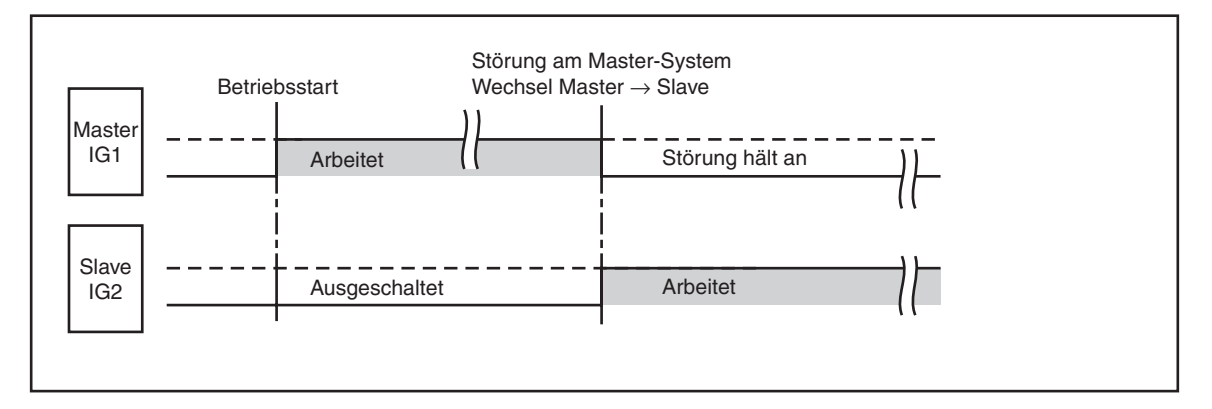

Rotation- und Back-up-Funktion (Optionskennzahlen 313 – 318; siehe Tabelle auf S. 99)

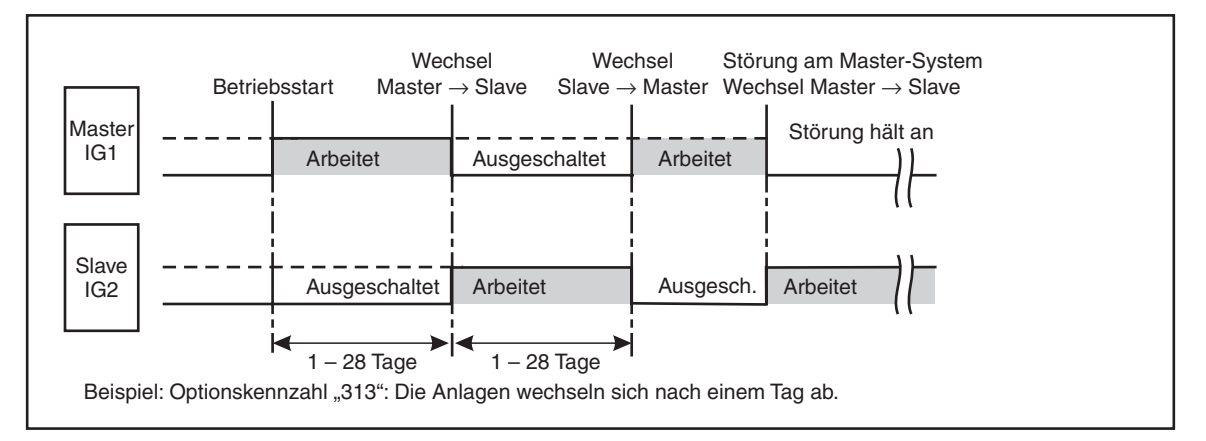

#### HINWEISE

Wird die Anlage wieder eingeschaltet oder startet automatisch nach Ausfall der Versorgungsspannung wieder neu, so startet das Innengerät zuerst, welches als letztes gearbeitet hat.

Soll das Master-System zuerst starten, so muss in den Einstellungen die Optionskennzahl für das Master-System neu eingestellt werden (siehe nächster Abschnitt).

#### 2<sup>nd</sup> Stage Cut-in-Funktion

Zuerst arbeitet nur das Master-System alleine und deckt die Kühllast ab. Reicht die Leistung des Master-Systems nicht mehr aus, wird das Slave-System dazugeschaltet.

Steigt die Raumtemperatur deutlich über die Solltemperatur an, startet das Slave-System. Beide Anlagen arbeiten gemeinsam.

Fällt die Raumtemperatur um 4 K unter die Solltemperatur, wird das Slave-System wieder abgeschaltet. Nur das Master-System arbeitet weiter.

Fällt das Master-System durch Störung aus, startet das Slave-System und übernimmt die Klimatisierung.

Die 2<sup>nd</sup> Stage Cut-in-Funktion kann nur in Verbindung mit der Rotations- und der Back-up-Funktion in der Betriebsart Kühlen verwendet werden.

#### Funktionsweise

2<sup>nd</sup> Stage Cut-in-Funktion (Optionskennzahlen 322 – 324; siehe Tabelle auf S. 99)

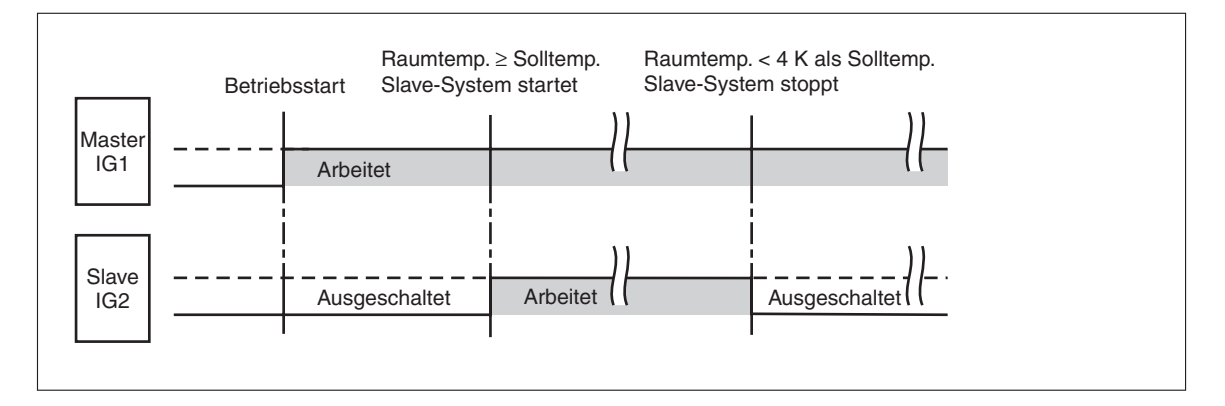

#### 9.5.2 Einstellvorgang

Diese Funktionen werden an der MA-Fernbedienung PAR-21MAA eingestellt.

HINWEIS Die Einstellungen müssen für Master- und Slave-System gemeinsam vorgenommen werden. Wird eine defekte Steuerplatine eines Klimagerätes ausgewechselt, müssen die Einstellungen erneut vorgenommen werden.

#### Optionskennzahlen

Rotations-Funktion

| Nr. | Optionskenn-<br>zahl | Beschreibung / Auswirkung                               | Grundeinstel-<br>lung |
|-----|----------------------|---------------------------------------------------------|-----------------------|
| 1   | 310                  | Anzeige der Optionszahl in der aktuellen Einstellung    |                       |
| 2   | 311                  | Rotation und Back-up AUS (normale Steuerung arbeitet)   | •                     |
| 3   | 312                  | Nur Back-up-Funktion EIN                                |                       |
| 4   | 313                  | Rotation EIN (Intervall = 1 Tag) und Back-up-Funktion   |                       |
| 5   | 314                  | Rotation EIN (Intervall = 3 Tage) und Back-up-Funktion  |                       |
| 6   | 315                  | Rotation EIN (Intervall = 5 Tage) und Back-up-Funktion  |                       |
| 7   | 316                  | Rotation EIN (Intervall = 7 Tage) und Back-up-Funktion  |                       |
| 8   | 317                  | Rotation EIN (Intervall = 14 Tage) und Back-up-Funktion |                       |
| 9   | 318                  | Rotation EIN (Intervall = 28 Tage) und Back-up-Funktion |                       |

#### • 2<sup>nd</sup> Stage Cut-in-Funktion

| Nr. | Optionskenn-<br>zahl | Beschreibung / Auswirkung                                              | Grundeinstel-<br>lung |
|-----|----------------------|------------------------------------------------------------------------|-----------------------|
| 1   | 320                  | Anzeige der Optionszahl in der aktuellen Einstellung                   |                       |
| 2   | 321                  | 2 <sup>nd</sup> Stage Cut-in-Funktion AUS (normale Steuerung arbeitet) | •                     |
| 3   | 322                  | Cut-in-Funktion EIN (Schaltpunkt = Solltemperatur + 4 K)               |                       |
| 4   | 323                  | Cut-in-Funktion EIN (Schaltpunkt = Solltemperatur + 6 K)               |                       |
| 5   | 324                  | Cut-in-Funktion EIN (Schaltpunkt = Solltemperatur + 8 K)               |                       |

#### Anzeigen und Bedienelemente

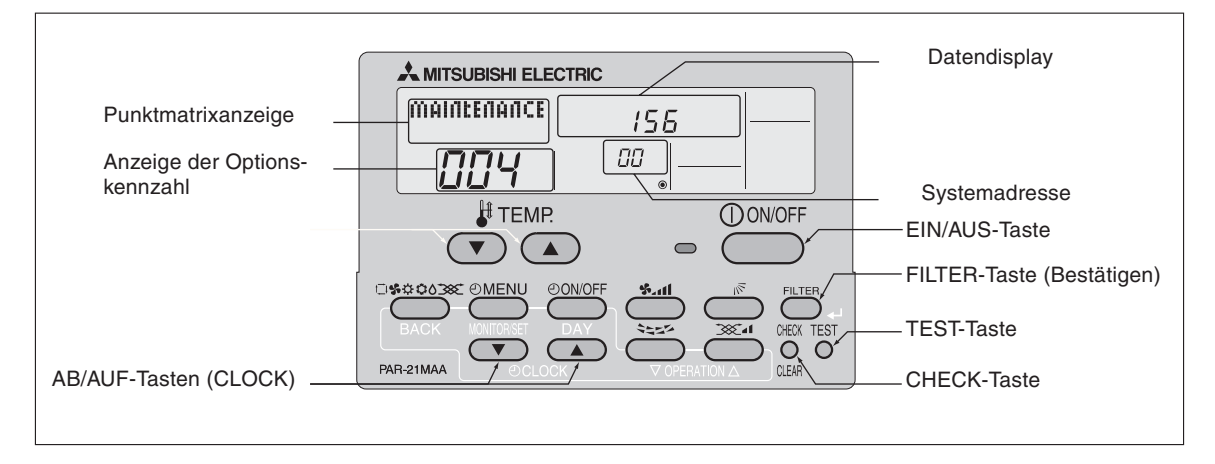

#### Vorgehensweise

Gehen Sie wie folgt vor, um die Rotationsfunktion einzurichten:

- ① Schalten Sie mit der Taste OovorF die Fernbedienung (und die Klimageräte) aus. Alle Anzeigen und die grüne LED verlöschen. Die Klimageräte werden ausgeschaltet.
- ② Betätigen Sie die Taste TEST für mind. 3 s., um in den Wartungsmodus zu wechseln. Die Fernbedienung vollführt einen Selbsttest; in der Anzeige <sup>®</sup> blinkt [--]. Während des Selbsttests sind die Tasten der Fernbedienung gesperrt. Nach Abschluss des Selbsttests erscheint die augenblickliche Systemadresse des angeschlossenen Außengerätes, z.B.: [00].

[Anzeige (A)] MAINTENANCE

3 Betätigen Sie die Taste CHECK für mind. 3 s., um den "Maintenance Monitor" zu starten.

**HINWEIS:** Es ist nicht möglich, den "Maintenance Monitor" zu starten, während die Datenabfrage läuft (wenn die Anzeige ) blinkt [---], sind ebenfalls alle Tasten gesperrt.)

Der "Maintenance Monitor" ist bereit, wenn in der Anzeige  $\mathbf{O}$  [----] dauerhaft erscheint. Jetzt können Sie die Eingaben vornehmen.

④ Mit den Tasten V / (TEMP) geben Sie die gewünschte Systemadresse (der Masteroder Slave-Anlage) ein.

$$[\text{Anzeige } \textcircled{\textbf{B}}] \rightarrow \textcircled{\textbf{CO}} \leftrightarrow \textcircled{\textbf{CI}} \leftrightarrow \cdots \cdots \leftrightarrow \textcircled{\textbf{IS}} \leftarrow \textcircled{\textbf{IS}}$$

- (5) Mit den Tasten ♥ / △ (CLOCK) geben Sie in Anzeige die gewünschte Optionskennzahl (311 – 318 oder 321 – 324) ein.
- (6) Bestätigen Sie Ihre Auswahl mit der Taste (FLTER) (+). Haben Sie alles richtig eingegeben, erscheint in Anzeige () die eingegebene Optionskennzahl. Beispiel: Sie haben aus der vorstehenden Liste die Rotations-Funktion Nr. 2 (Optionskennzahl "311") ausgewählt, dann erscheint in der Anzeige () [311].

#### **Referenz:**

Um zu sehen, welche Funktion aktuell eingestellt ist, wählen Sie in Schritt (5) "310" oder "320" und bestätigen Sie Ihre Auswahl mit der Taste **FILTER** (**4–1**).

Beispiel: Die aktuell eingestellte Funktion hat die die Optionskennzahl "311", dann erscheint in der Anzeige **(**311].

⑦ Mit der Taste ① ONOFF beenden Sie den Wartungsmodus.

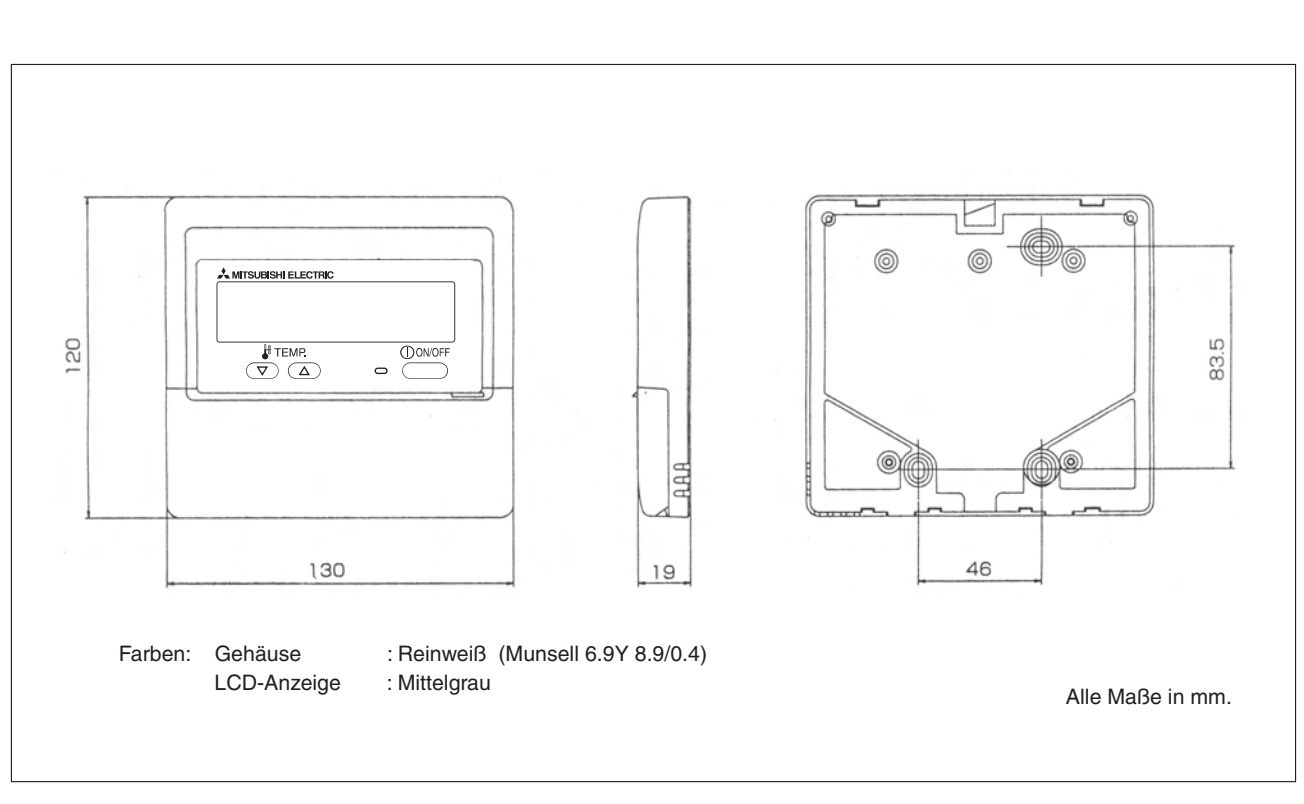

# 10 Abmessungen

# Stichwortverzeichnis

| !                         |  |
|---------------------------|--|
| 2nd Stage Cut-in-Funktion |  |

| A                                         |
|-------------------------------------------|
| Abmessungen101                            |
| Aktorenstatus (Details) auslesen          |
| Anlagengestaltung                         |
| Anlagen mit zwei Fernbedienungen 92       |
| Geräteadressen95                          |
| Mehrgerätebetrieb94                       |
| Standardanlage mit einer Fernbedienung 90 |
| Übersicht: Steuerungssysteme              |
| Anschlussdaten auslesen                   |
| Ausschalttimer                            |
| Außengerätestatus auslesen (Details)75    |
| Automatikbetrieb                          |
| Anzeigen der Betriebsart45                |
| sperren/entsperren                        |

#### В

| Back-up-Funktion                                |
|-------------------------------------------------|
| Bedienfeld                                      |
| Betriebsart im Automatikbetrieb anzeigen 45     |
| Betriebsdaten                                   |
| auslesen                                        |
| Detailbeschreibungen75                          |
| Kennziffern70                                   |
| Systemmonitor69                                 |
| Betriebsstatus der Relais auslesen (Details) 75 |
| Bildschirmbezeichnungen16                       |
|                                                 |

### Celsius-Temperaturen ......43

С

| D                                  |
|------------------------------------|
| Daten auslesen                     |
| Siehe Systemmonitor                |
| Diagnosefunktion60                 |
| Dip-Schaltereinstellungen auslesen |
| Durchführung eines Testlaufs55     |
|                                    |

#### Е

| Einfacher Timer                                 |
|-------------------------------------------------|
| Einheit der Temperaturangaben43                 |
| Einstellen der Raumtemperatur einschränken . 24 |
| Externe Ein- und Ausgänge                       |
| Details auslesen77                              |
| Steuerungssystem88                              |

#### F

| Fahrenheit-Temperaturen                               |
|-------------------------------------------------------|
| Faxformular                                           |
| Fehlercodes                                           |
| komplette Liste65                                     |
| nach dem Testlauf                                     |
| Fehlersuche                                           |
| Siehe Selbstdiagnose                                  |
| Flussdiagramme                                        |
| Fernbedienung einrichten                              |
| Sonderfunktionen für Mr.Slim-Innengeräte einrichten51 |
| Formblatt für Wartungshilfe85                         |
| Funktionseinstellungen47                              |
| für die Fernbedienung13                               |
| für Mr.Slim-Innengeräte47                             |
| Funktionskennzahl48                                   |
|                                                       |

| G                                       |
|-----------------------------------------|
| Gekoppelter Betrieb                     |
| Geräteadresse84                         |
| Definition                              |
| für Außengeräte im Mehrgerätebetrieb 95 |
|                                         |

|                    | Η |  |  |  |  |  |      |     |   |
|--------------------|---|--|--|--|--|--|------|-----|---|
| Hauptfernbedienung |   |  |  |  |  |  | <br> | .26 | 3 |

| I I                                    |
|----------------------------------------|
| Innengeräte (Mr.Slim)                  |
| Sonderfunktionen einstellen49          |
| Innengerätedaten auslesen              |
| Innengerätestatus auslesen (Details)75 |
| Inverterstatus (Details) auslesen      |

Κ

| М                             |
|-------------------------------|
| Master                        |
| Mehrgerätebetrieb             |
| Geräteadresse95               |
| Kältekreislauf95              |
| Steuerungssystem              |
| Multifunktionsanzeige         |
| Siehe auch Punktmatrixanzeige |

| Ν                    |  |
|----------------------|--|
| Nebenfernbedienung26 |  |
| Neue Funktionen8     |  |

| 0                 |  |
|-------------------|--|
| Optionskennzahl48 |  |

| Р                                         |
|-------------------------------------------|
| Planungshilfe: Wochentimer-Einstellung 32 |
| Punktmatrixanzeige10                      |

#### R

| Raumtemperatur               |
|------------------------------|
| anzeigen                     |
| Einstellbereich einschränken |
| Redundanzfunktionen96        |
| Rotations-Funktion           |

| Kältekreislauf                |
|-------------------------------|
| Adressierung95                |
| Definition                    |
| Sonderfunktionen einstellen48 |
| Klartextmeldungen             |
| Siehe Punktmatrixanzeige      |
| Konstantbetrieb83             |

| LCD-Anzeige12                          |
|----------------------------------------|
| LED-Anzeigen                           |
| nach dem Testlauf                      |
| Lossnay-Lüftungsgerät                  |
| Lüftermotorstatus (Details) auslesen76 |

L

Schaltmustermatrix

### S

Siehe Timereinstellungen

| -                               |
|---------------------------------|
| Selbstdiagnose                  |
| für die Fernbedienung63         |
| im laufenden Betrieb61          |
| während der Wartung62           |
| Servicetelefonnummer anzeigen41 |
| Slave                           |
| Sonderfunktionen                |
| für die Fernbedienung13         |
| für Mr.Slim-Innengeräte47       |
| Sprache einstellen18            |
| Starttimer                      |
| Steuerungssysteme88             |
| Stopptimer                      |
| Störungen                       |
| Fehlercodes65                   |
| Selbstdiagnose61                |
| Systemmonitor                   |

| Т                            |
|------------------------------|
| Tastenbelegung 12            |
| Tastensperre                 |
| Temperatur                   |
| anzeigen                     |
| Einstellbereich einschränken |
| Testlauf                     |
| Allgemeines56                |
| durchführen57                |
| Neustart nach dem Testlauf   |
| Vorbereitungen               |
| Timereinstellungen           |
| Timerfunktionen ausschalten  |

#### U

| Übersichten                                 |
|---------------------------------------------|
| Einrichten der Fernbedienung14              |
| LCD-Anzeigen und Bedienelemente 12          |
| Neue Funktionen11                           |
| Sonderfunktionen für Mr.Slim-Innengeräte 48 |
| Steuerungssysteme                           |
| Symbole in der Punktmatrixanzeige19         |
| Timereinstellungen                          |
| Uhrfunktion aktivieren27                    |
| Uhrzeit einstellen28                        |
| Umschalten zwischen den Bildschirmen 17     |
| Untergeordnete Fernbedienung                |
| Siehe Nebenfernbedienung                    |

|             |  |  |  |  | ١ | V |  |  |  |  |  |  |  |  |   |  |
|-------------|--|--|--|--|---|---|--|--|--|--|--|--|--|--|---|--|
| Vorstelluna |  |  |  |  |   |   |  |  |  |  |  |  |  |  | 8 |  |

#### W

| Wartungshilfe                      |
|------------------------------------|
| Durchführung80                     |
| Vorstellung der neuen Funktionen 9 |
| Wochentage einstellen              |
| Wochentimer                        |
| einrichten29                       |
| Planungshilfe32                    |
| Vorstellung der neuen Funktionen 9 |
|                                    |

| Δ                  |  |
|--------------------|--|
| Zentrale Steuerung |  |

Changes for the Better

🙏 MITSUBISHI ELECTRIC

Kabelgebundene Fernbedienung PAR-21 MAA

# Bedienungsanleitung

# Mr.SLIM™

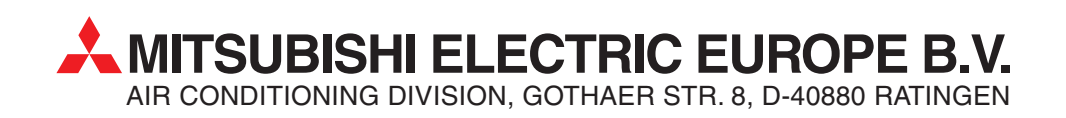